#### SolidWorks Premium und ScanTo3D - In 30 Minuten Reverse Engineering kennenlernen

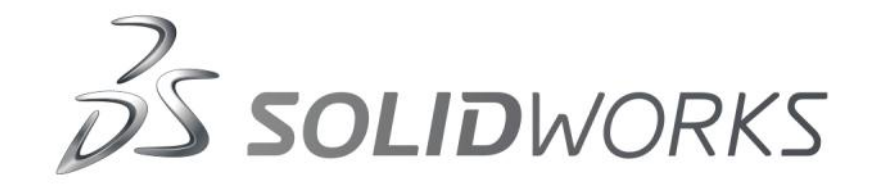

#### Andreas Spieler | Product Manager | DS SolidWorks Corp

# SolidWorks 2012 - Design that drives your business

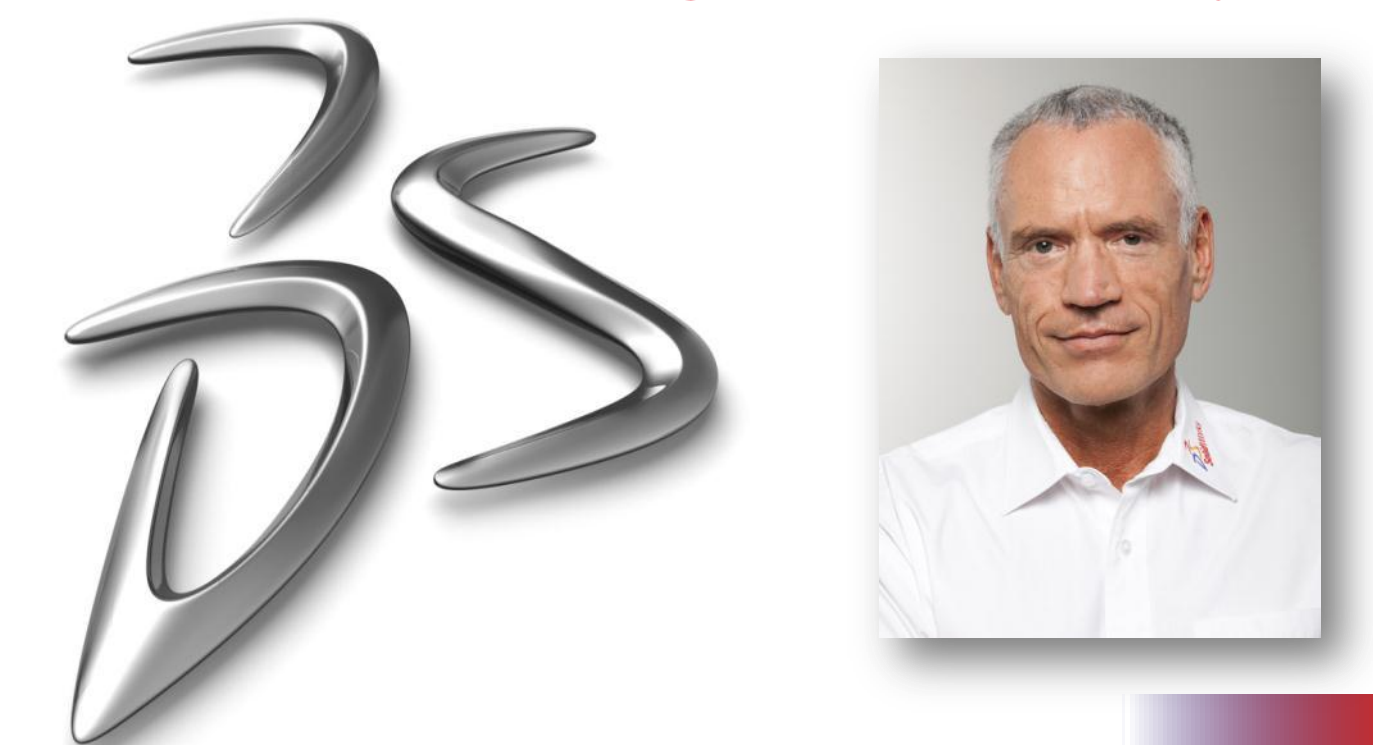

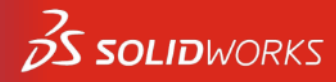

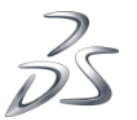

Live-Webcast

26. Januar 2012 / 14.00 - 14.30 Uhr

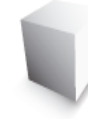

### **Das Ziel dieser Präsentation**

- Für welchen Einsatz ist ScanTo3D geeignet
- Scan-Daten importieren
- Netzdaten aufbereiten
- Kurven, Oberflächen und Volumenkörper erstellen
- Vergleich der modellierten Geometrie mit den eingelesenen Netzdaten

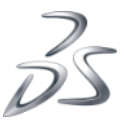

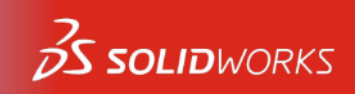

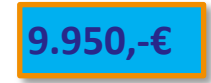

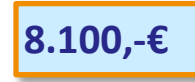

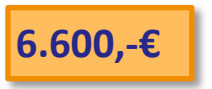

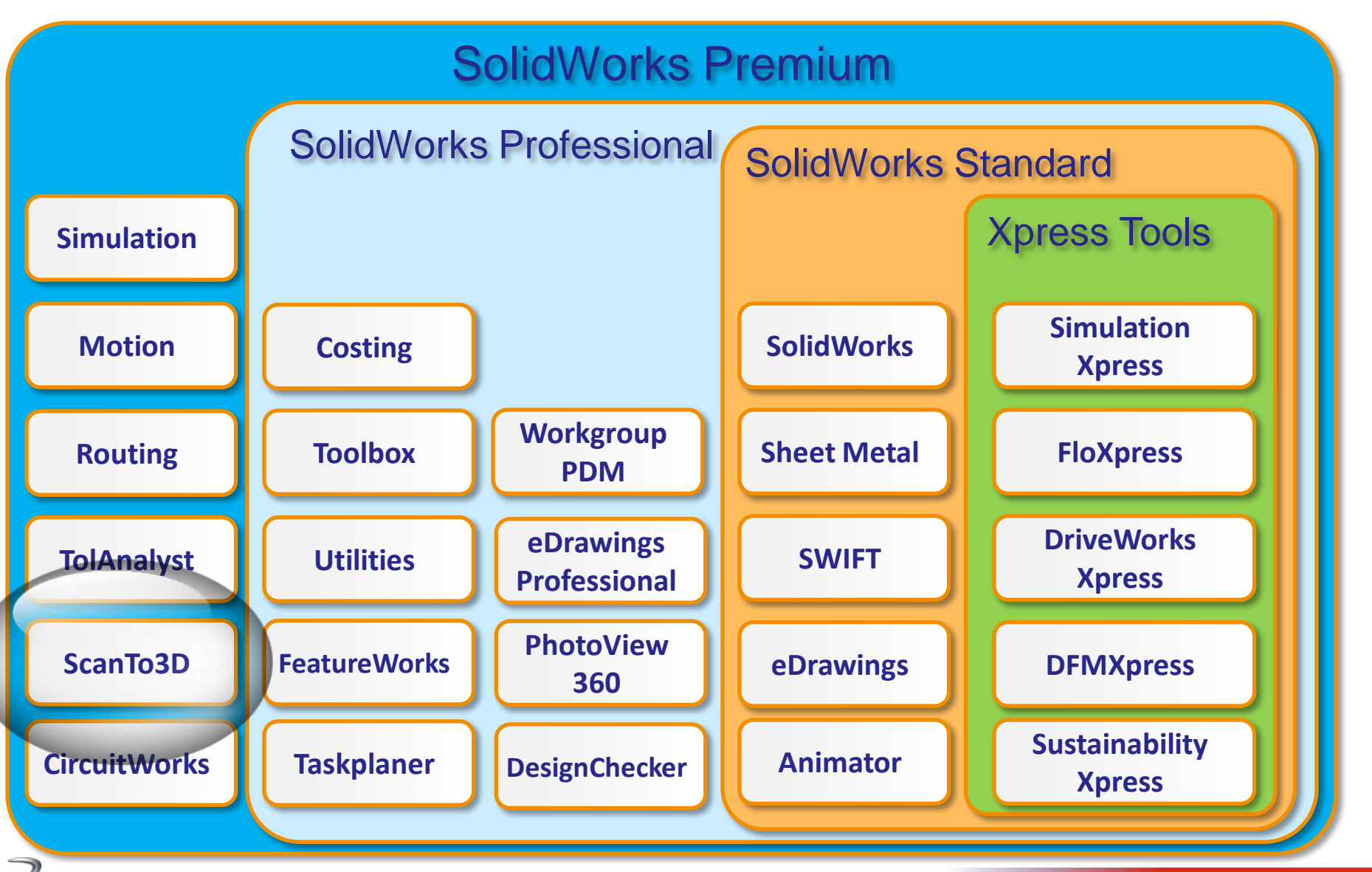

ScanTo3D seit SolidWorks 2007

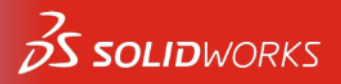

3

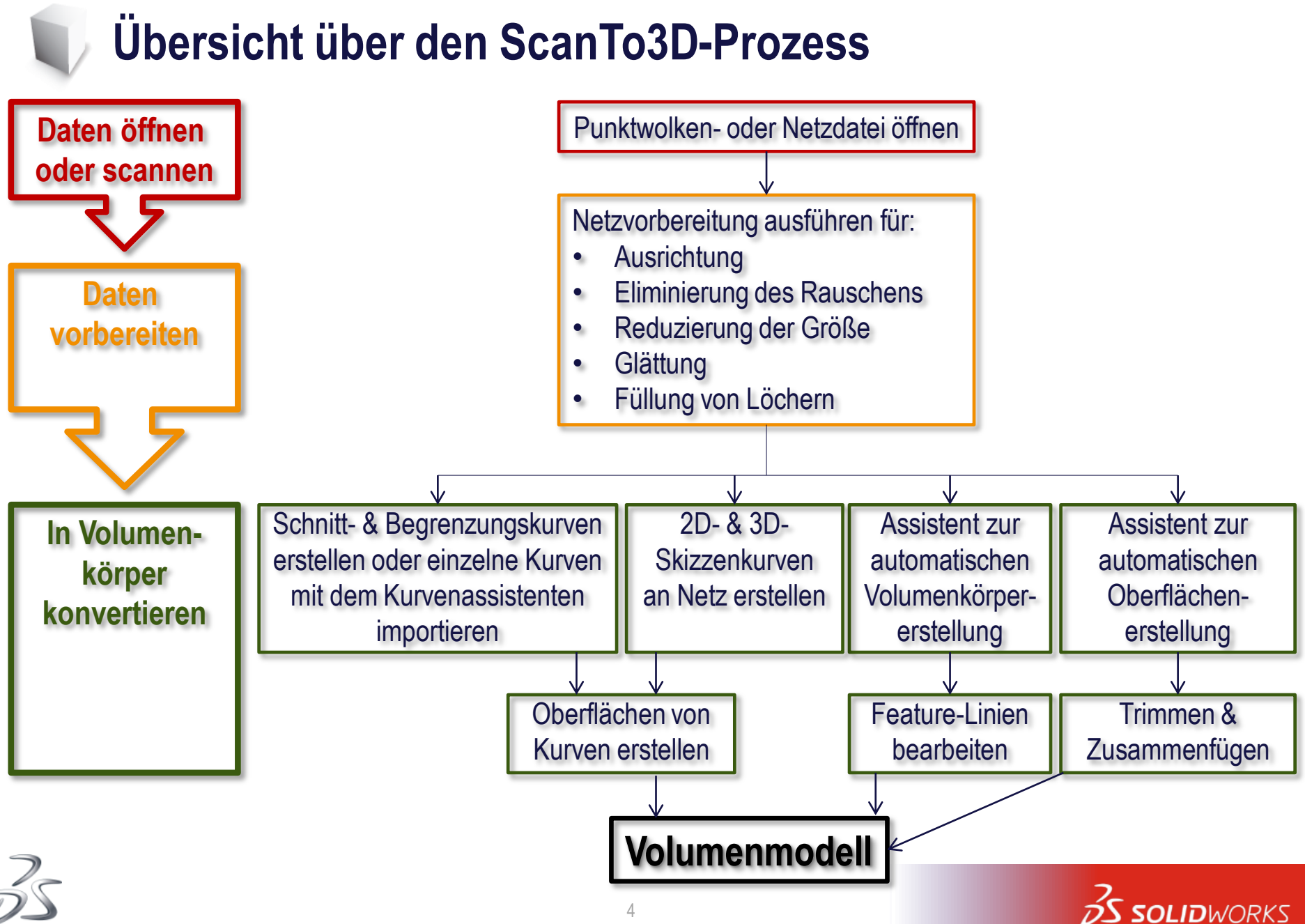

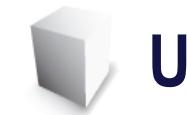

### Unterstützte Dateitypen

- Netzdateien
  - (\*.nxm; \*.scn; \*.3ds; \*.obj; \*.stl; \*.wrl; \*.ply; \*.ply2)
- Punktwolkendateien
  - (\*.xyz; \*.txt; \*.asc; \*.vda; \*.igs; \*.ibl)
- Kurvendateien
  - (\*.CSV)
- ScanTo3D importiert automatisch Texturen aus 3D Studio .3ds-, .obj- und .wrl-Dateien, wenn die Texturen eindeutig mit der Netzdatei verknüpft sind.

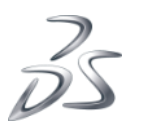

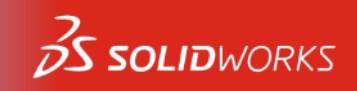

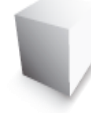

### Einlesen STL in SolidWorks Standard

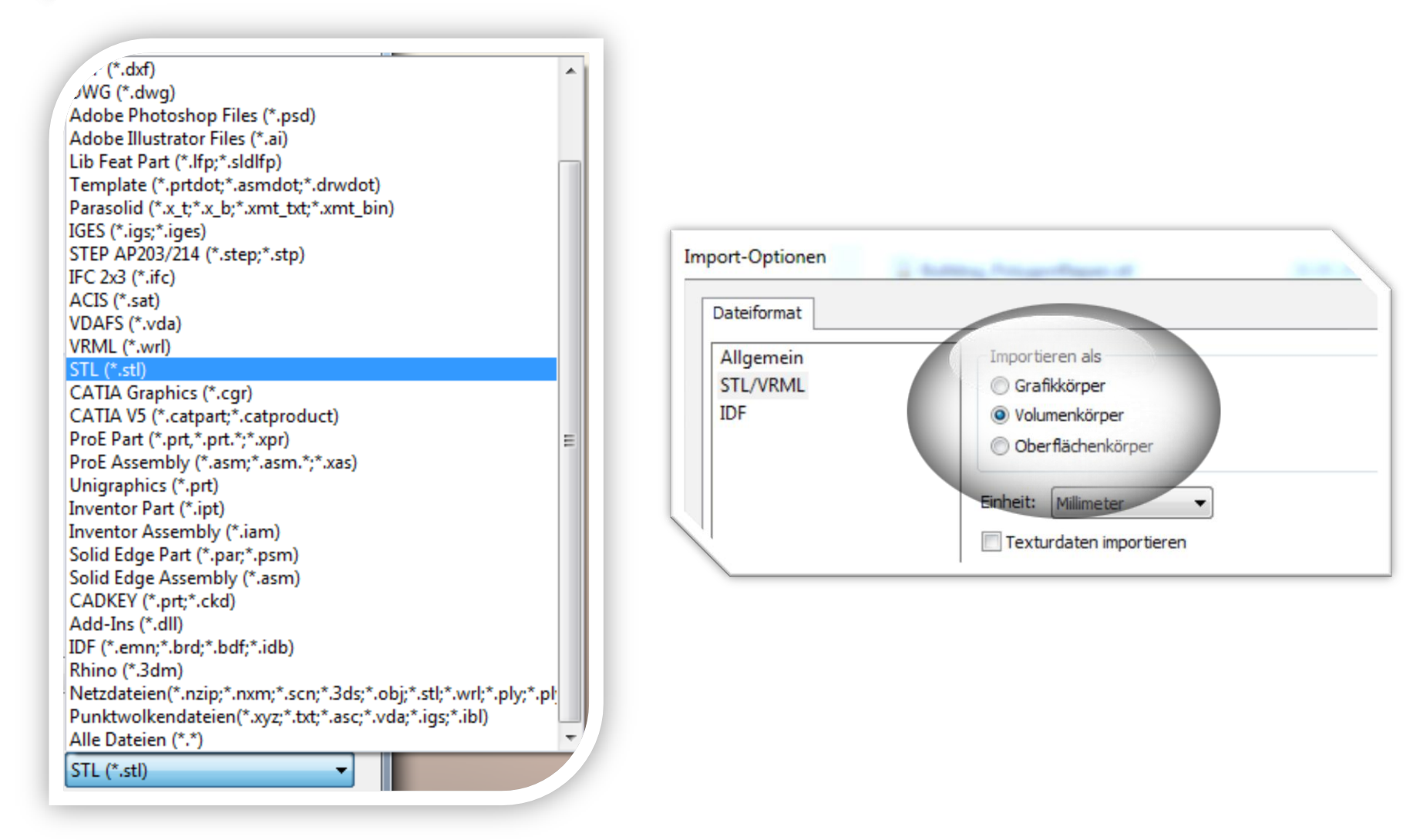

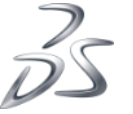

**3** SOLIDWORKS

**Einlesen STL in** 

**SolidWorks Standard** 

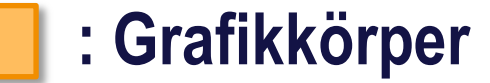

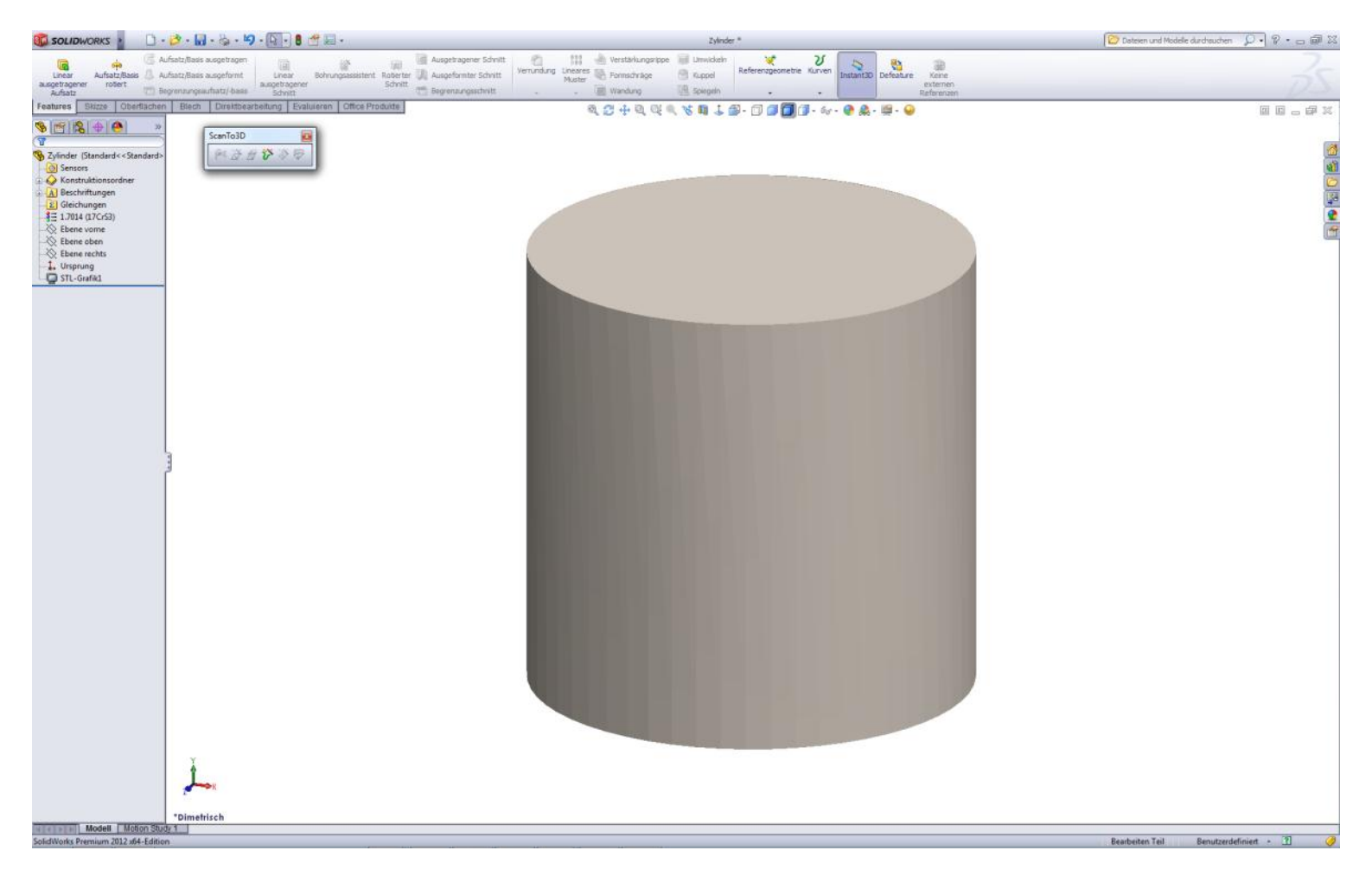

STL Import als Grafikkörper: Kein Limit

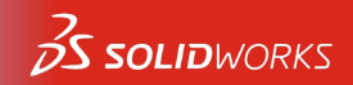

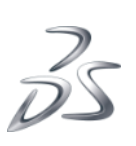

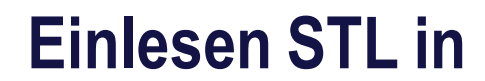

**SolidWorks Standard** 

### : Volumenkörper

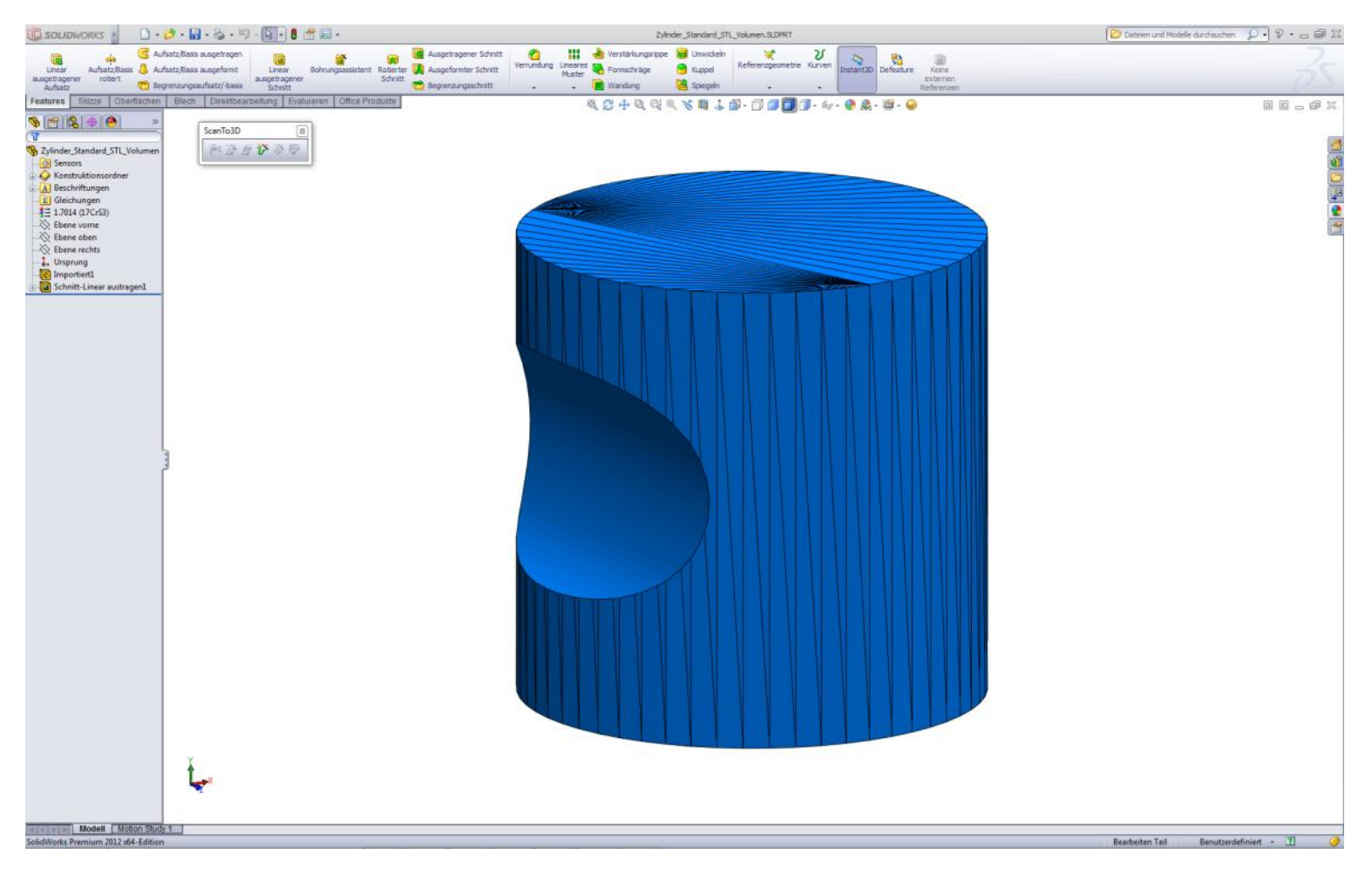

STL Import als Volumenkörper: Limit sind 20000 triangles

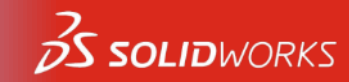

**Einlesen STL in** 

**SolidWorks Standard** 

### : Oberflächenkörper

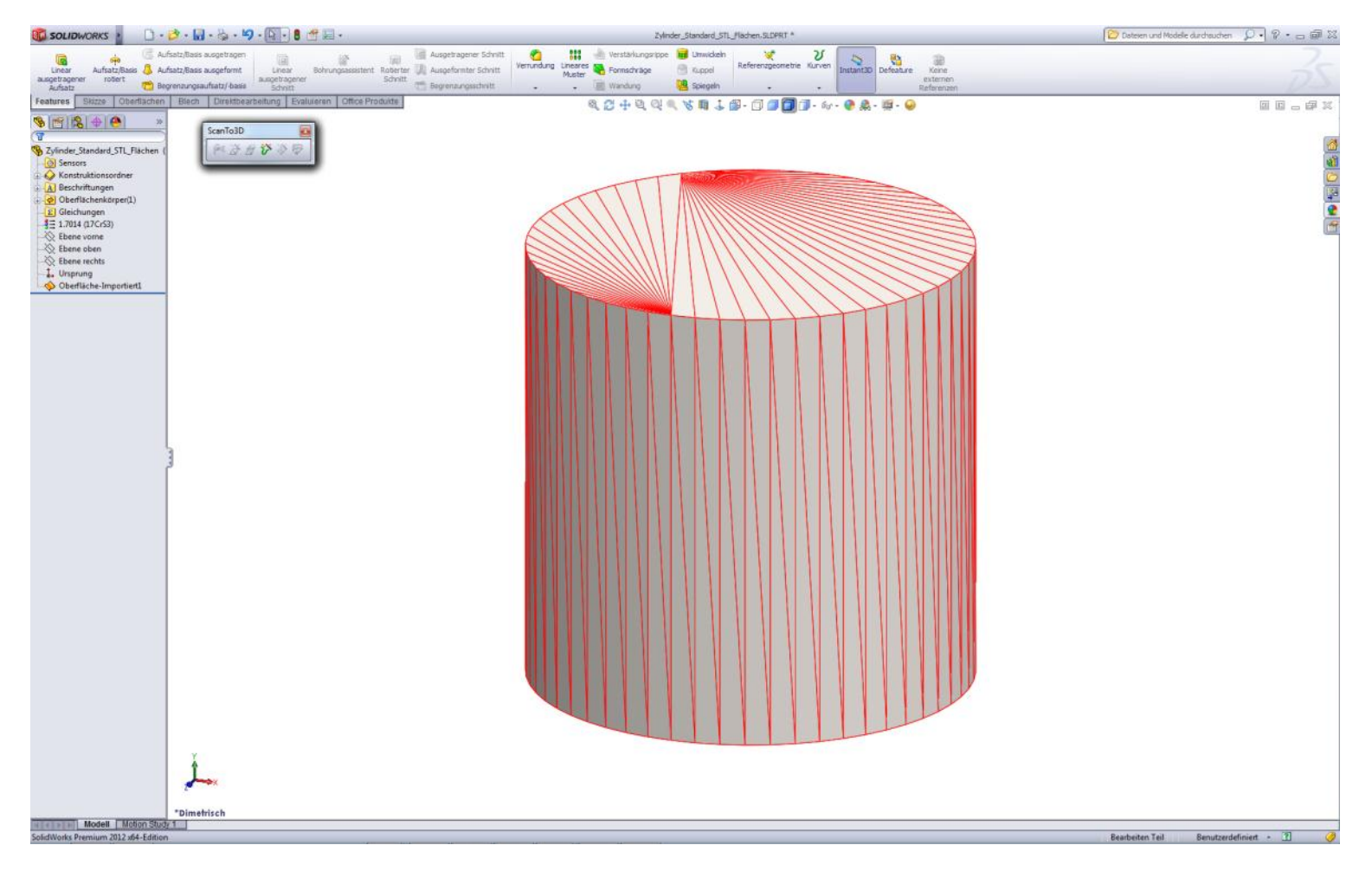

9

STL Import als Oberflächenkörper: Limit sind 100000 triangles

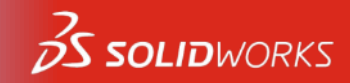

#### SolidWorks Premium

23

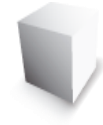

### Einlesen STL mit ScanTo3D

|                                                                    |   | Aktive Zusatzanwendungen Start                           |
|--------------------------------------------------------------------|---|----------------------------------------------------------|
| DXF (*.dxf)                                                        |   | ColidWorks Promium Zusatzanwondungon                     |
| DWG (*.dwg)                                                        |   |                                                          |
| Adobe Photoshop Files (*.psd)                                      |   | CircuitWorks                                             |
| Adobe Illustrator Files (*.ai)                                     |   | EatureWorks                                              |
| Lib Feat Part (*.lfp;*.sldlfp)                                     | _ | PhotoView 360                                            |
| Template (*.prtdot;*.asmdot;*.drwdot)                              |   | CanTo3D                                                  |
| Parasolid (*.x_t;*.x_b;*.xmt_txt;*.xmt_bin)                        |   | G. SolidWorks Design Checker                             |
| IGES (*.iqs;*.iqes)                                                |   | SolidWorks Enterprise DDM                                |
| STEP AP203/214 (*.step;*.stp)                                      |   | Solidworks Enterprise PDM                                |
| IFC 2x3 (*.ifc)                                                    |   |                                                          |
| ACIS (*.sat)                                                       |   | Import-Optionen                                          |
| VDAFS (*.vda)                                                      |   |                                                          |
| VRML (*.wrl)                                                       |   | Objekttyp                                                |
| STL (*.stl)                                                        |   |                                                          |
| CATIA Graphics (*.cgr)                                             |   | Vernetzung                                               |
| CATIA V5 (*.catpart;*.catproduct)                                  |   | Einheit: Millimeter 🗸                                    |
| ProE Part (*.prt,*.prt.*;*.xpr)                                    | = |                                                          |
| ProE Assembly (*.asm;*.asm.*;*.xas)                                |   | 📃 Netze zusammenführen, um Überschneidungen zu entfernen |
| Unigraphics (*.prt)                                                |   |                                                          |
| Inventor Part (*.ipt)                                              |   |                                                          |
| Inventor Assembly (*.iam)                                          |   |                                                          |
| Solid Edge Part (*.par;*.psm)                                      |   |                                                          |
| Solid Edge Assembly (*.asm)                                        |   |                                                          |
| CADKEY (*.prt;*.ckd)                                               |   |                                                          |
| Add-Ins (*.dll)                                                    |   |                                                          |
| IDF (*.emn;*.brd;*.bdf;*.idb)                                      |   |                                                          |
| Khino (*.3dm)                                                      |   |                                                          |
| Tvetzdatelen(".nzip;".nxm;".scn;".sds;".obj;".sti;".wri;".ply;".pl |   |                                                          |
| Alla Dataian (* *)                                                 | - |                                                          |
|                                                                    |   |                                                          |
| SolidWorks Dateien (*.sldprt; *.s 🔻                                |   |                                                          |
|                                                                    |   |                                                          |

Zusatzanwendungen

### STL Import in ScanTo3D: Kein Limit

I © Dassault Systèmes I Vertrauliche Informationen

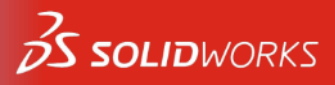

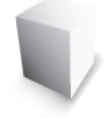

### Einlesen STL mit ScanTo3D in eine bestehende Datei

| DVE (* dvf)                                                      | Import-Optionen                                          |
|------------------------------------------------------------------|----------------------------------------------------------|
| DWG (* dwg)                                                      |                                                          |
| Adobe Photoshon Files (* nsd)                                    | Ubjekttyp                                                |
| Adobe Illustrator Files (* ai)                                   |                                                          |
| Lib Feat Part (* Ifn:* sldlfn)                                   | ····· Vernetzung                                         |
| Template (* prtdot:* asmdot:* dpvdot)                            | Einheit: Millimeter 👻                                    |
| Parasolid (*.x t:*.x b:*.xmt txt:*.xmt bin)                      |                                                          |
| IGES (*.igs:*.iges)                                              | 🔲 Netze zusammenführen, um Überschneidungen zu entfernen |
| STEP AP203/214 (*.step:*.stp)                                    |                                                          |
| IFC 2x3 (*.ifc)                                                  | O Daten in neuem I eil offnen                            |
| ACIS (*.sat)                                                     | Daten in das aktuell aktive Teil importieren             |
| VDAFS (*.vda)                                                    |                                                          |
| VRML (*.wrl)                                                     |                                                          |
| STL (*.stl)                                                      |                                                          |
| CATIA Graphics (*.cgr)                                           |                                                          |
| CATIA V5 (*.catpart;*.catproduct)                                |                                                          |
| ProE Part (*.prt,*.prt.*;*.xpr)                                  |                                                          |
| ProE Assembly (*.asm;*.asm.*;*.xas)                              |                                                          |
| Unigraphics (*.prt)                                              |                                                          |
| Inventor Part (*.ipt)                                            |                                                          |
| Inventor Assembly (*.iam)                                        |                                                          |
| Solid Edge Part (*.par;*.psm)                                    |                                                          |
| Solid Edge Assembly (*.asm)                                      |                                                          |
| CADKEY (*.prt;*.ckd)                                             |                                                          |
| Add-Ins (*.dll)                                                  |                                                          |
| IDF (^.emn;^.brd;^.bdt;^.idb)                                    |                                                          |
| Rhino (*.3dm)                                                    | Texturdatei(en)verzeichnis Durchsuchen                   |
| Netzdatelen(".nzip)".nxm;".scn;".3ds;".ob);".sti;".wn;".piy;".pi |                                                          |
| Alle Dataion (* *)                                               |                                                          |
|                                                                  | OK Abbrechen Hilfe                                       |
| SolidWorks Dateien (*.sldprt; *.s 🔻                              |                                                          |
|                                                                  |                                                          |

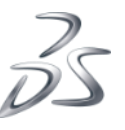

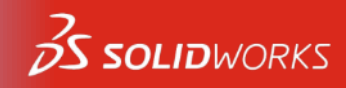

### Einlesen STL mit ScanTo3D: Feature Vernetzung

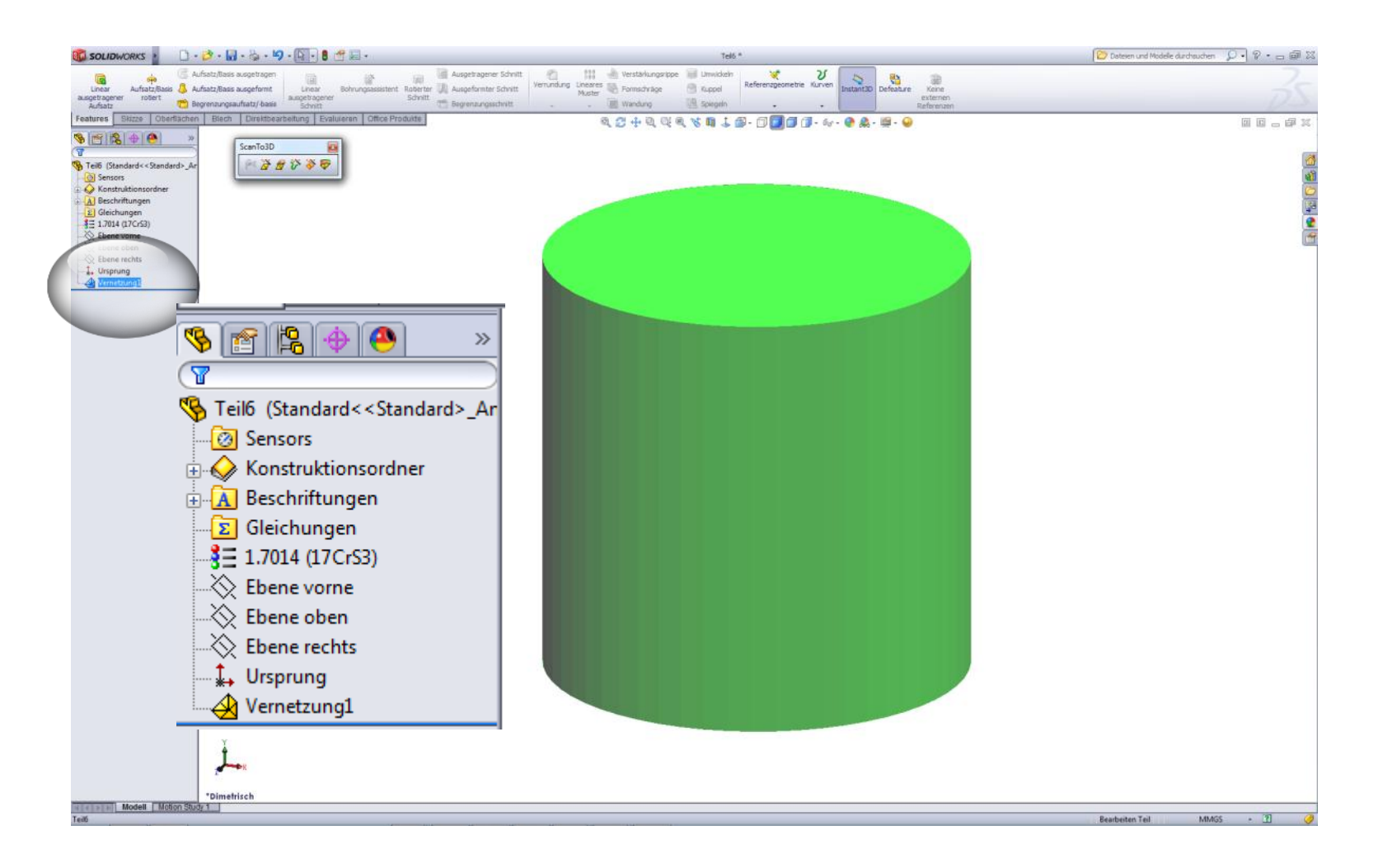

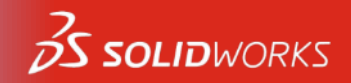

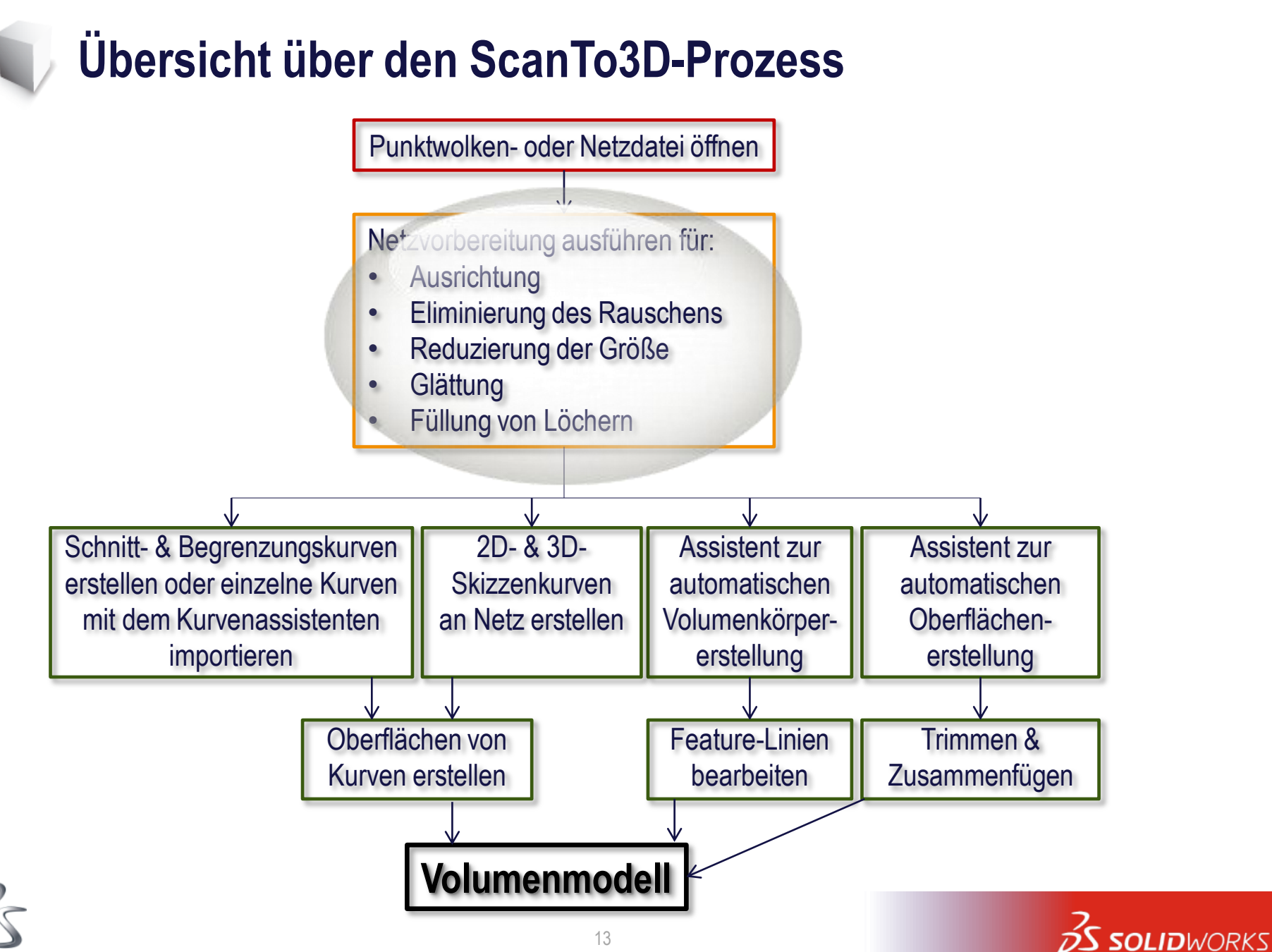

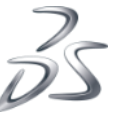

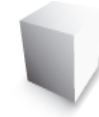

### Netzvorbereitung

- Ausrichtung
- Eliminierung des Rauschens
- Reduzierung der Größe
- Glättung
- Füllung von Löchern

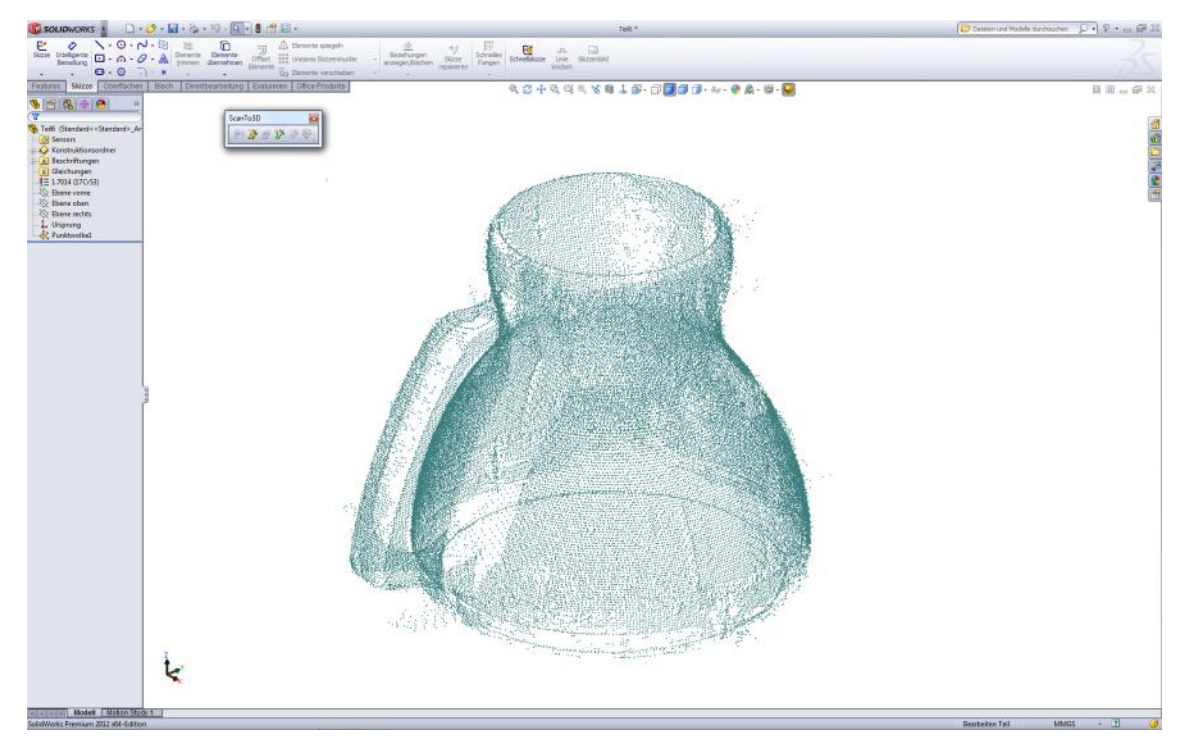

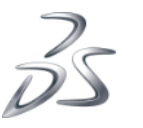

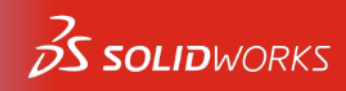

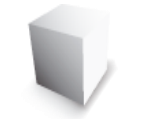

### Netzvorbereitung

- Eliminierung des Rauschens
- Füllung von Löchern

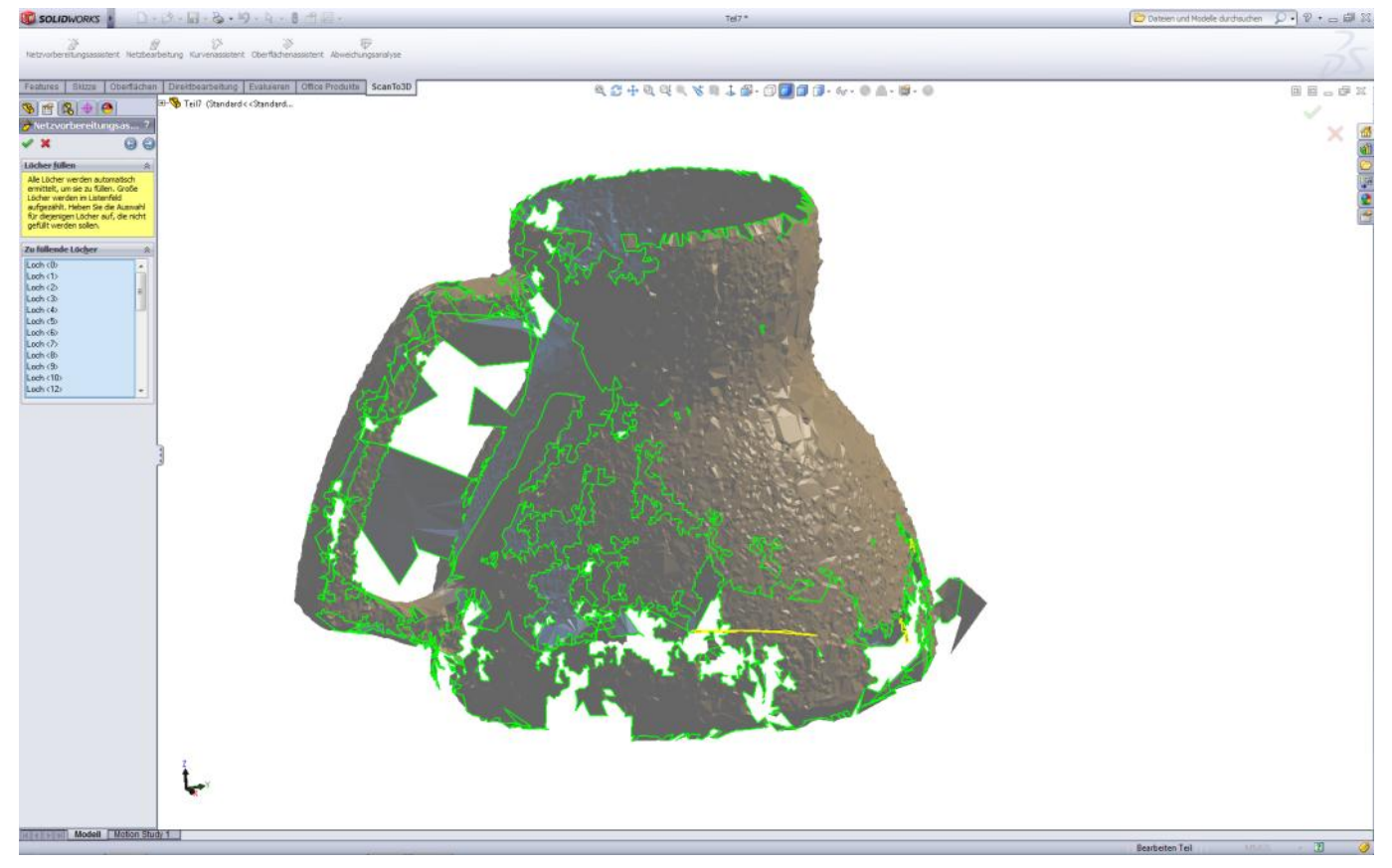

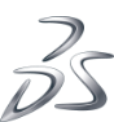

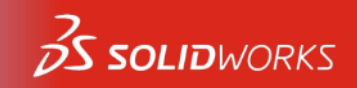

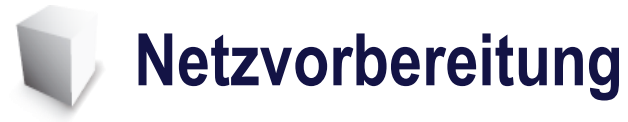

Globale Vereinfachung

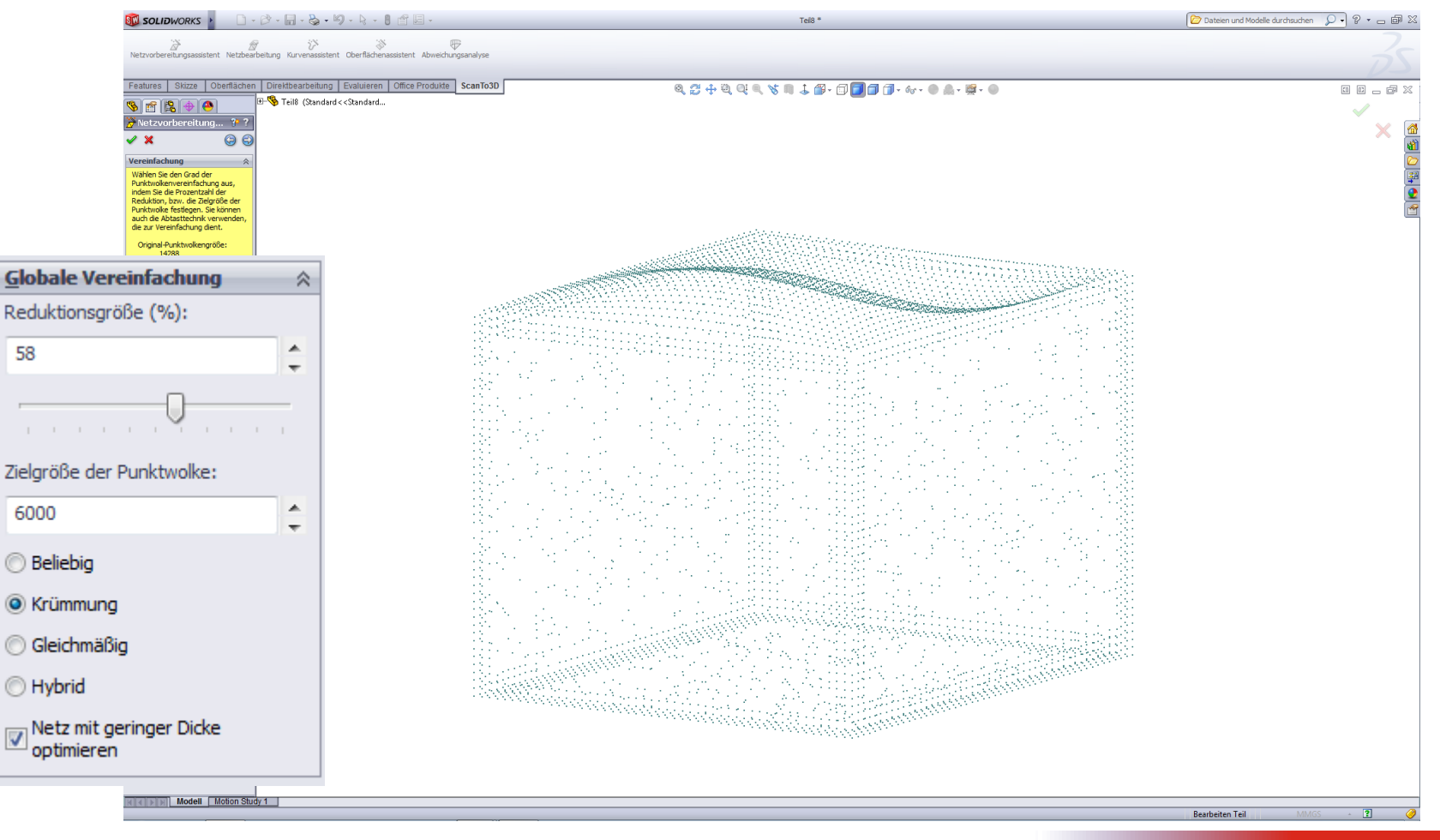

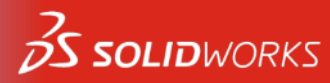

### Netzvorbereitung: Begrenzungsglätte

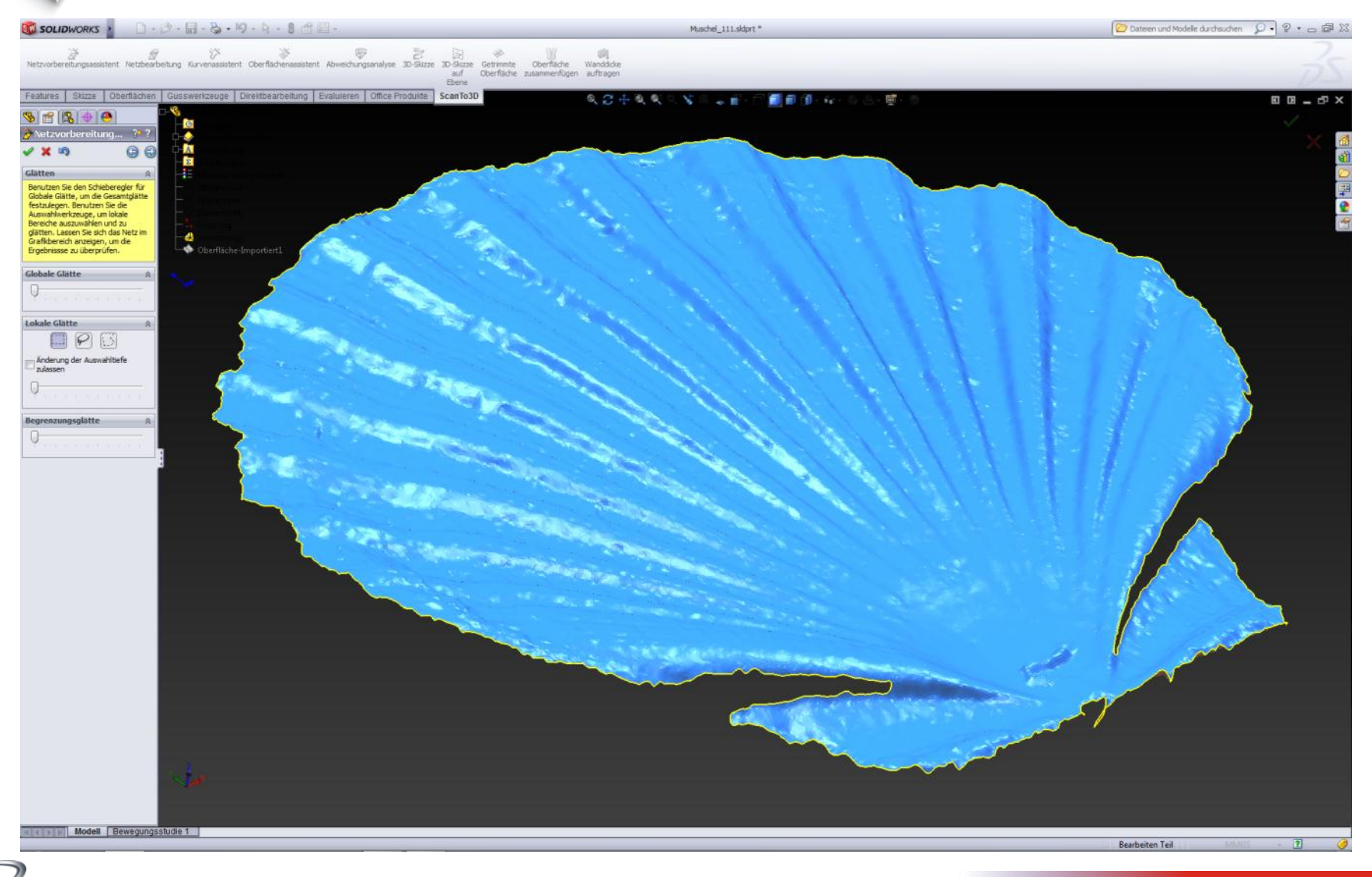

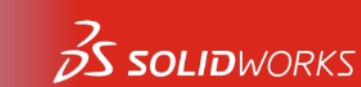

### Netzvorbereitung: Begrenzungsglätte

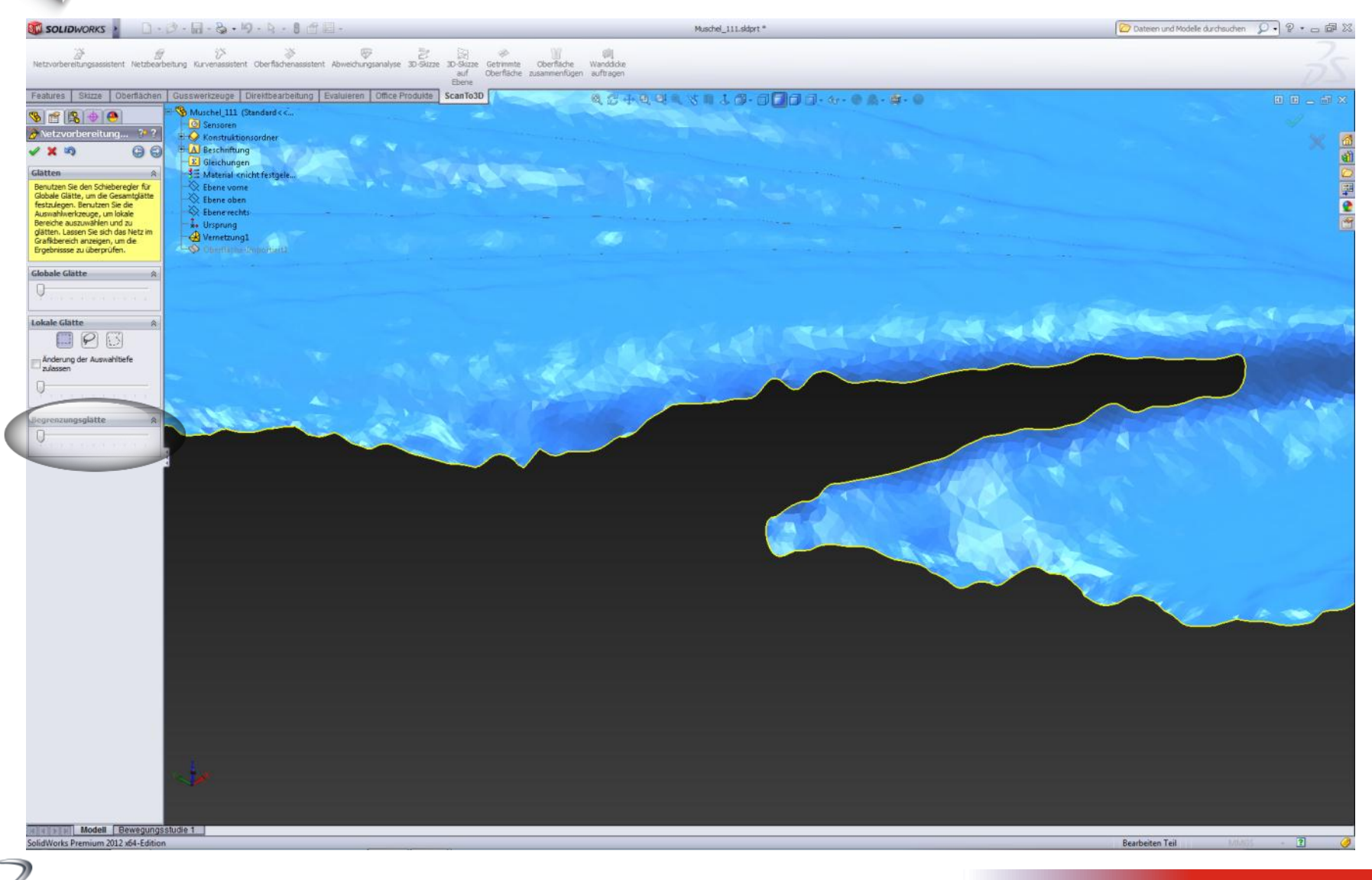

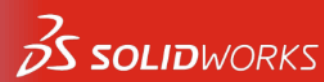

### Netzvorbereitung: Begrenzungsglätte

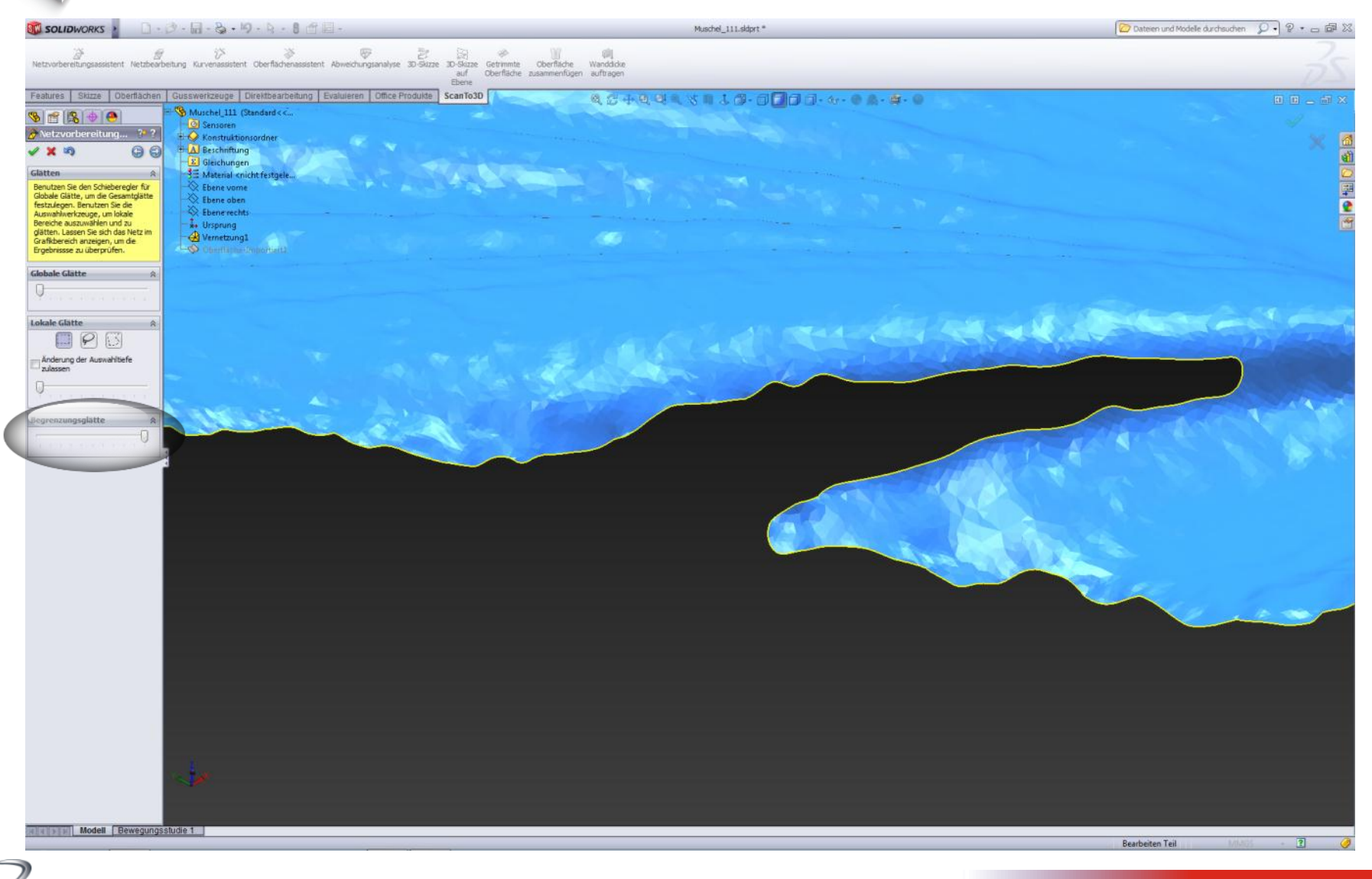

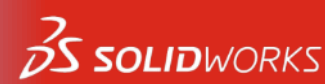

# Übersicht über den ScanTo3D-Prozess

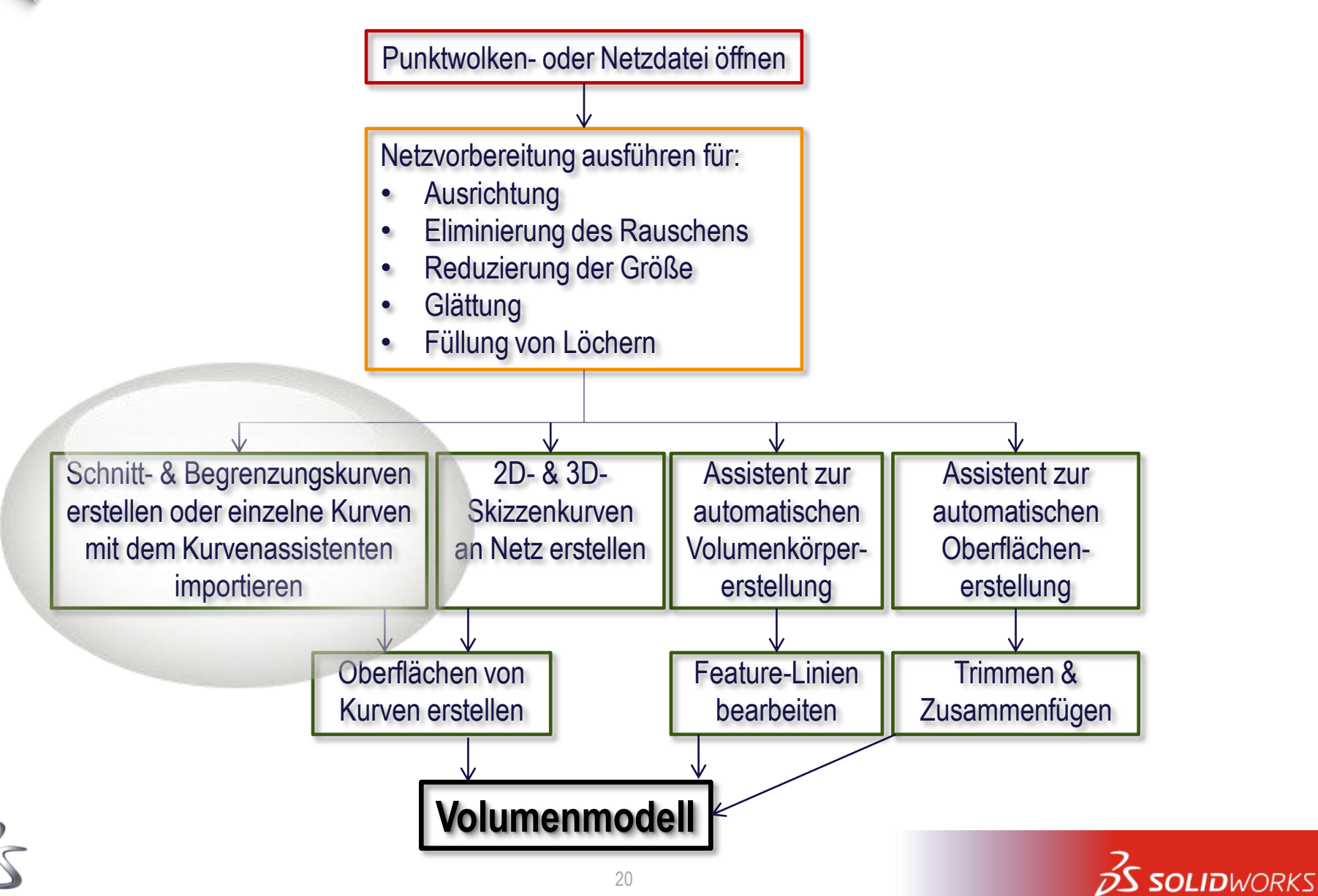

### **Kurvenassistent - Getrennt**

| Image: Aufsatz/Basis ausgetragener Schnitt   Image: Aufsatz/Basis ausgetragener Schnitt   Image: Aufsatz/Basis ausgetragener Schnitt<                                                                                                    | <u></u>  |
|----------------------------------------------------------------------------------------------------|----------|
| ausgeragener rotert<br>Aufsatz Verter Schutze (Skizze Oberflächen Blech Direktbearbeitung Evaluieren Office Produkte (Skizze Oberflächen Blech Direktbearbeitung Evaluieren Office Produkte (Skizze Oberfl |          |
| Features Skizze Oberflächen Blech Direktbearbeitung Evaluieren Office Produkte 🔍 👰 💭 🔍 🔍 🔍 🖉 🕀 🖏 🔍 💭 👘 🔒 🖓 👘 🗍 🗍 🗍 👘 🖉 😡                                                                                                    |          |
|                                                                                                    |          |
| ScanTo3D III                                                                                                    |          |
| V Kurvenassistent                                                                                                    | X 🙆      |
| Kurvenerstellung                                                                                                    |          |
| Wählen Sie die Punktwolke, das<br>Netz, Unternetz aus, oder suchen                                                                                                    | 7        |
| Sie nach der csv-, bl-, iges-,<br>txt-Datei für die Kurvenerstellung.                                                                                                    | <b>2</b> |
| bearbeiten Sie optional die<br>Kurwenomiter und abechnite                                                                                                    |          |
|                                                                                                    |          |
|                                                                                                    |          |
|                                                                                                    |          |
| Erstellungsmethode                                                                                                    |          |
| Getrennt Getrennt Getrennt                                                                                                    |          |
| Begrenzing                                                                                                    |          |
| Erstellungsparameter   Splines.csv     Microsoft Excel Comma Separated Values File     Änderungsdatum: 05.02.2008 08:40     Größe: 267 Bytes     Erstelldatum: 22.01.2012 14:12                                                                                                    |          |
|                                                                                                    |          |
| Anwenden                                                                                                    |          |
| Dateiname: Splines.csv All Supported rites   Öffnen Abbrechen                                                                                                    |          |
|                                                                                                    |          |
|                                                                                                    |          |
|                                                                                                    |          |
|                                                                                                    |          |
| Y                                                                                                    |          |
|                                                                                                    |          |
|                                                                                                    |          |
| *Vorderseite                                                                                                    |          |
| Wählen Sie ein Netz, Unternetz oder eine Punktwolke aus Bearbeiten Teil MMGS -                                                                                                    | ? 🤌      |

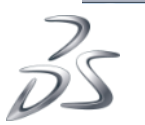

### **Kurvenassistent - Getrennt**

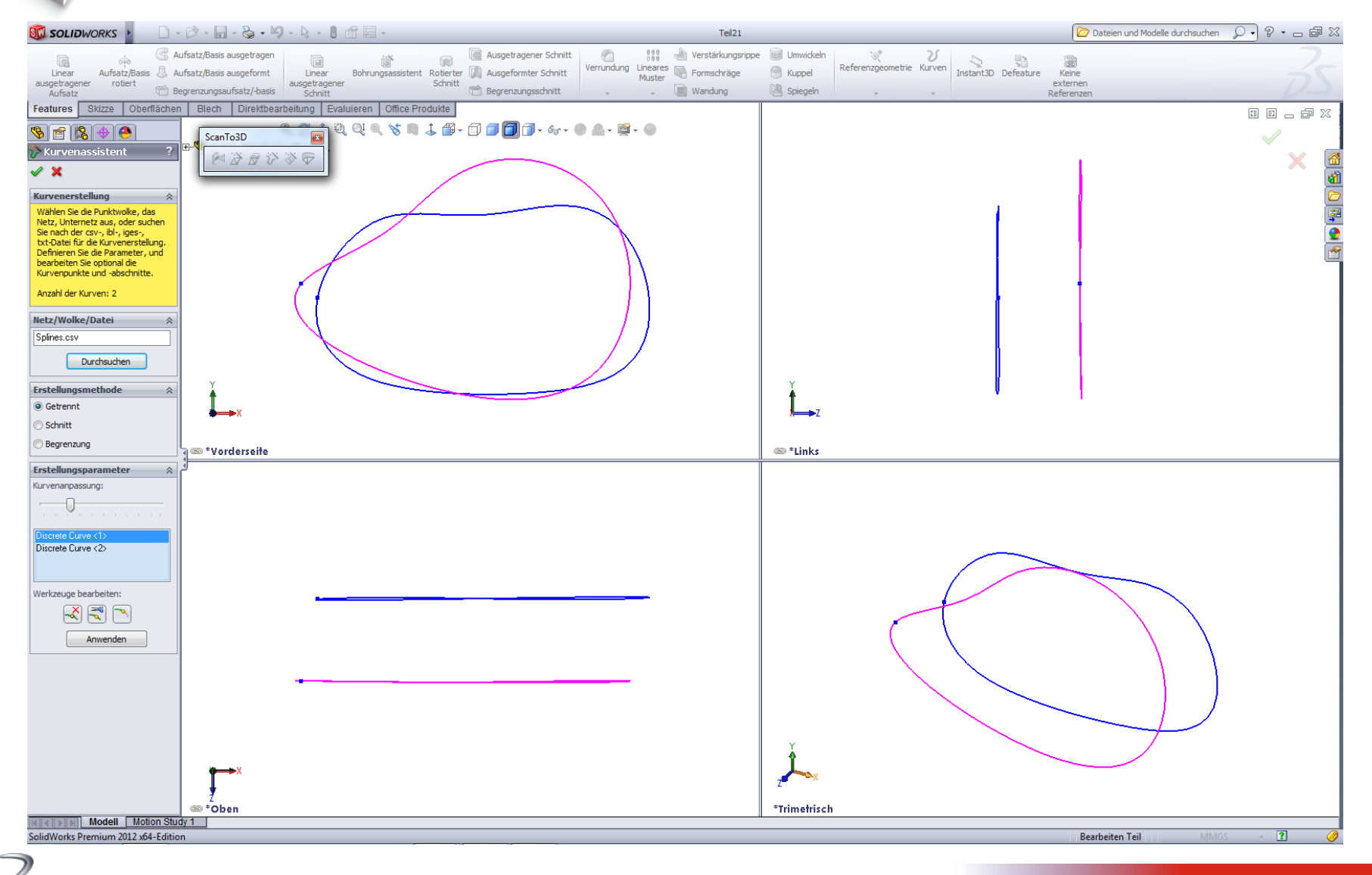

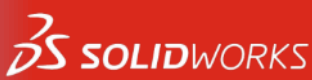

### **Kurvenassistent - Getrennt**

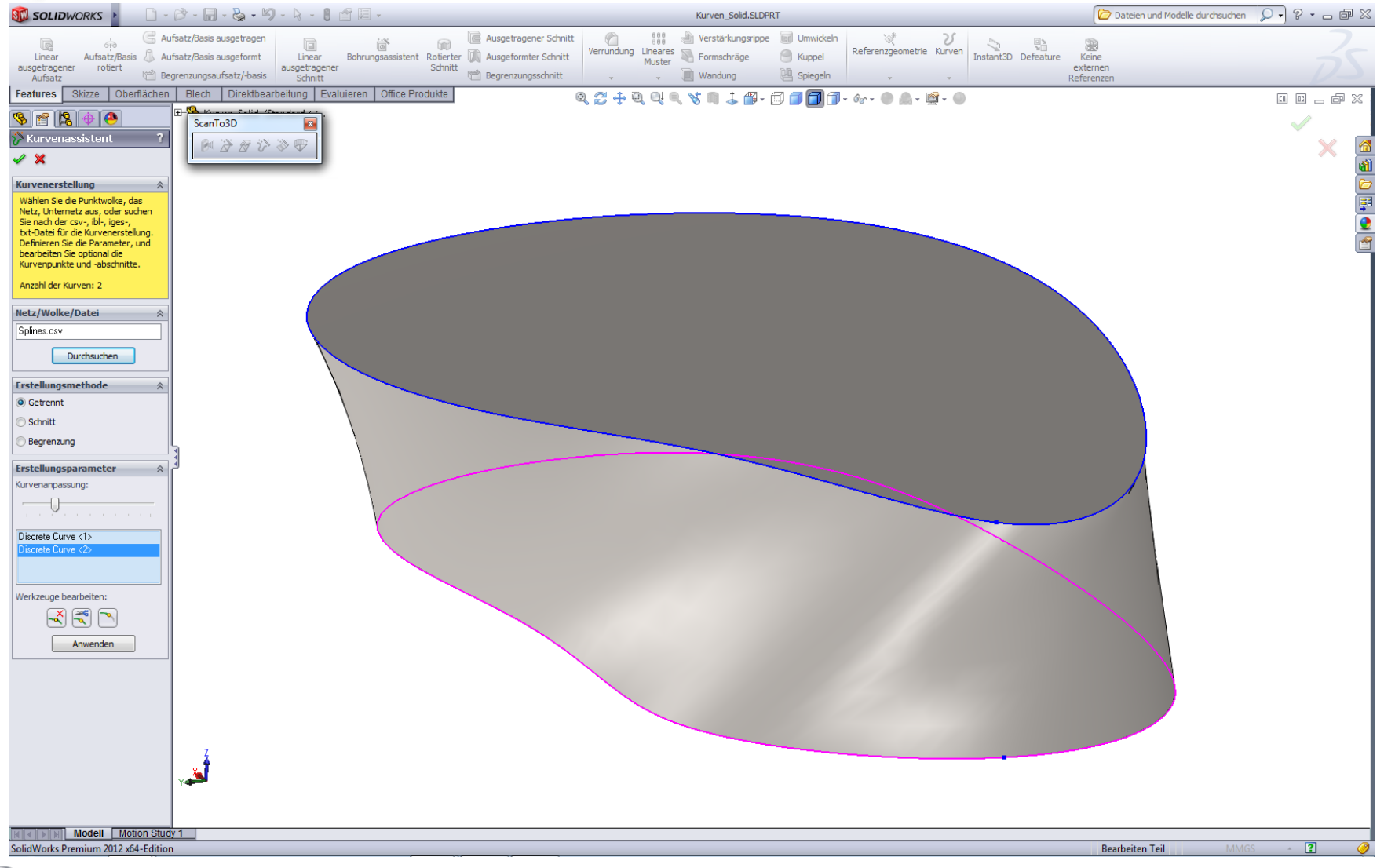

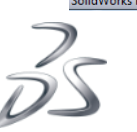

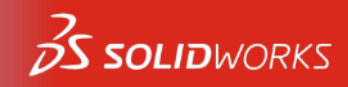

### Analytisch

### Kurvenassistent: Skizze als Schnittebenen-Parameter

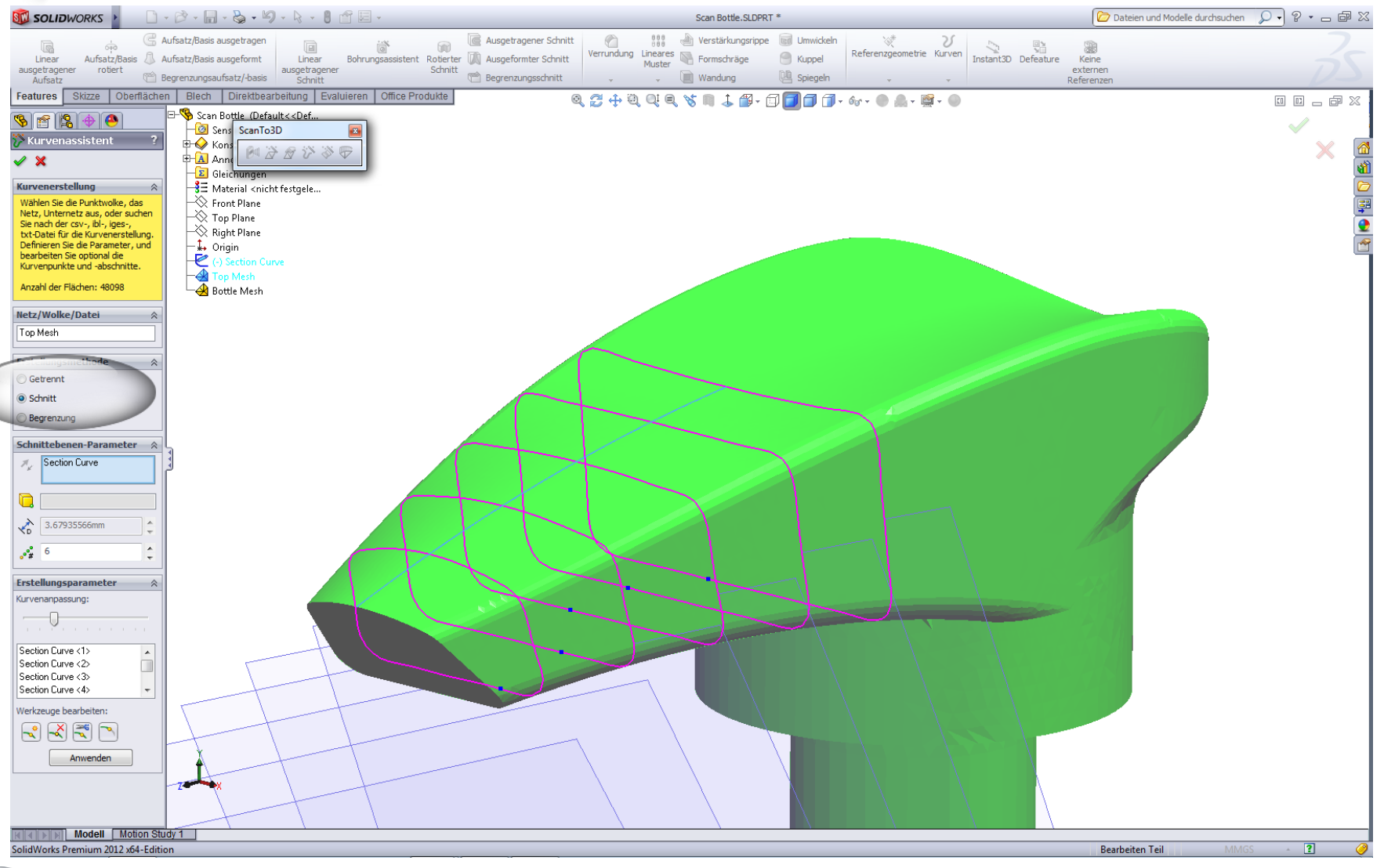

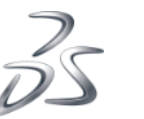

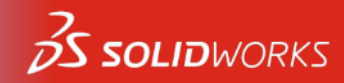

### Analytisch

### Kurven der 3D Skizze für Begrenzungsaufsatz (Solid)

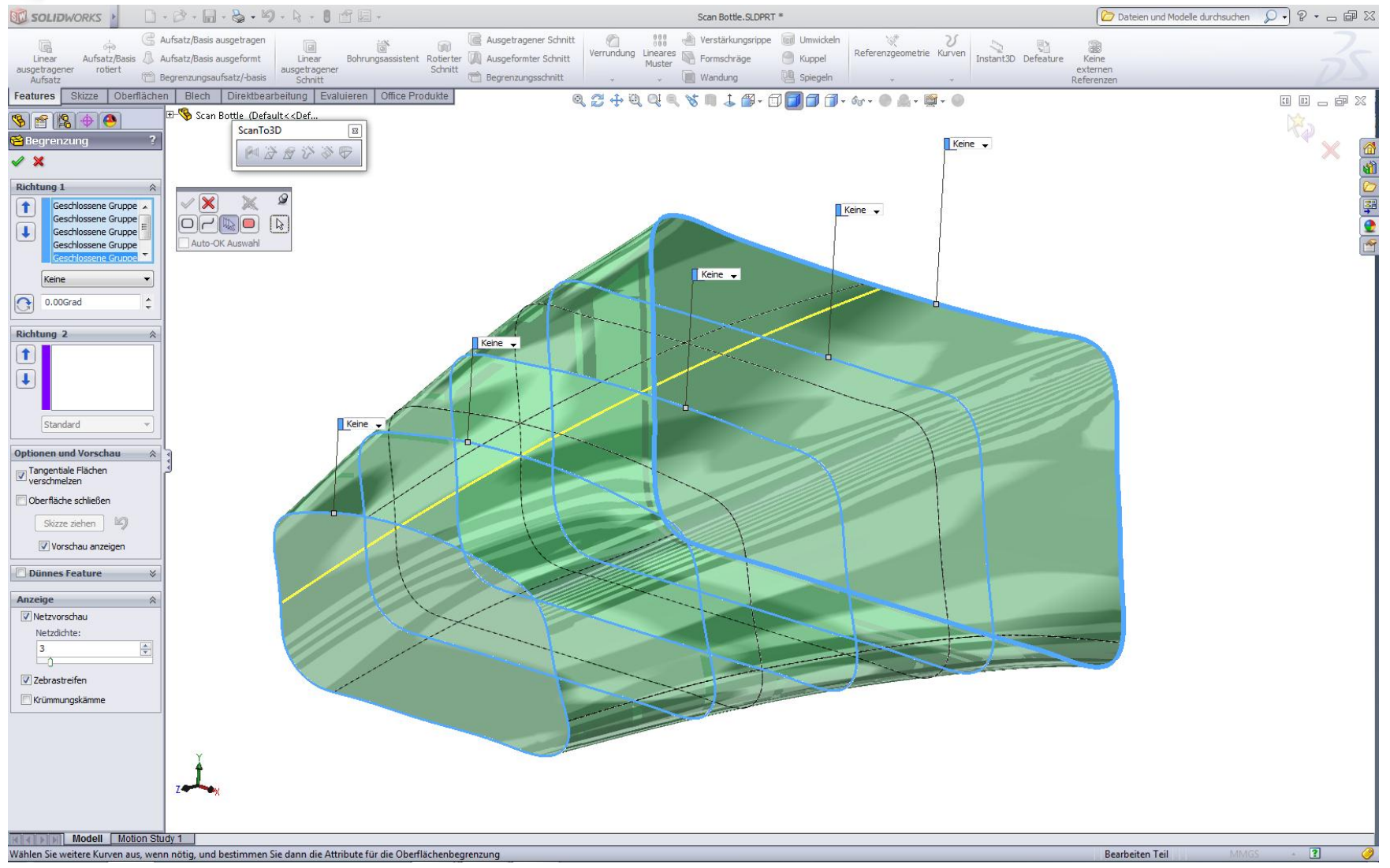

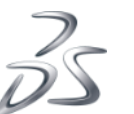

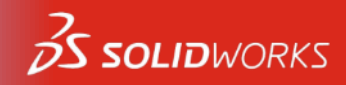

### Kurvenassistent - Begrenzung

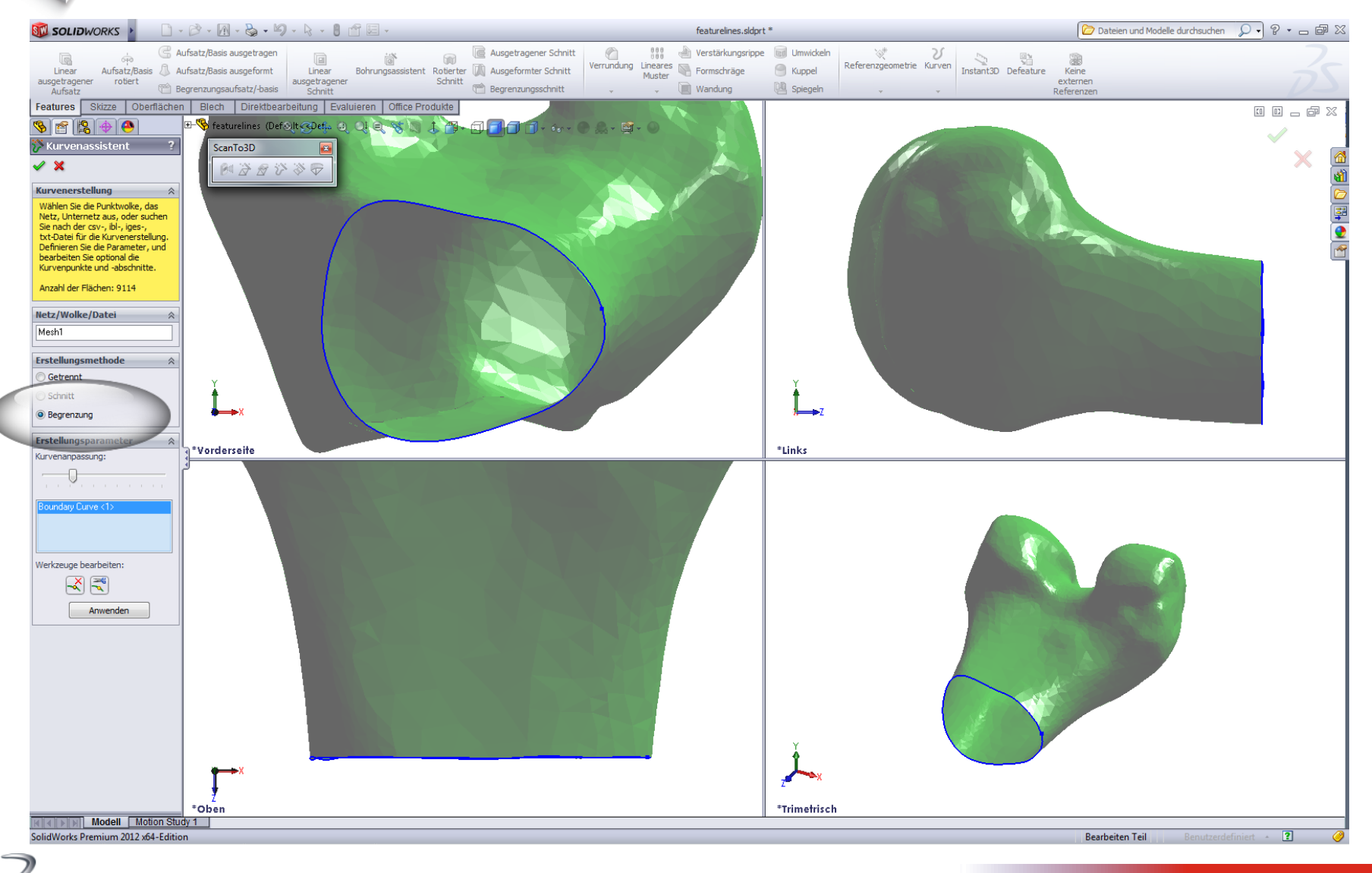

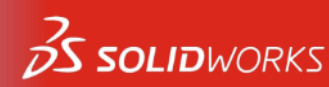

### **Kurvenassistent - Begrenzung**

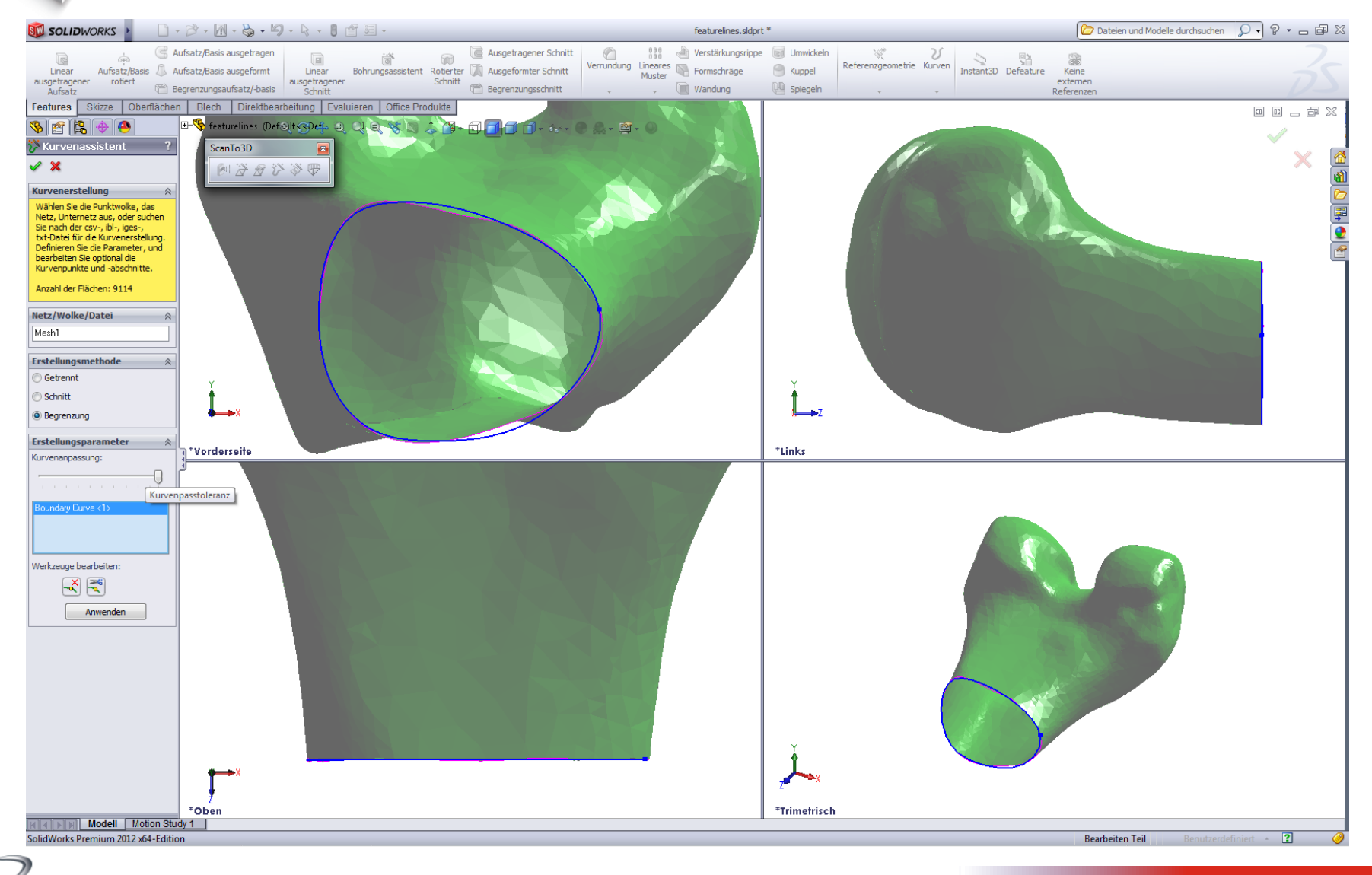

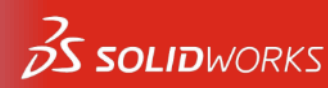

### Kurvenassistent – Begrenzung für Flächenpatch

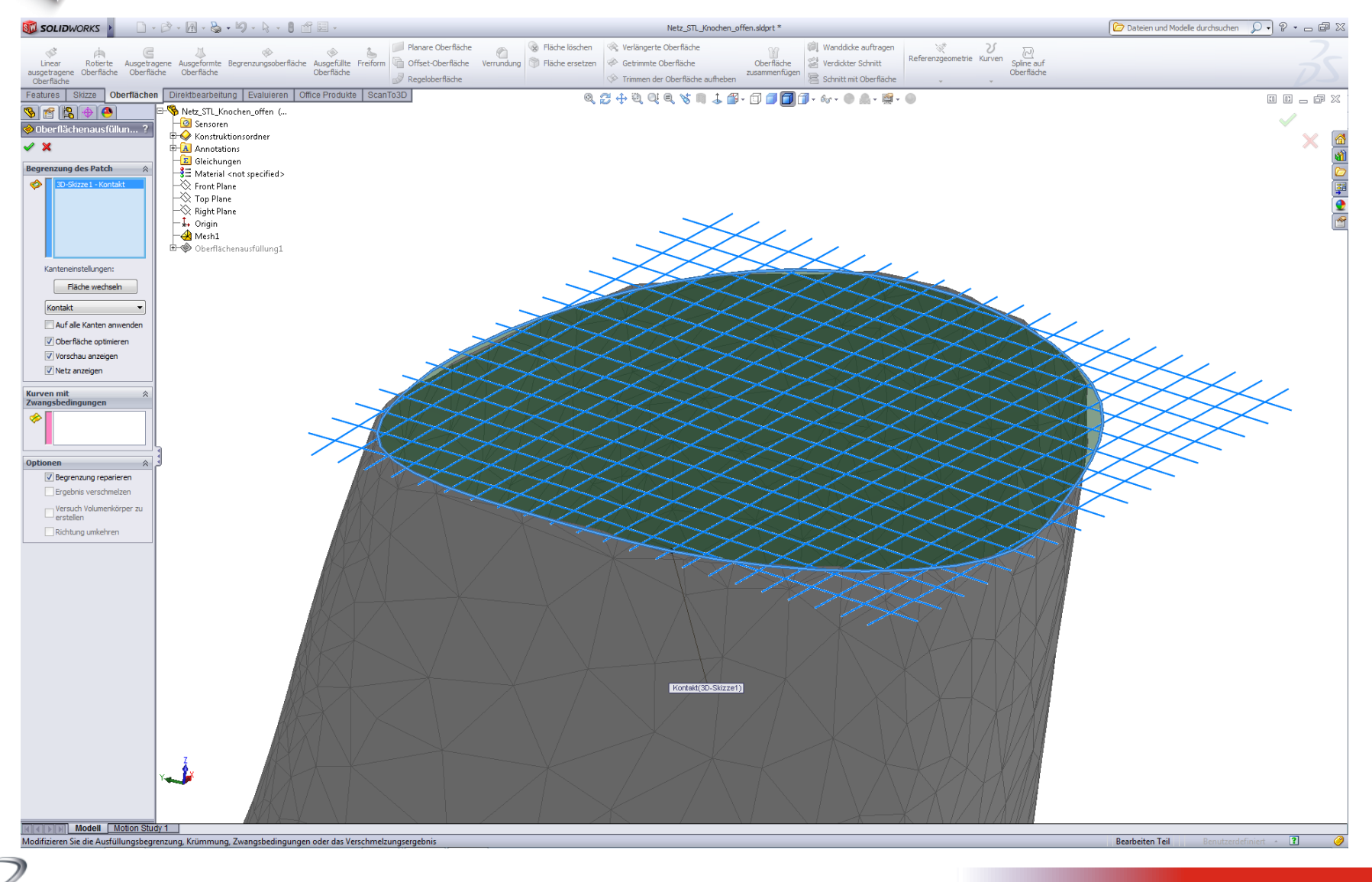

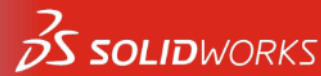

# Übersicht über den ScanTo3D-Prozess

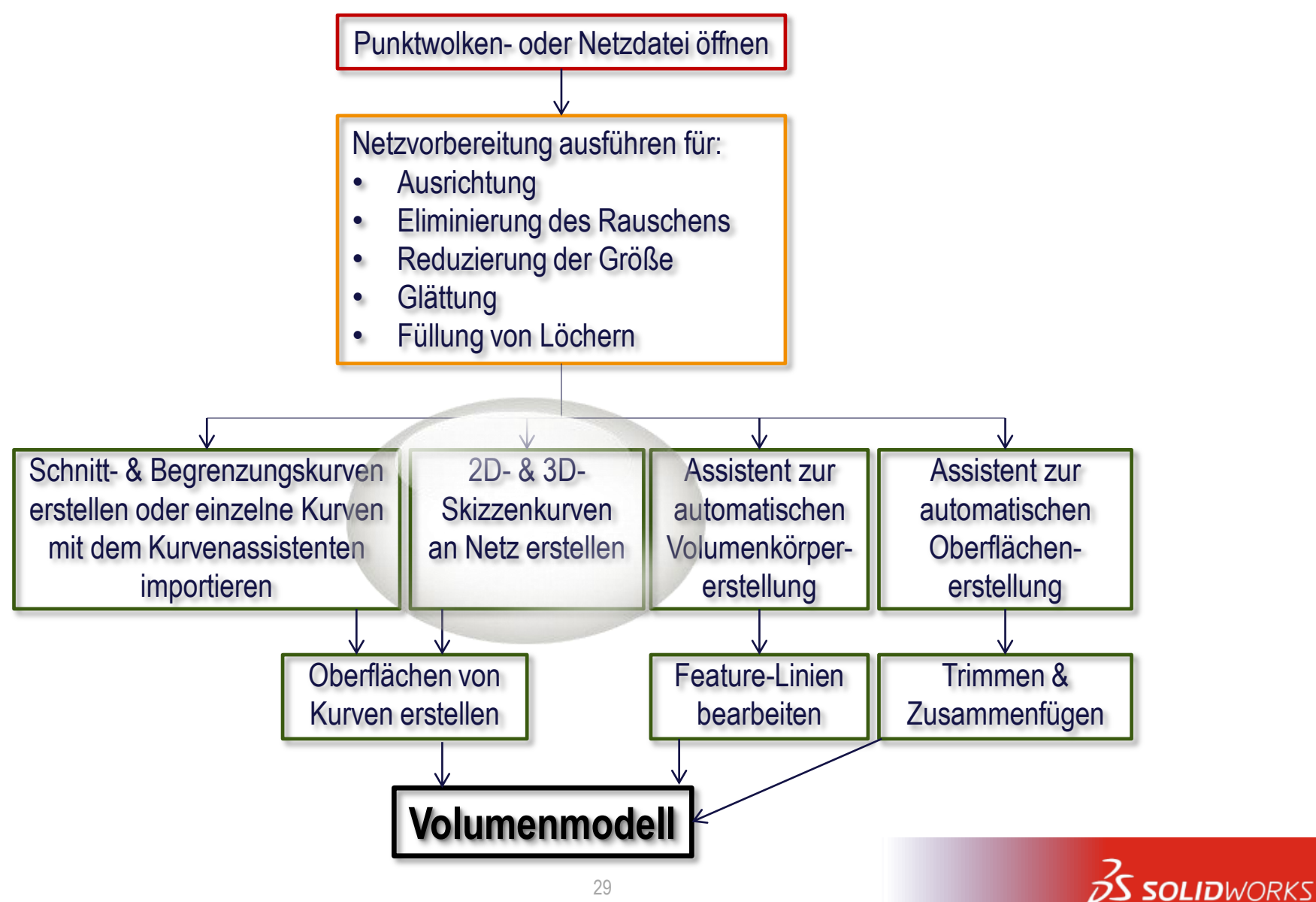

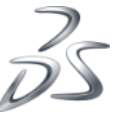

### Direkte Netzreferenzierung: 2D- und 3D Skizzenkurven

Hilfreich bei sehr komplexen Oberflächen, wie sie z.B. bei Konsumgütern

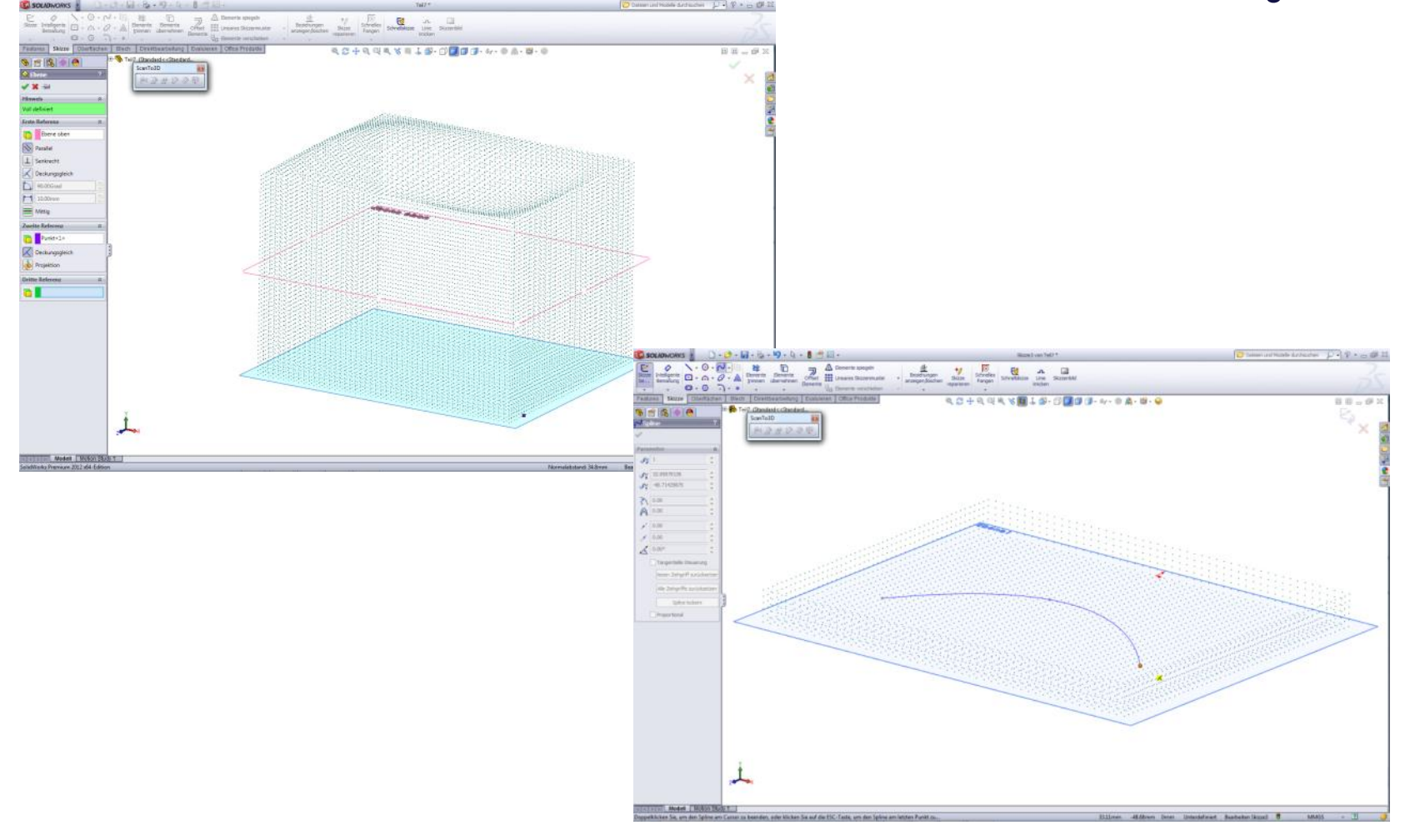

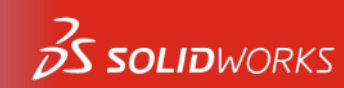

### Direkte Netzreferenzierung: 2D- und 3D Skizzenkurven

Hilfreich bei sehr komplexen Oberflächen, wie sie z.B. bei Konsumgütern

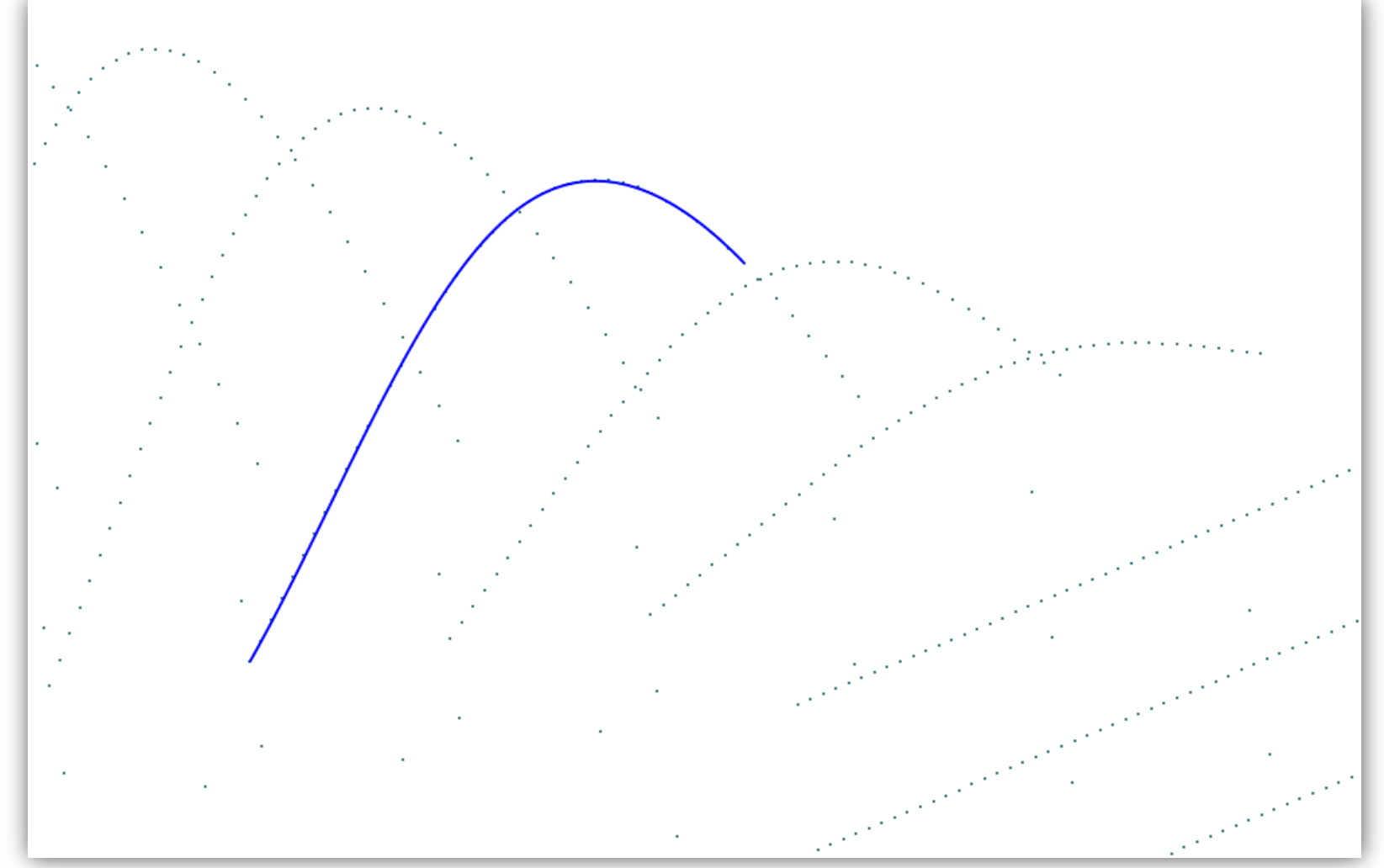

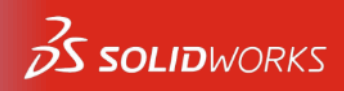

# Übersicht über den ScanTo3D-Prozess

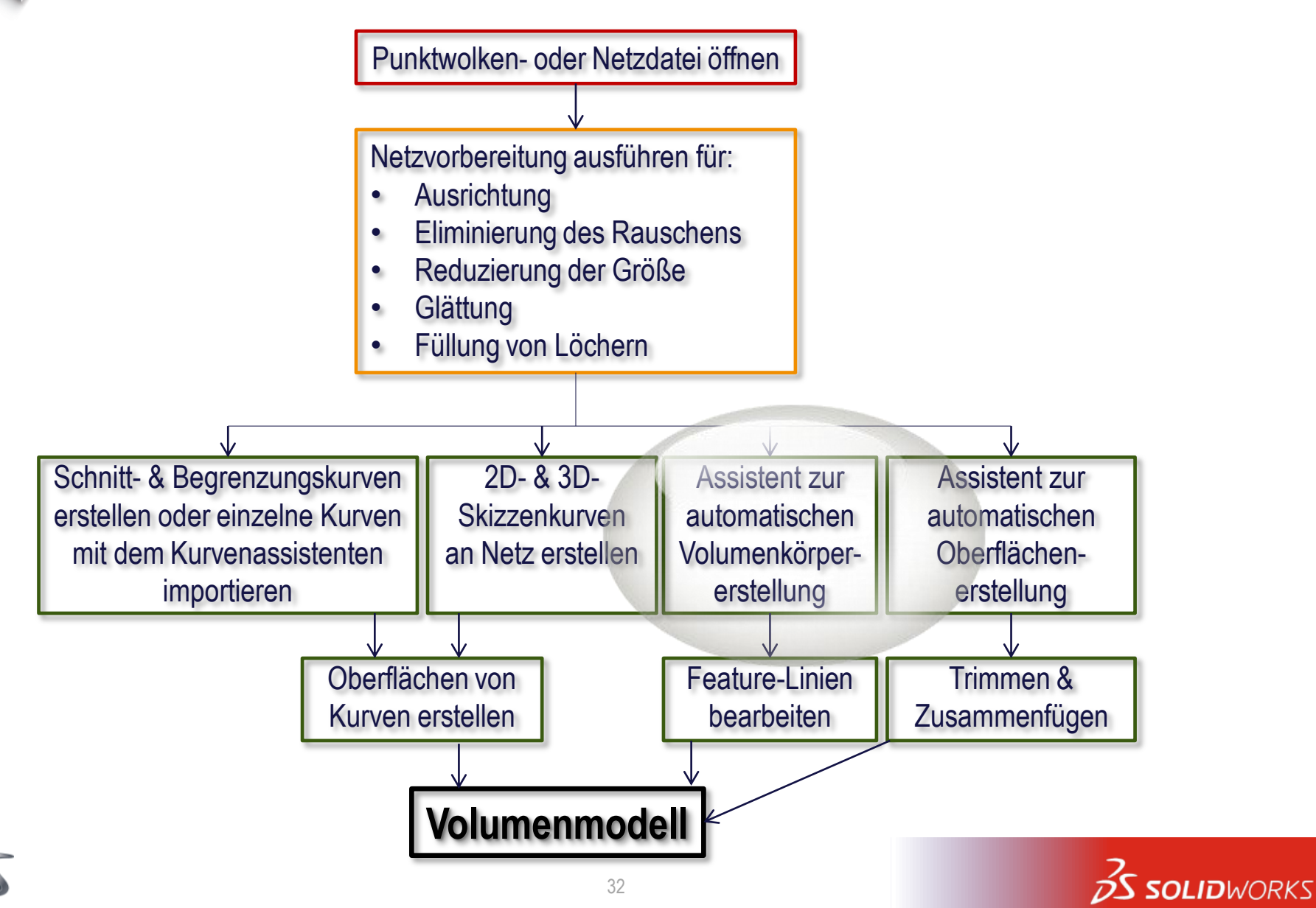

# Assistent zur automatischen Volumenkörpererstellung

### **Organische Körper**

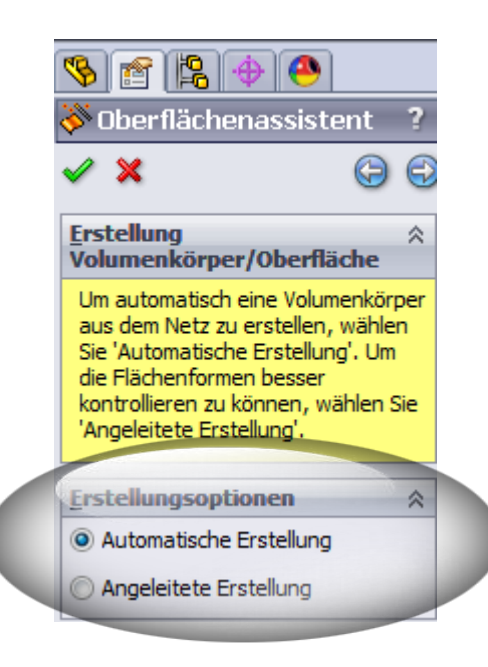

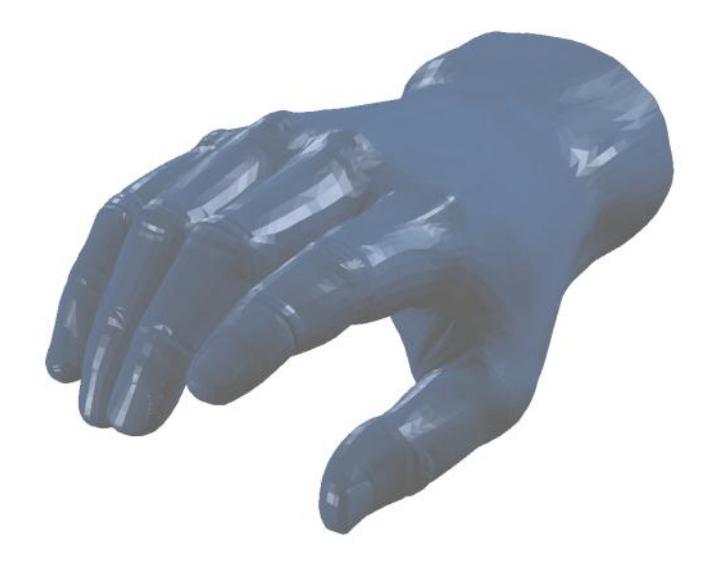

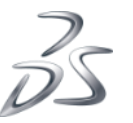

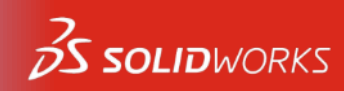

### Organisch

### Assistent zur automatischen Volumenkörpererstellung

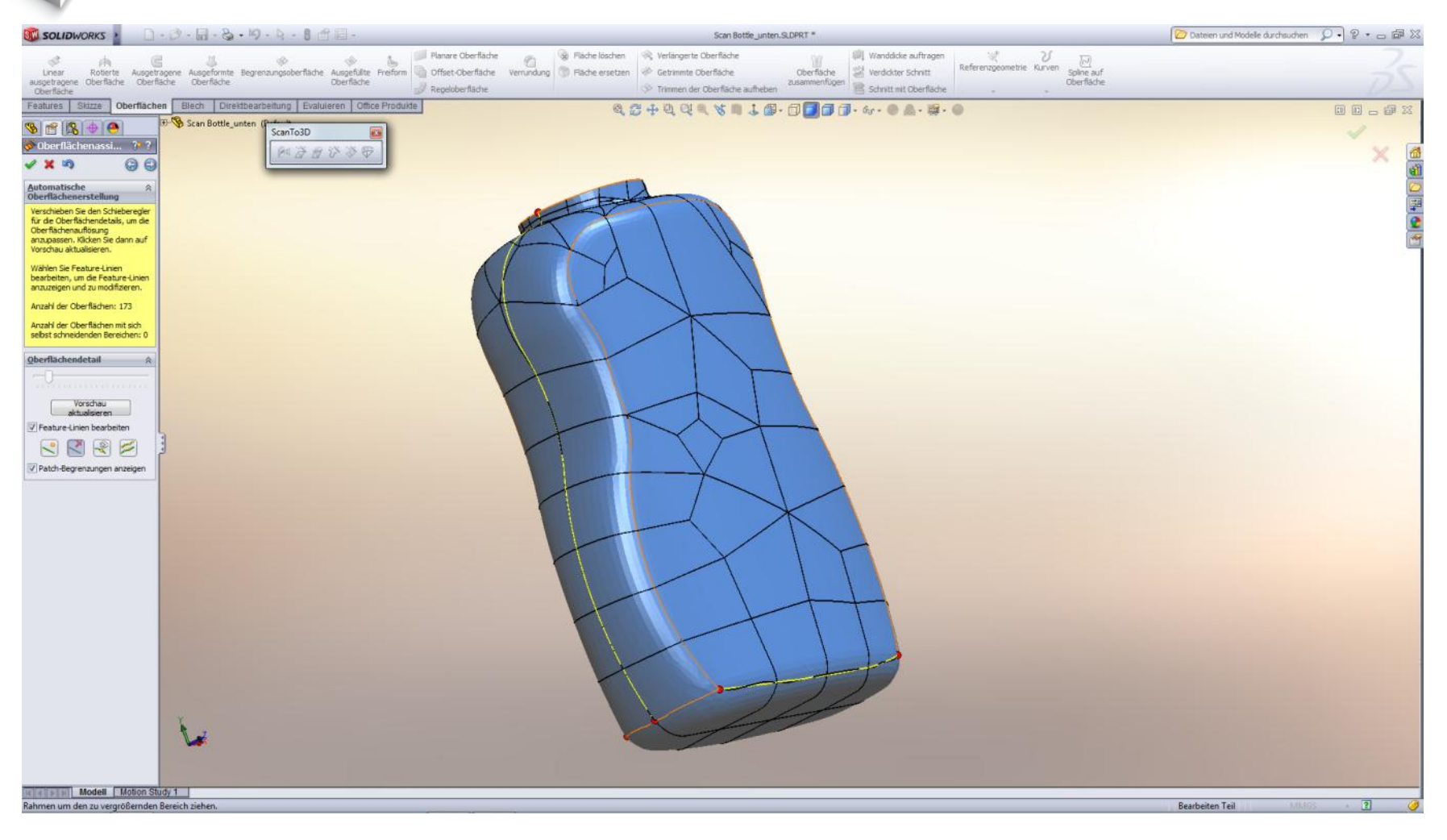

Organische Flächen: Beispiel mit Feature Linien

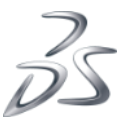

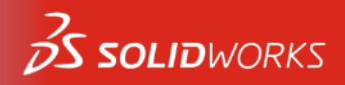

# Übersicht über den ScanTo3D-Prozess

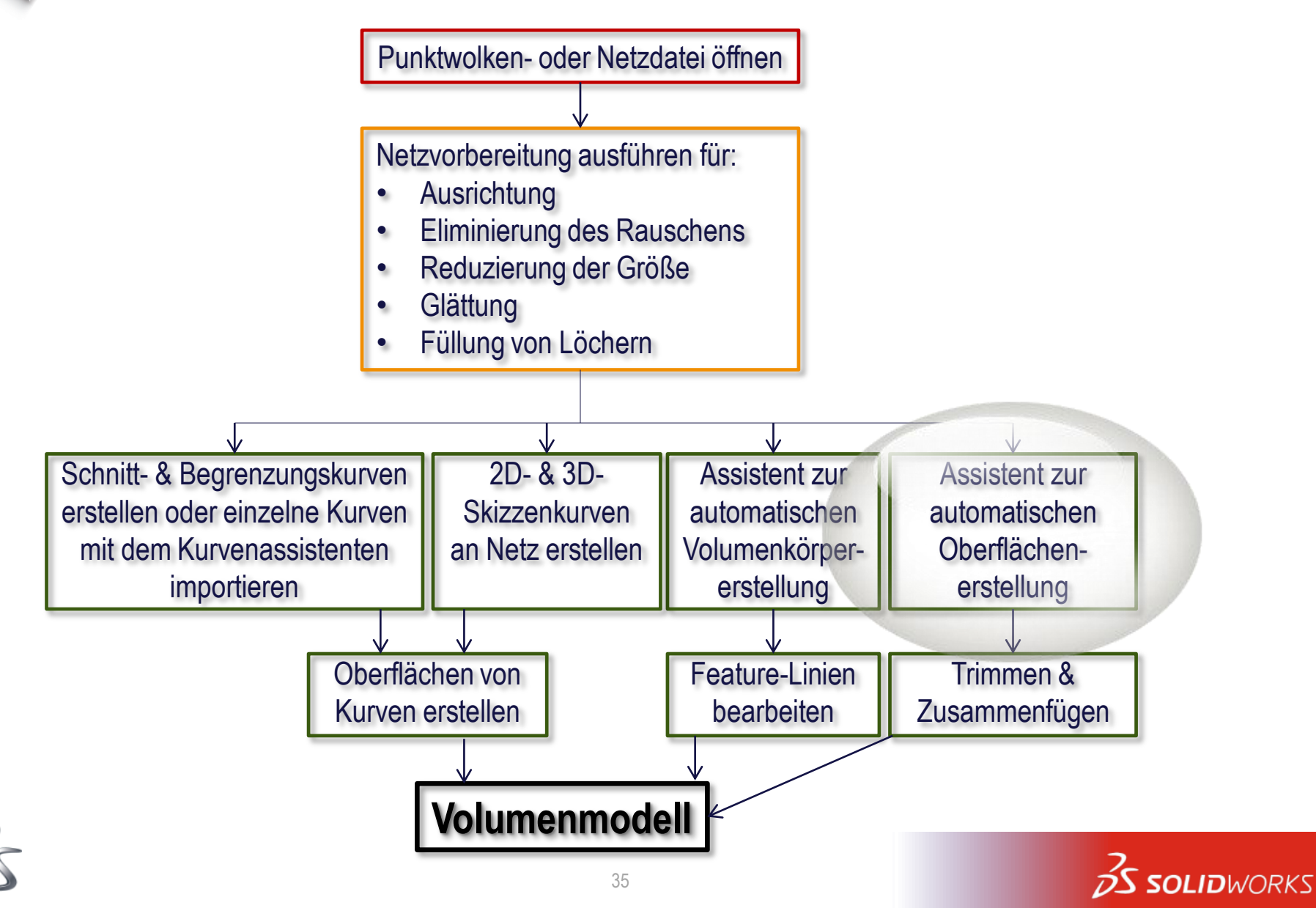

### Assistent zur automatischen Oberflächenerstellung

### Analytische Flächen (Regelgeometrie)

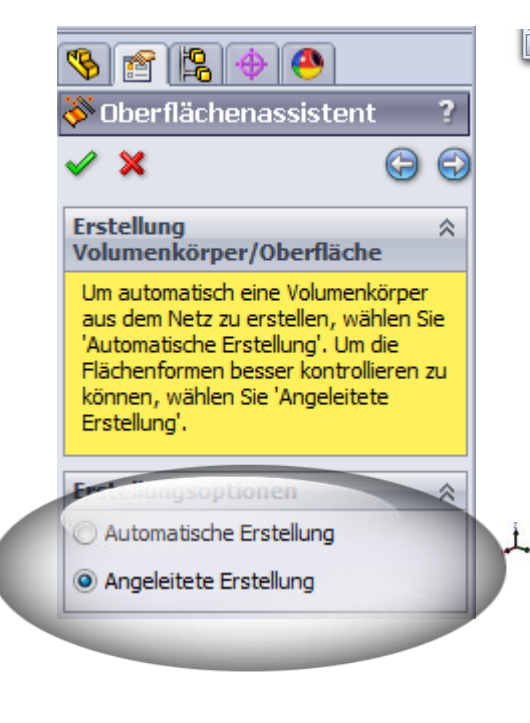

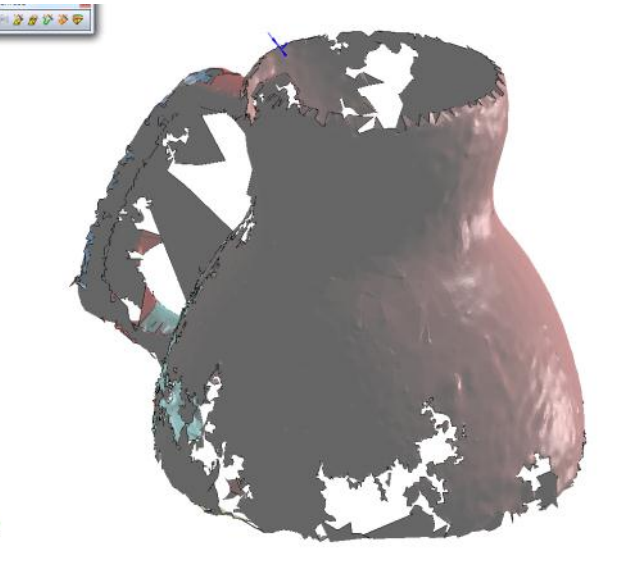

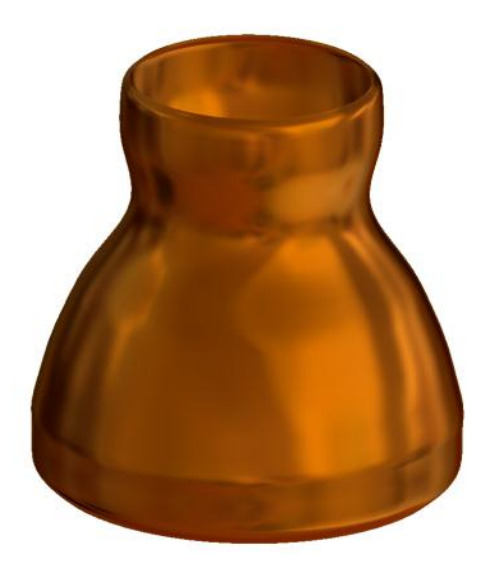

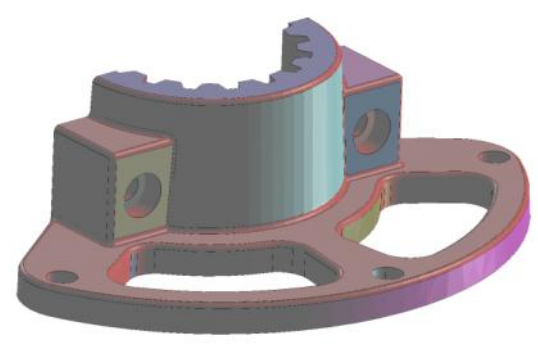

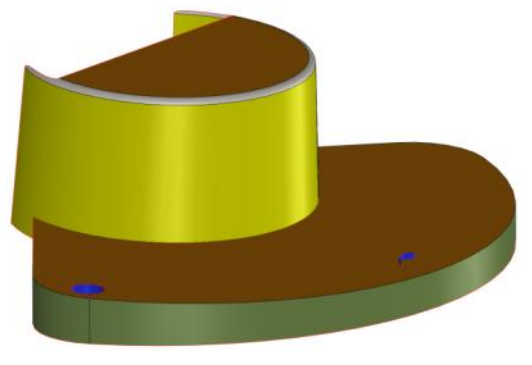

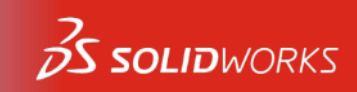

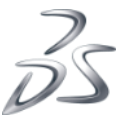

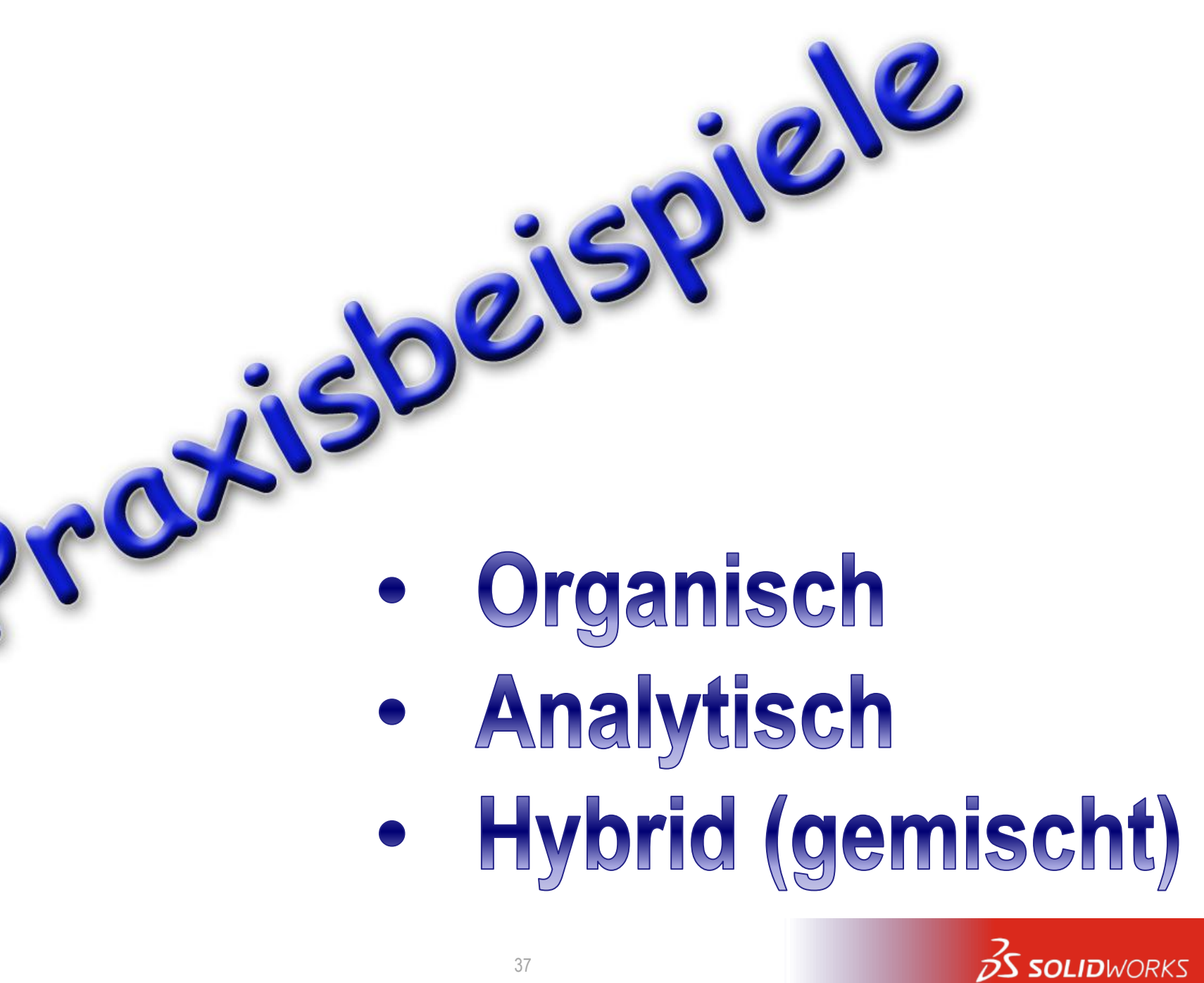

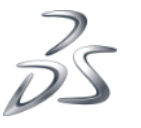

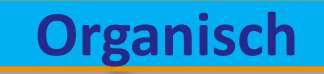

# Beispiel für Scan mit Textur

#### Babylonisches Keilschrifttäfelchen

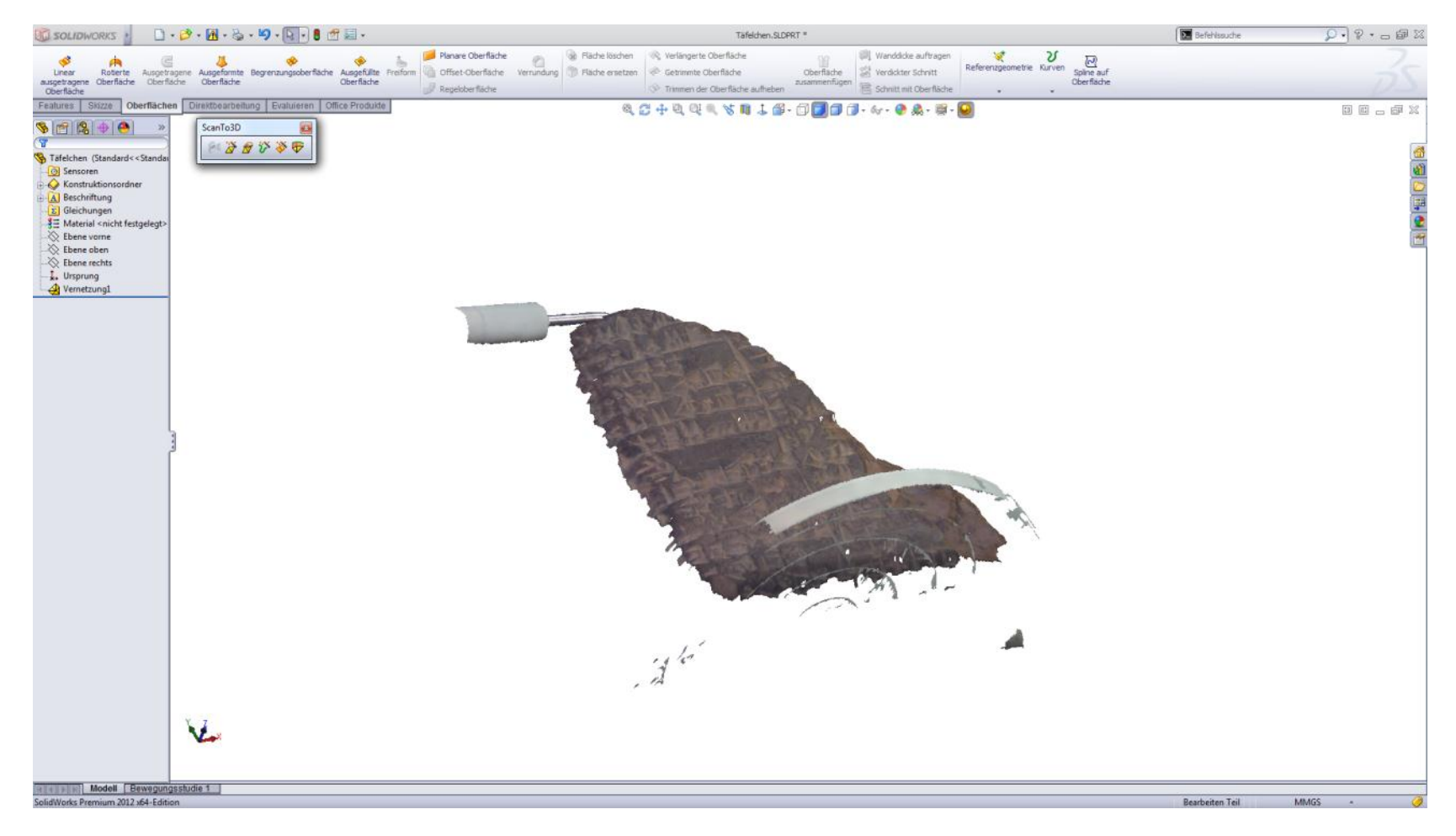

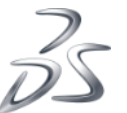

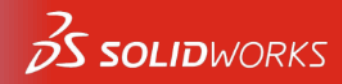

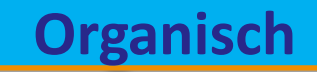

### Beispiel für Scan mit Textur

#### Joghurt Deckel

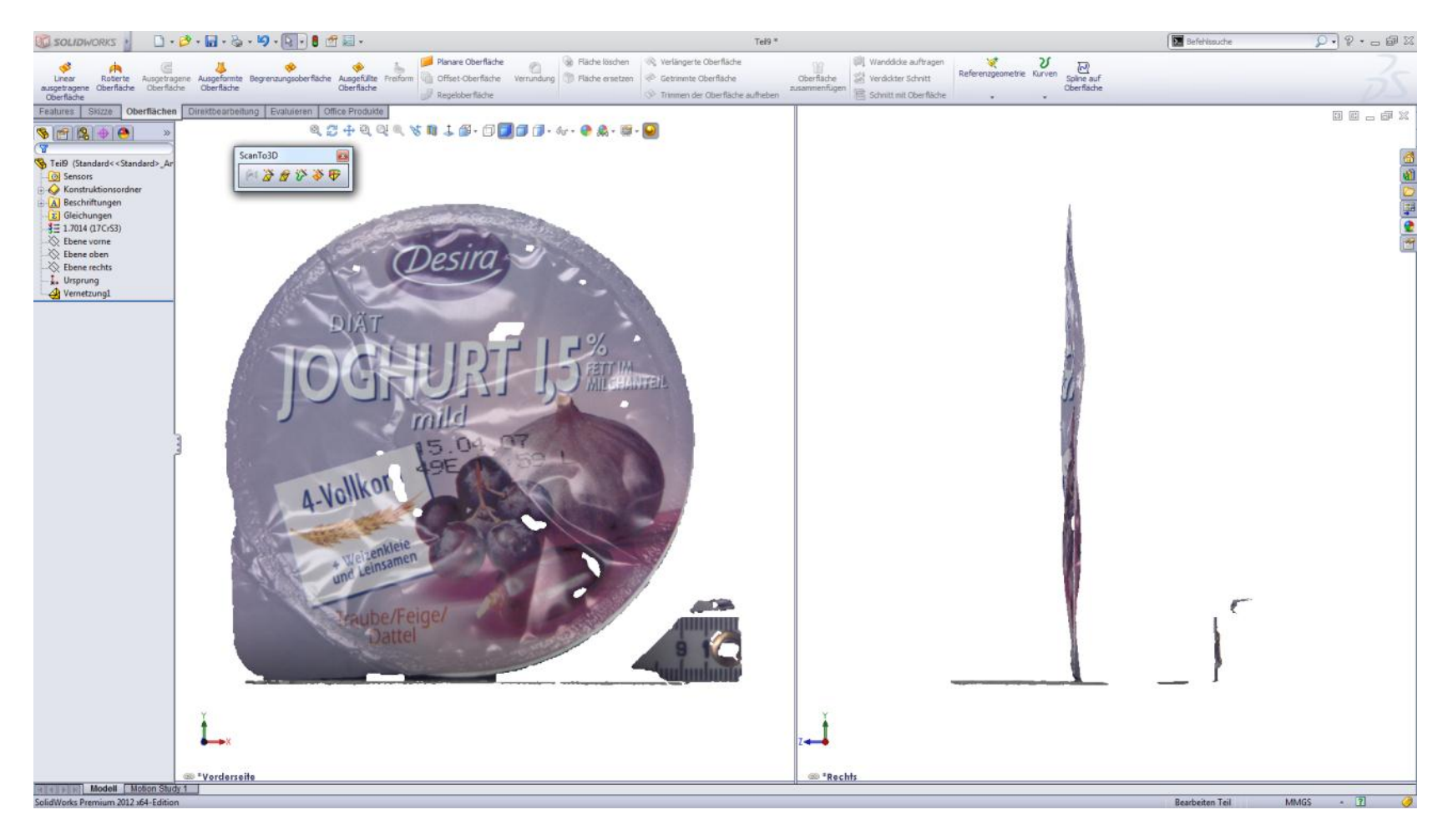

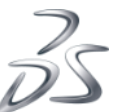

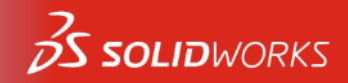

### Beispiel für Scan mit Textur: Muschel

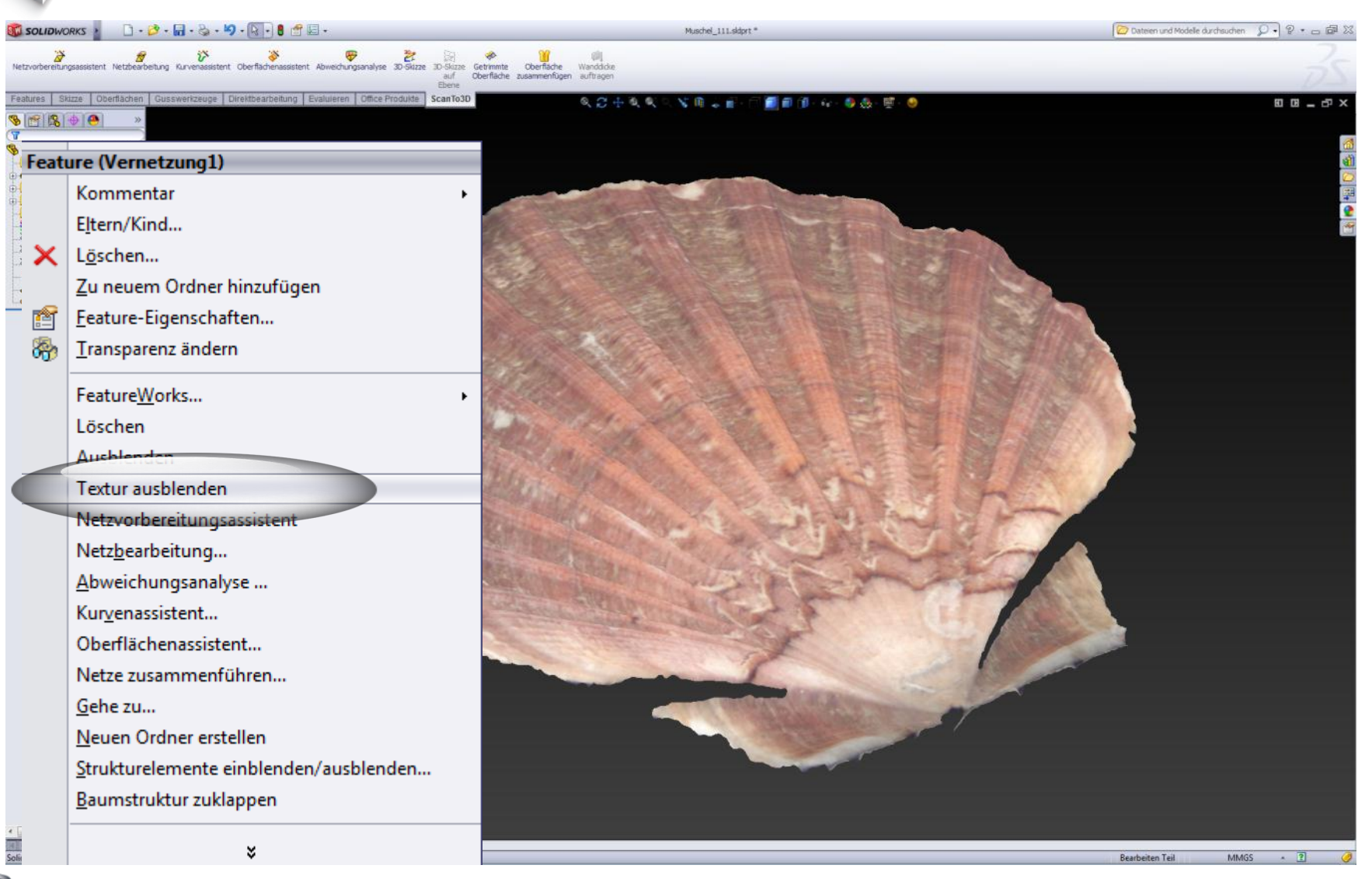

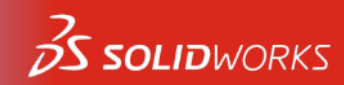

### Beispiel für Scan mit Textur: Muschel Scan

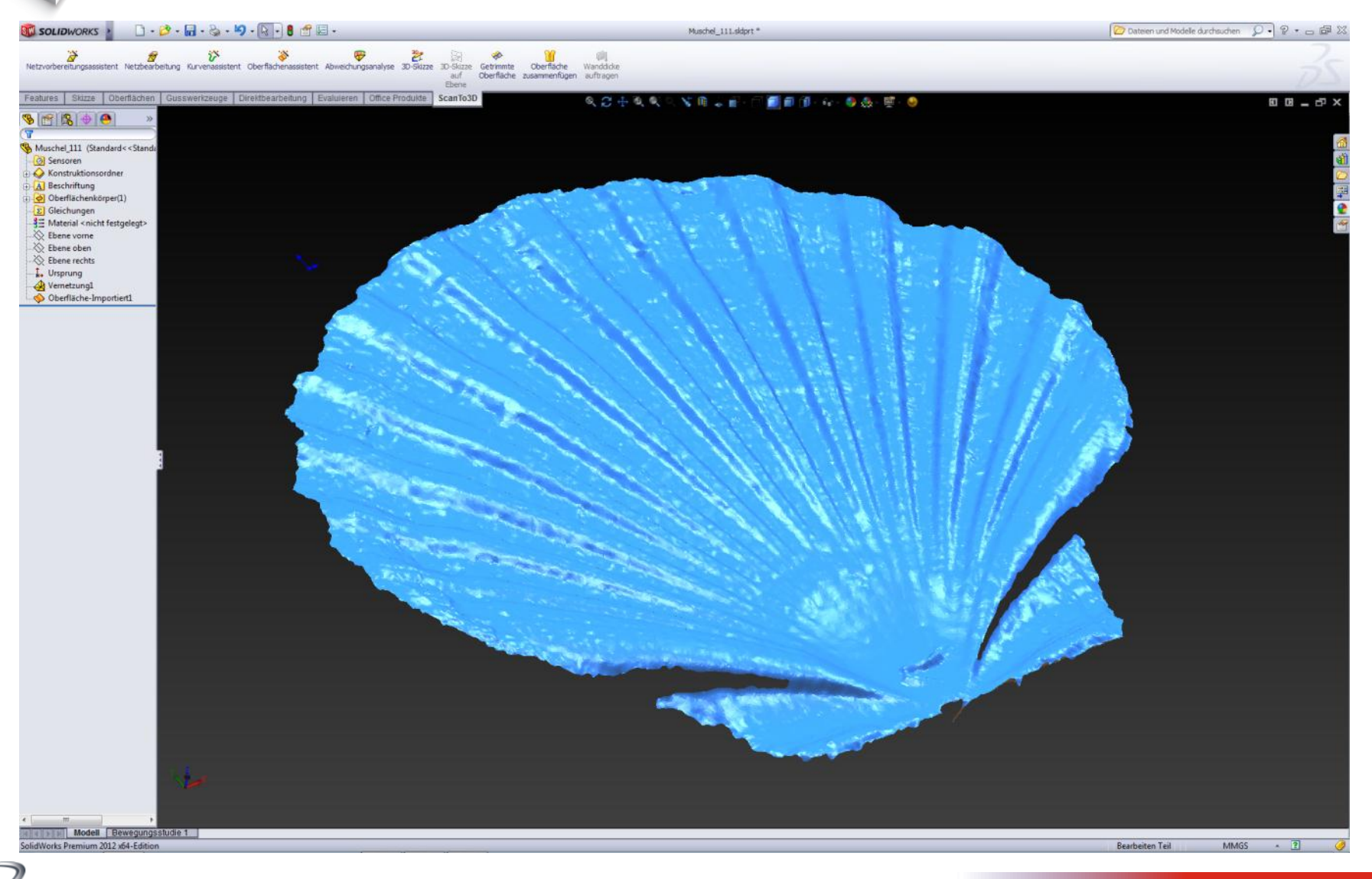

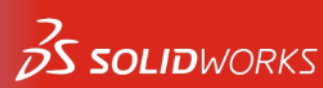

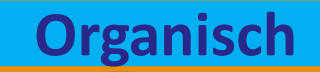

### **Organische Flächen**

| SOLIDWORKS                                                        | 团-&•り-↓-0 ₫目-                                                                                     | Nkolaus.SLDPRT *                                                                                                    | 🔀 Dateien und Modelle durchsuchen 👂 🔹 🕞 |
|-------------------------------------------------------------------|---------------------------------------------------------------------------------------------------|----------------------------------------------------------------------------------------------------|-----------------------------------------|
| Unear Aufsatz/Basis Aufsatz/Ba<br>ausgetragener rotiert Begrenzun | sis ausgebragen<br>sis ausgeformt<br>unear Bohrungsassistent Rotierte<br>ausgebragener<br>Schwitt | Ausgefragener Schnitt Ausgeformter Schnitt Werrundung Lineares Ausgeformter Schnitt Werrundung Lineares Formschräge Muster Wandung Spiegeln                                                                                                    | Kene<br>externer                        |
| Features Skizze Oberflächen Bled                                  | h Direktbearbeitung Evaluieren Office Produkte                                                    | Q 2 + Q Q < V = ↓ Ø - D D 0 - 6- 0 A - ₩ - 0                                                                                                    | t 0 _ # x                               |
| \$ ≝ <b> </b> \$   <b>+</b>   <b>€</b>   <b>*</b>   <b>*</b>      | Nikolaus (Standard < Stan                                                                         |                                                                                                    |                                         |
| Netzvorbereitung 🥍 ?                                              | M A R X X B                                                                                       |                                                                                                    | ×                                       |
| × G G                                                             |                                                                                                   |                                                                                                    |                                         |
| reinfachung 🔗                                                     |                                                                                                   | and the second second sec |                                         |
| tzvereinfachung aus, indem Sie<br>Prozentzahl der Reduktion, bzw. |                                                                                                   |                                                                                                    |                                         |
| ie Zielröße des Netzes festlegen.                                 |                                                                                                   | 250                                                                                                    |                                         |
| Original-Netzgröße:<br>148862<br>Endelikes Netzeröße:             |                                                                                                   |                                                                                                    |                                         |
| 148862                                                            |                                                                                                   | and the second                                                                                                    |                                         |
| abale Vereinfachung 🛛 😞                                           |                                                                                                   | 2010                                                                                                    |                                         |
| uktionsgröße (%):                                                 |                                                                                                   |                                                                                                    |                                         |
| ÷.                                                                |                                                                                                   |                                                                                                    |                                         |
| The state of the state of                                         |                                                                                                   |                                                                                                    |                                         |
| elgröße des Netzes:                                               |                                                                                                   | had been and a lot                                                                                                    |                                         |
| 148862                                                            |                                                                                                   |                                                                                                    |                                         |
| okale Vereinfachung                                               |                                                                                                   |                                                                                                    |                                         |
| 🔲 🕙 🖾 🖉 🔰                                                         |                                                                                                   |                                                                                                    |                                         |
| Änderung der Auswahltiefe<br>zulassen                             |                                                                                                   |                                                                                                    |                                         |
| swahl invertieren                                                 |                                                                                                   |                                                                                                    |                                         |
|                                                                   |                                                                                                   |                                                                                                    |                                         |
|                                                                   |                                                                                                   |                                                                                                    |                                         |
|                                                                   |                                                                                                   |                                                                                                    |                                         |
|                                                                   |                                                                                                   |                                                                                                    |                                         |
|                                                                   |                                                                                                   |                                                                                                    |                                         |
|                                                                   |                                                                                                   | and the second second sec |                                         |
|                                                                   |                                                                                                   |                                                                                                    | ***                                     |
|                                                                   |                                                                                                   |                                                                                                    |                                         |
|                                                                   |                                                                                                   |                                                                                                    |                                         |
| ×                                                                 | X                                                                                                 |                                                                                                    |                                         |
|                                                                   |                                                                                                   |                                                                                                    |                                         |
| Modell Bewegungsstudie                                            | 1                                                                                                 |                                                                                                    |                                         |
| olidWorks Premium 2012 x64-Edition                                |                                                                                                   |                                                                                                    | Bearbeiten Teil                         |
| -                                                                 |                                                                                                   |                                                                                                    |                                         |
|                                                                   |                                                                                                   |                                                                                                    | 2-                                      |
|                                                                   |                                                                                                   | 42                                                                                                    | DS SOLIDW                               |

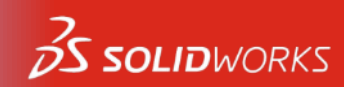

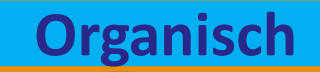

### **Organische Flächen**

| 🚳 SOLIDWORKS 🕐 🗌 - 🔌 - 🦓 - 💽 - 🛢 🖆 🗐                                                               | * Nikolaus_ASP.SLDPRT *                                                                                                    | 🎓 Dateien und Modelle durchsuchen 👂 🔹 📥 🗟 |
|----------------------------------------------------------------------------------------------------|----------------------------------------------------------------------------------------------------|-------------------------------------------|
| 🙀 🦂 Aufsatz/Basis ausgetragen 📳                                                                    | 📸 🙀 🦉 Ausgetragener Schnitt 🧑 🏭 🍓 Verstärkungsrippe 👼 Umwickeln 💘                                                                                                    | <u>४ ६</u> 🔋                              |
| Linear Aufsatz/Basis Aufsatz/Basis ausgeformt Linear Bohrun<br>ausgetragener rotiert ausgetragener | igsassistent Rotierter 🙀 Ausgeformter Schnitt Verrühlung Cineares 🍋 Formschräge 🤭 Kuppel Keierendgebinebrie<br>Schnitt                                                                                                    | Instant3D Defeature Keine                 |
| Aufsatz CB Begrenzungsaufsatz/-basis Schnitt                                                       | 😁 Begrenzungsschnitt 🗸 🧹 🛄 Wandung 🕌 Spiegeln 🗸                                                                                                    | Referenzen                                |
| eatures Skizze Obertiachen Biech Direktbearbeitung Evaluieren                                      |                                                                                                    | <b>; · </b> ❷                             |
| ScanTo3D 💽                                                                                         |                                                                                                    |                                           |
| Nikolaus ASP (Standards Anzeiger                                                                   |                                                                                                    |                                           |
| 3 Sensoren                                                                                         |                                                                                                    |                                           |
| Konstruktionsordner                                                                                |                                                                                                    |                                           |
| A Beschriftungen                                                                                   |                                                                                                    |                                           |
| 3 Unlegierter Baustahl                                                                             |                                                                                                    |                                           |
| Ebene vorne                                                                                        |                                                                                                    |                                           |
| Ebene rechts                                                                                       |                                                                                                    |                                           |
| -I. Ursprung                                                                                       |                                                                                                    |                                           |
| Vernetzung1                                                                                        | the second lite                                                                                                    |                                           |
| Dimportierti                                                                                       | DT TO THE OWNER                                                                                                    |                                           |
| - Einbuchtungő                                                                                     |                                                                                                    |                                           |
| Körper-Verschieben/Kopieren1                                                                       |                                                                                                    |                                           |
| Körper-Verschieben/Kopieren2                                                                       |                                                                                                    |                                           |
|                                                                                                    |                                                                                                    |                                           |
|                                                                                                    |                                                                                                    |                                           |
|                                                                                                    |                                                                                                    |                                           |
|                                                                                                    |                                                                                                    |                                           |
|                                                                                                    |                                                                                                    |                                           |
|                                                                                                    |                                                                                                    |                                           |
|                                                                                                    |                                                                                                    |                                           |
|                                                                                                    |                                                                                                    |                                           |
|                                                                                                    |                                                                                                    |                                           |
|                                                                                                    |                                                                                                    |                                           |
|                                                                                                    |                                                                                                    |                                           |
|                                                                                                    |                                                                                                    |                                           |
|                                                                                                    |                                                                                                    |                                           |
|                                                                                                    |                                                                                                    |                                           |
|                                                                                                    |                                                                                                    |                                           |
|                                                                                                    | A REAL PROPERTY AND A REAL PROPERTY AND A REAL |                                           |
|                                                                                                    |                                                                                                    |                                           |
|                                                                                                    | and the second second sec                                                                                                    |                                           |
|                                                                                                    |                                                                                                    |                                           |
| Yalax                                                                                              |                                                                                                    |                                           |
|                                                                                                    |                                                                                                    |                                           |
|                                                                                                    |                                                                                                    |                                           |
| Modell Bewegungsstudie 1                                                                           |                                                                                                    |                                           |
| olidWorks Premium 2012 x64-Edition                                                                 |                                                                                                    | Bearbeiten Teil MMGS 🔹 🔋                  |
|                                                                                                    |                                                                                                    |                                           |
|                                                                                                    |                                                                                                    | <b>-</b>                                  |
|                                                                                                    | 13                                                                                                    |                                           |
| <i>9</i>                                                                                           | 40                                                                                                    | US SOLID                                  |

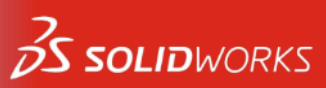

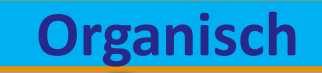

# **Organische Flächen**

| 🚳 SOLIDWORKS 👌 🗋 + 🔌 - 🕅 - 😓 - 🇐 - 💽 - 🛢 🛙                                                                                                    | f 🗐 +                                                                                              | Nikolaus_ASP_2.SLDPRT *                                                                                                    | Dateien und Mo                                                | delle durchsuchen 🔎 🔹 🗁 📾 💥 |
|----------------------------------------------------------------------------------------------------|----------------------------------------------------------------------------------------------------|----------------------------------------------------------------------------------------------------|---------------------------------------------------------------|-----------------------------|
| Linear<br>Aufsatz/Basis ausgetragen<br>Aufsatz/Basis<br>Begrenzungsaufsatz/basis<br>Features Skizze Oberflächen Blech Direktbearbeitung Eval                                                                                                    | Bohrungsassistent Roterter 🕼 Ausgetragener Schnitt<br>Schnitt<br>Schnitt<br>uieren Office Produkte | Verstärkungsrippe in Umwickeln<br>Versundung Lineares in Formschräge<br>wuster in Wandung in Spiegeln<br>wir in Wandung in Spiegeln<br>wir in Wandung in Spiegeln<br>wir in Spiegeln in Spiegeln<br>wir in Spiegeln<br>wir in Spiegeln<br>wir in Spiegeln<br>wir | eometrie Kurven<br>Instant30 Defeature externen<br>Referenzen | 30_ # X                     |
| ScenTo3D<br>Nikolaus, ASP, 2 (Standard-<br>Sensoren<br>Nikolaus, ASP, 2 (Standard-<br>Sensoren<br>Nikolaus, ASP, 2 (Standard-<br>Sensoren<br>Sensoren |                                                                                                    |                                                                                                    |                                                               |                             |
| SolidWorks Premium 2012 x64-Edition                                                                                                    |                                                                                                    |                                                                                                    | Bearbeiten Teil                                               | MMGS 🔺 🕄 🌾                  |
| S                                                                                                    |                                                                                                    | 44                                                                                                    |                                                               | 35 SOLIDWO                  |

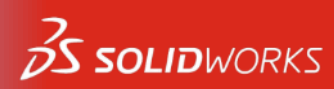

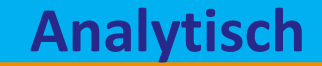

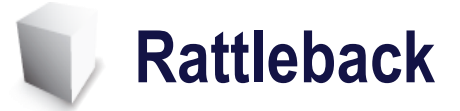

© Dassault Systèmes I Vertrauliche Informationer

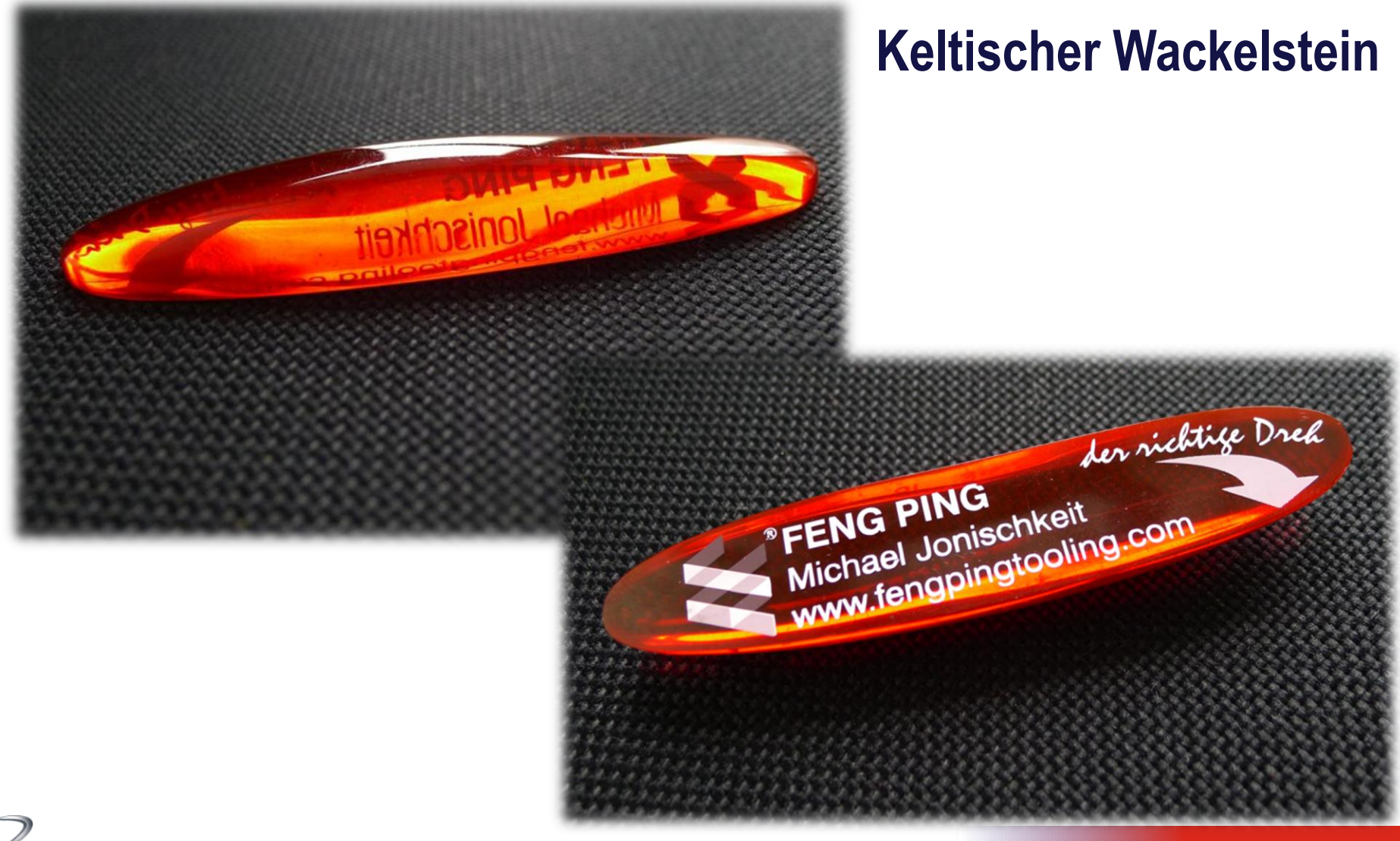

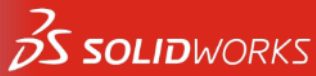

### Oberflächenassistent – Angeleitete Erstellung

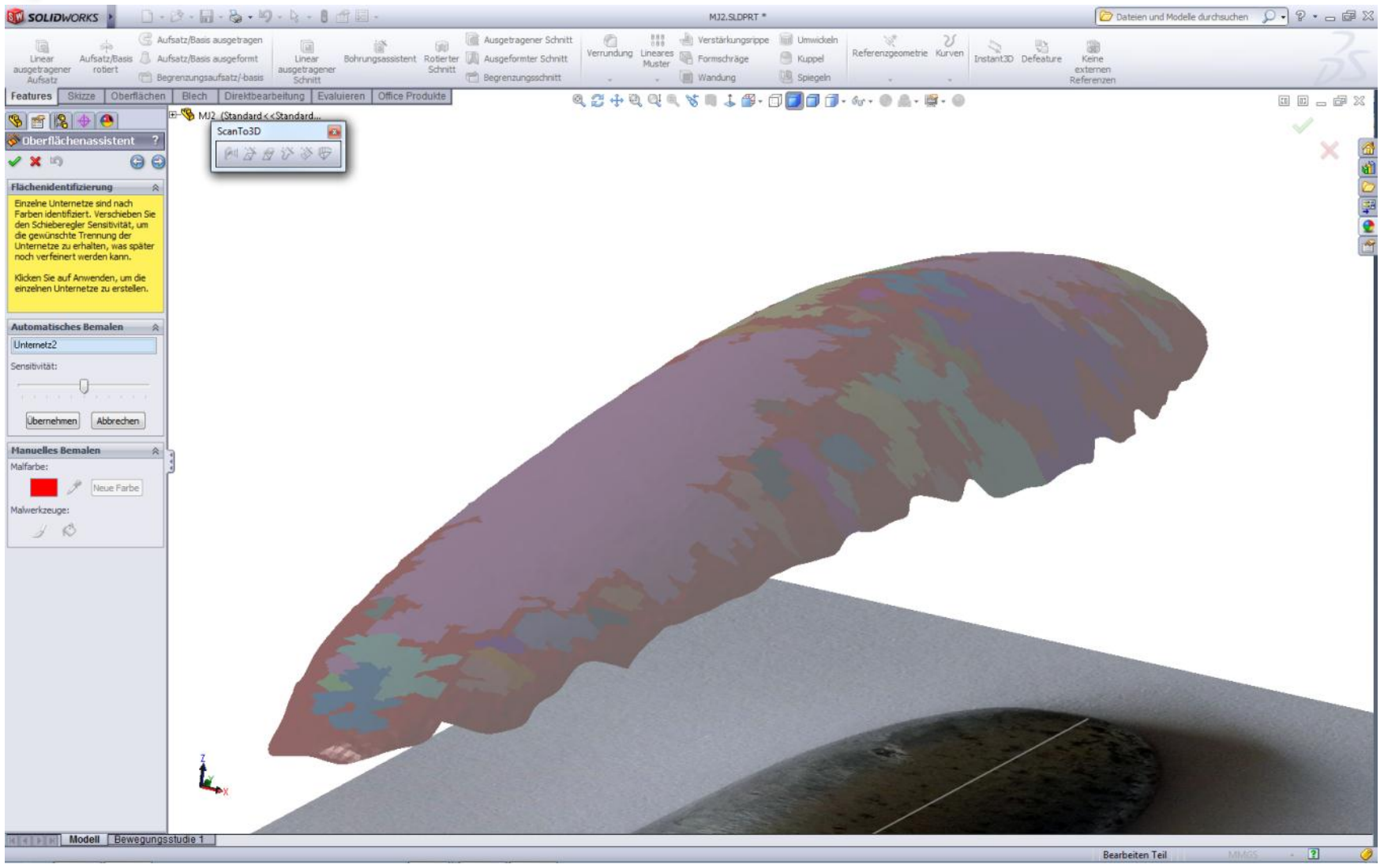

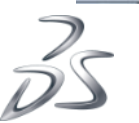

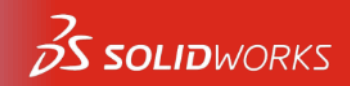

Analytisch

### Oberflächenassistent – Angeleitete Erstellung

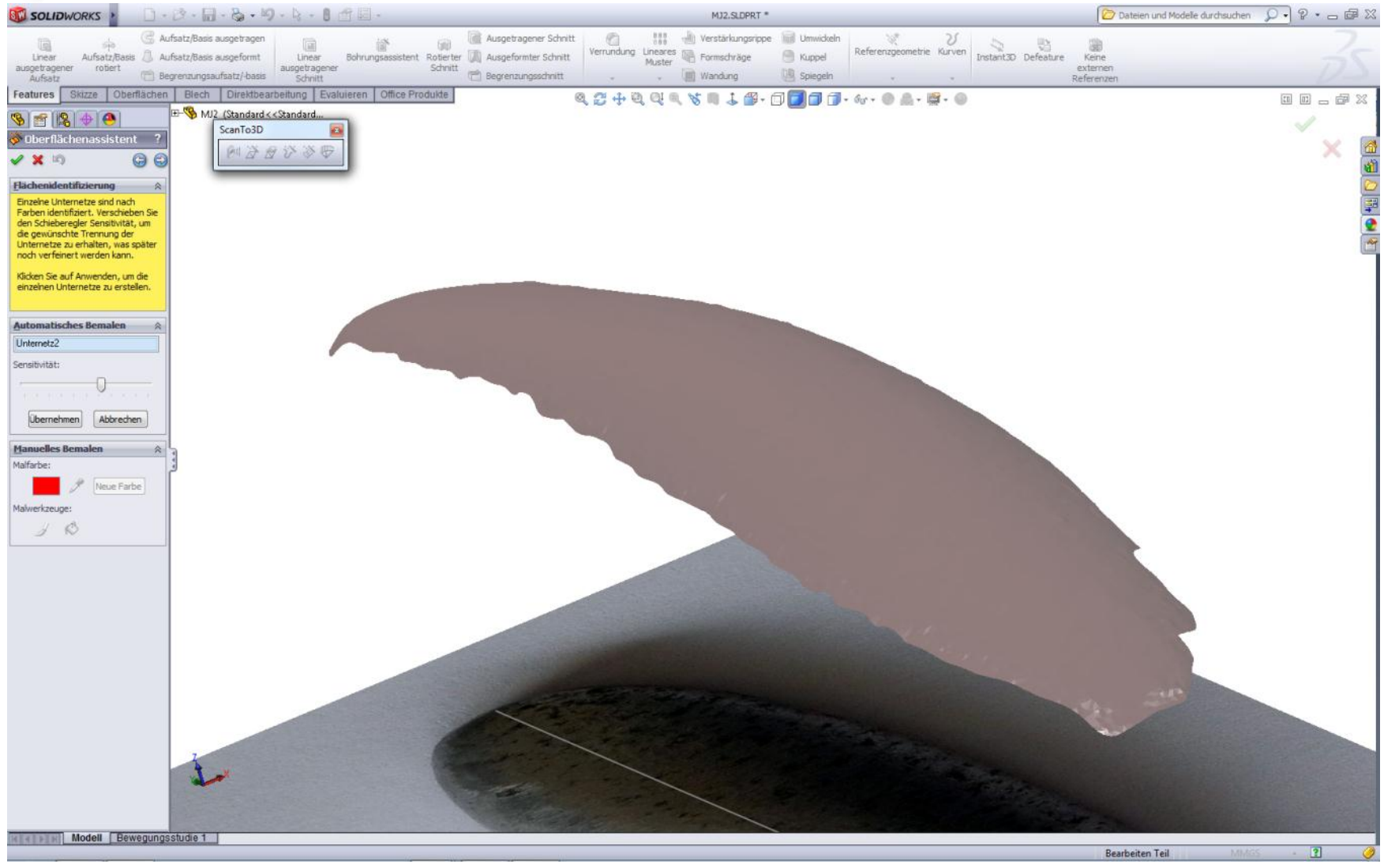

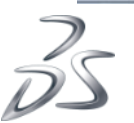

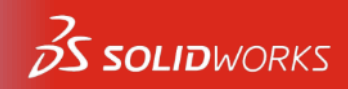

Analytisch

© Dassault Systèmes I Vertrauliche Informationen

### Oberflächenassistent – Angeleitete Erstellung

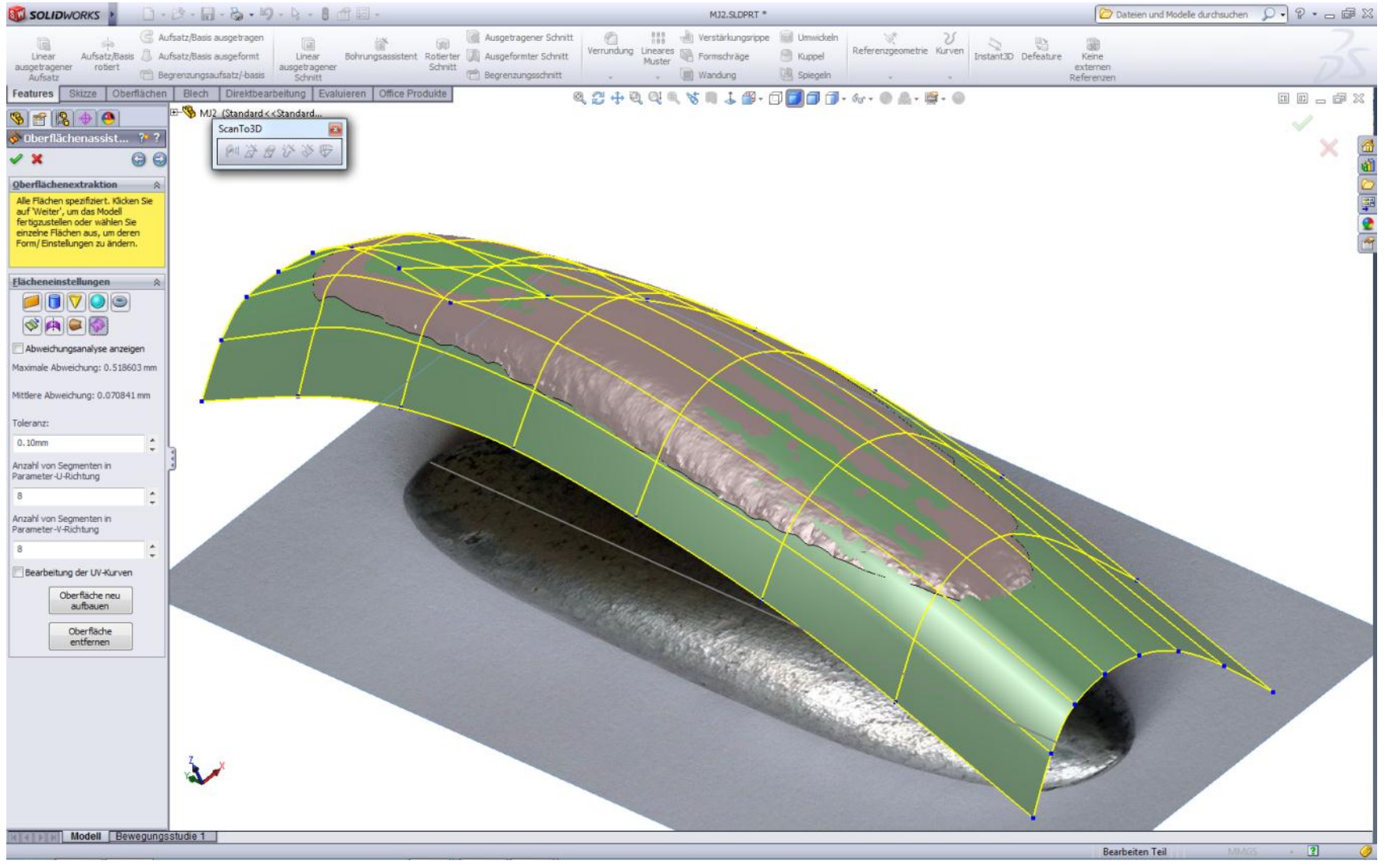

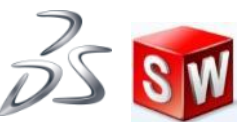

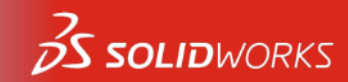

Analytisch

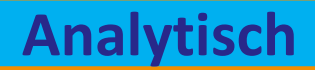

### Kurvenassistent

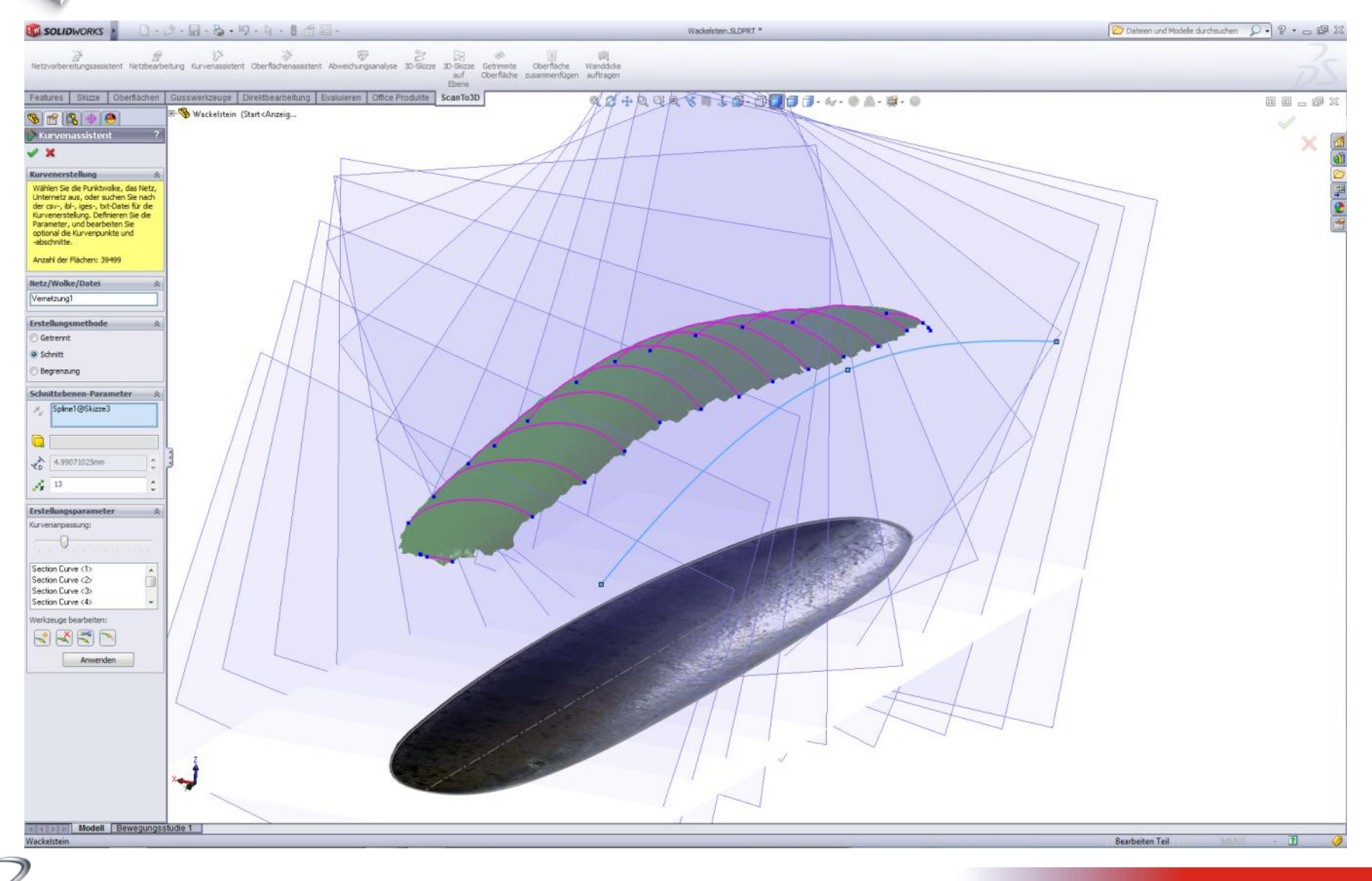

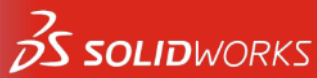

### **Oberflächenassistent** – Automatisch/Angeleitet und Kurvenassistent

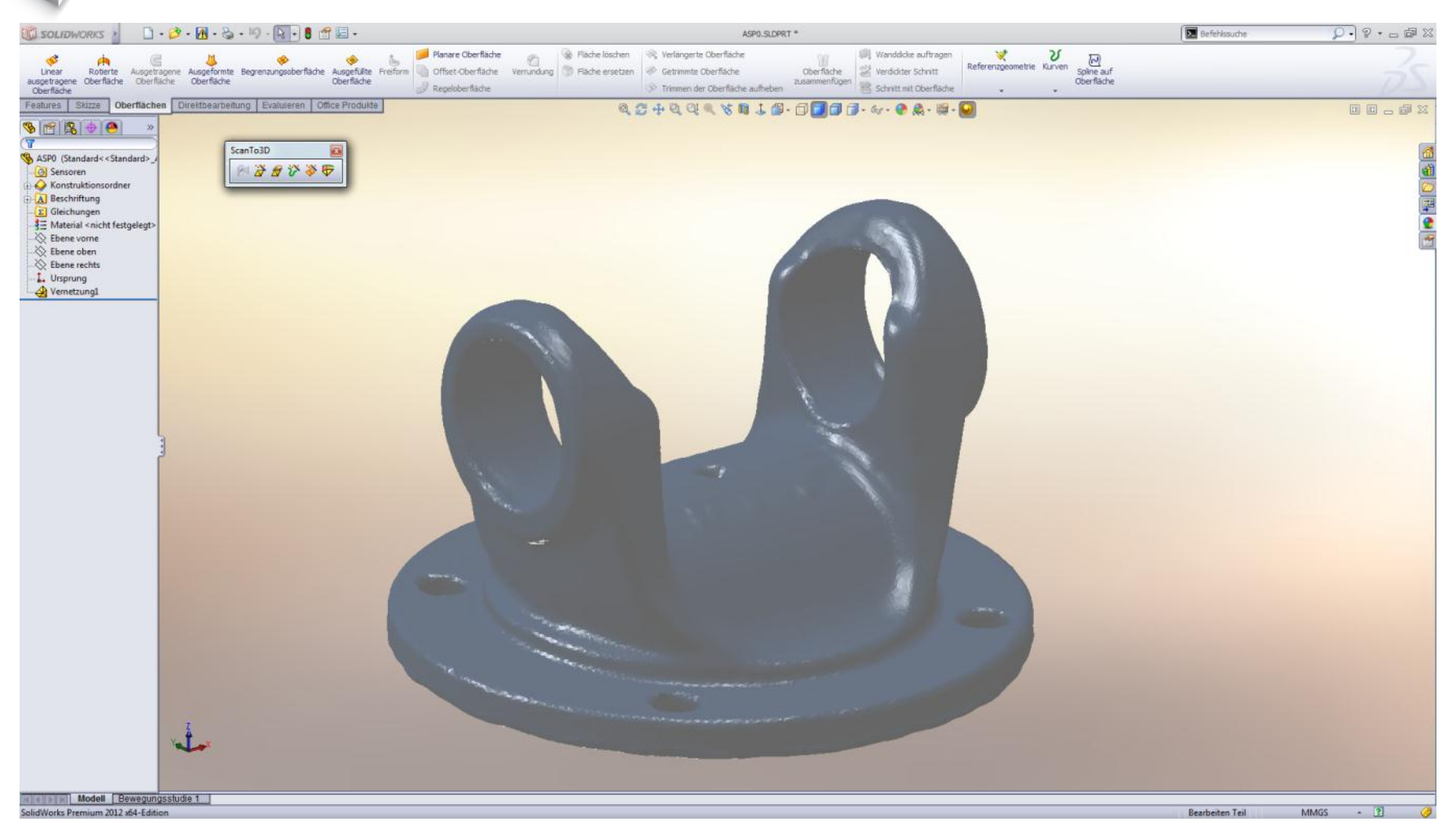

I © Dassault Systèmes I Vertrauliche Informationen

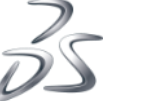

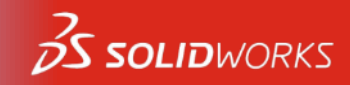

### **Oberflächenassistent – Kurvenassistent**

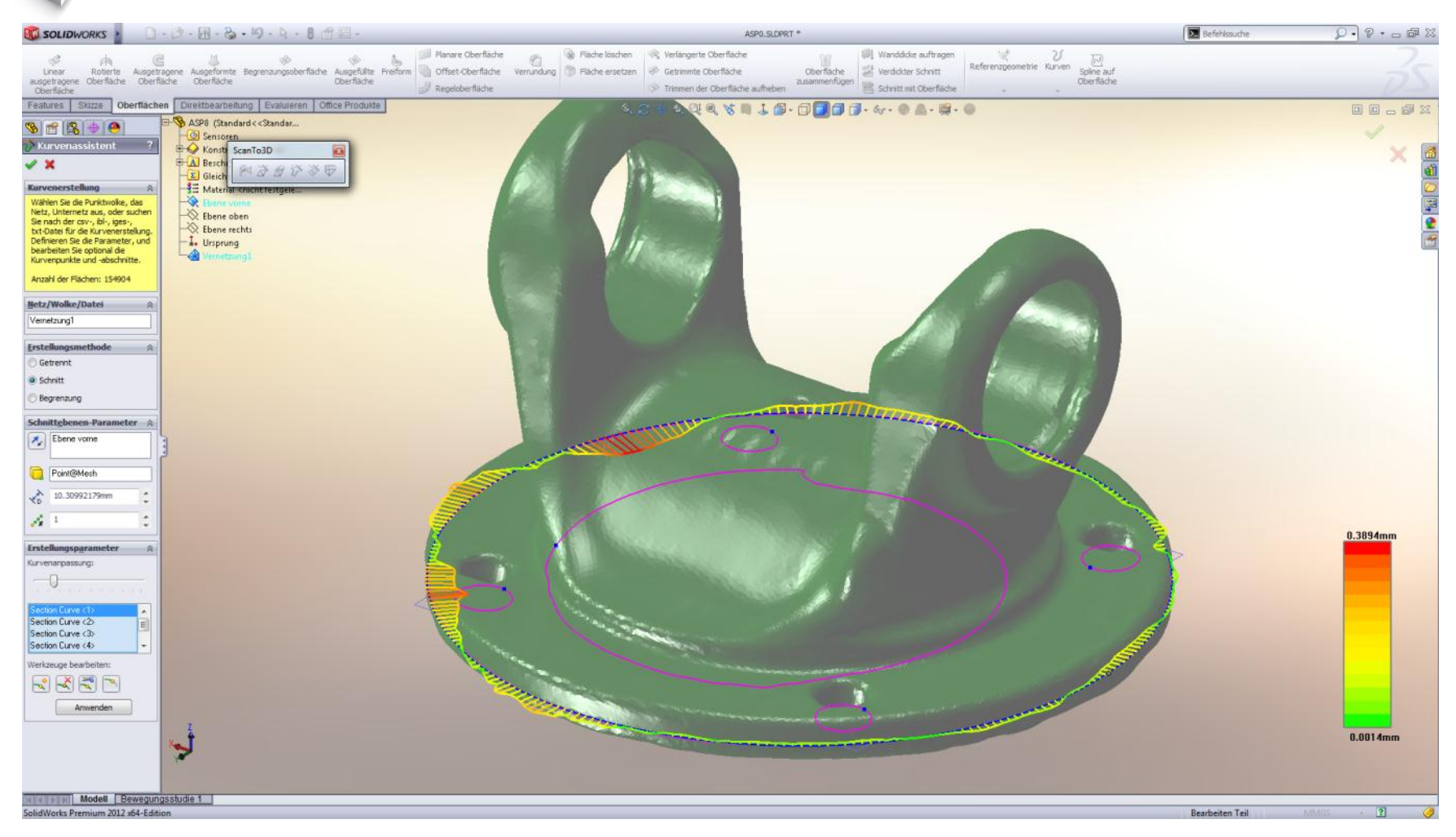

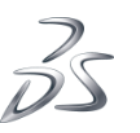

#### Abweichung: Kleiner = unrunder

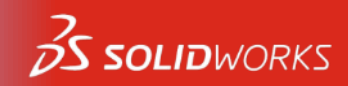

### **Oberflächenassistent – Automatisch und Angeleitet**

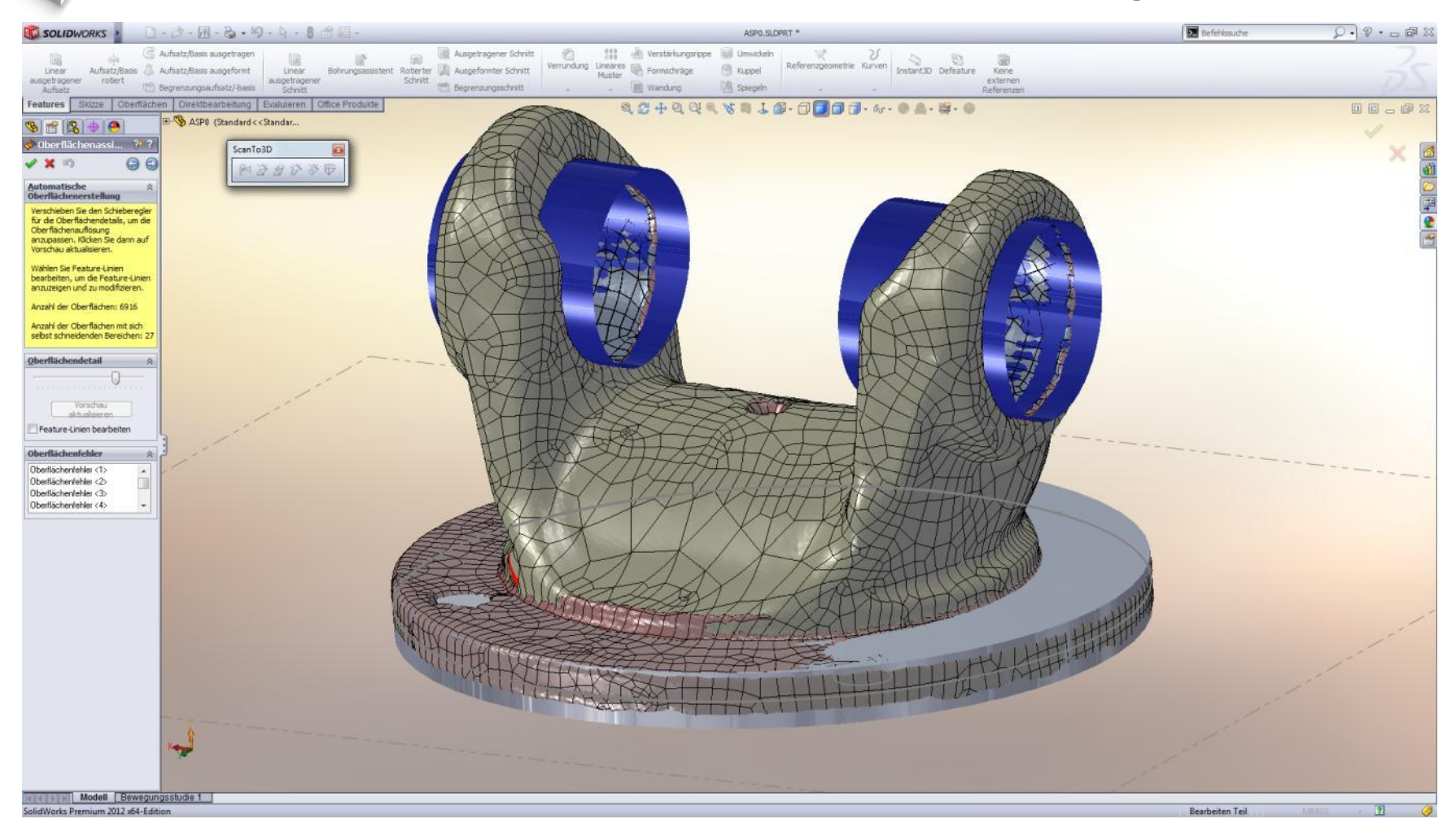

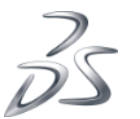

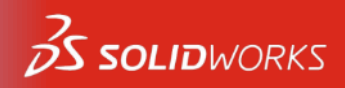

### Abweichungsanalyse – Oberfläche zu Netz

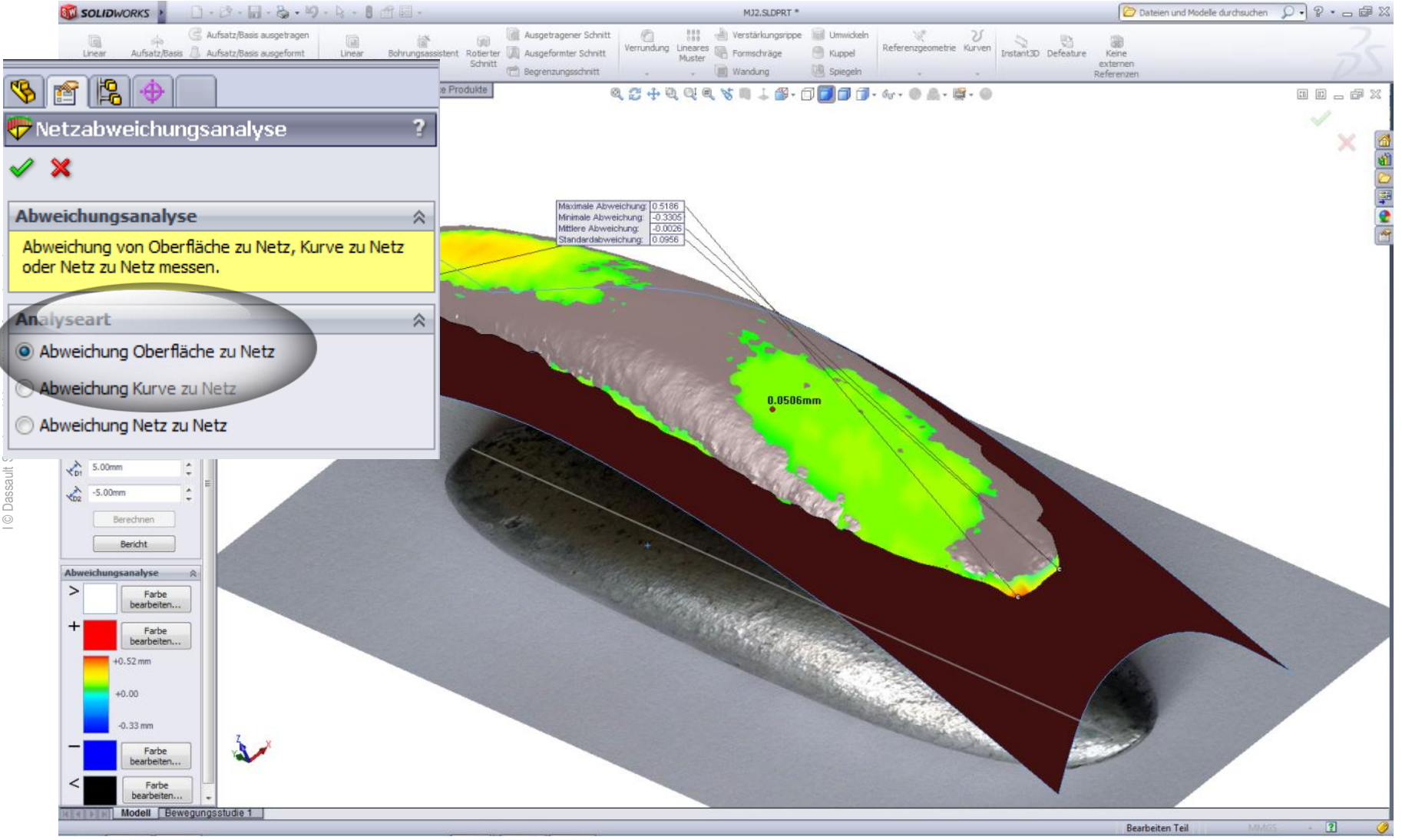

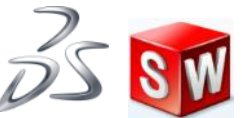

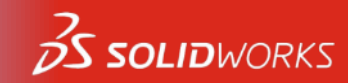

Analytisch

### Abweichungsanalyse – Kurve zu Netz

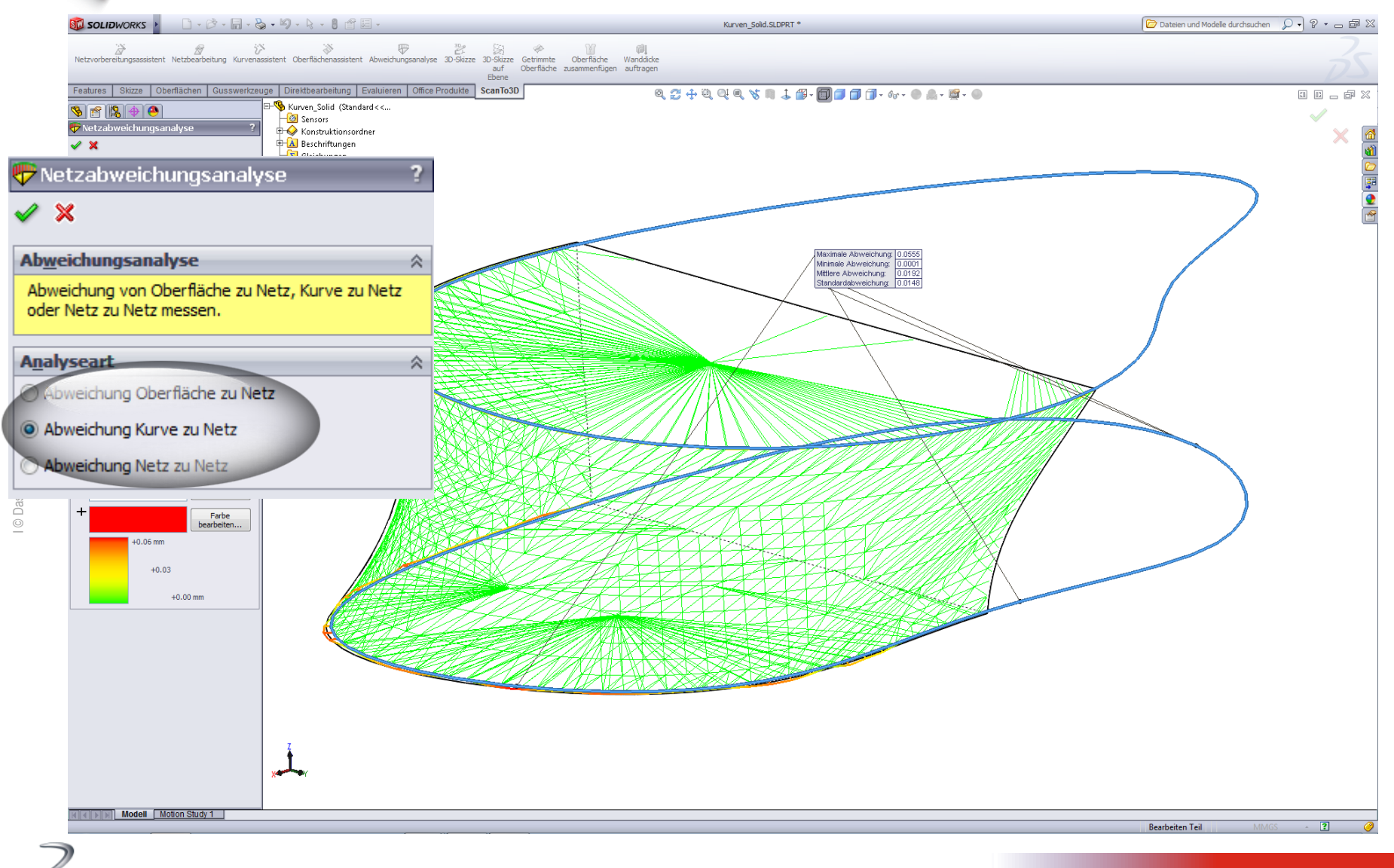

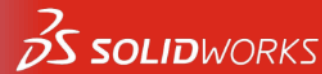

### Abweichungsanalyse (Kurve zu Netz)

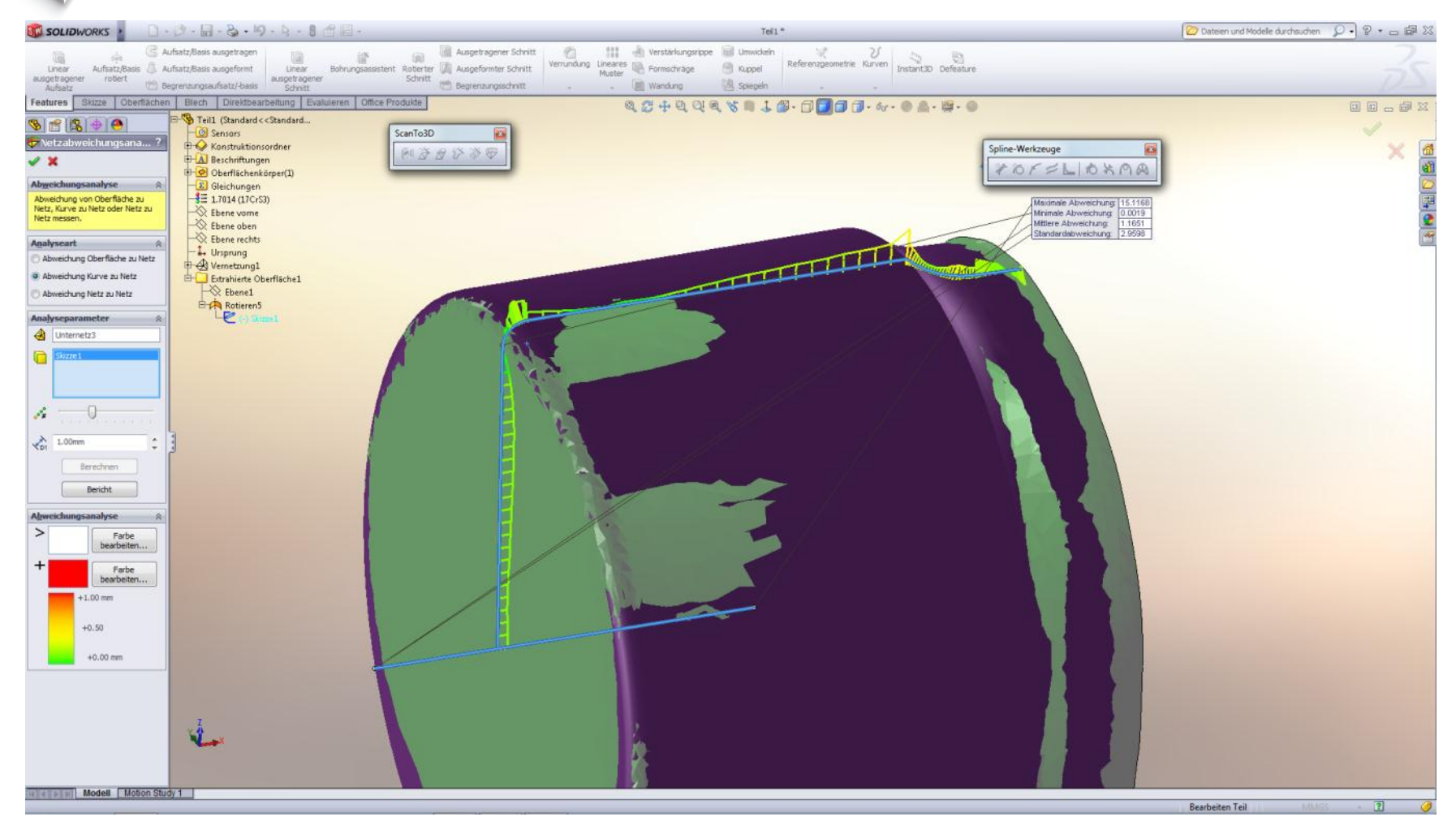

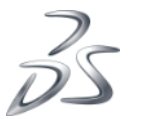

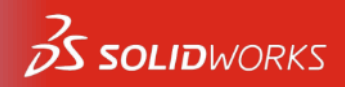

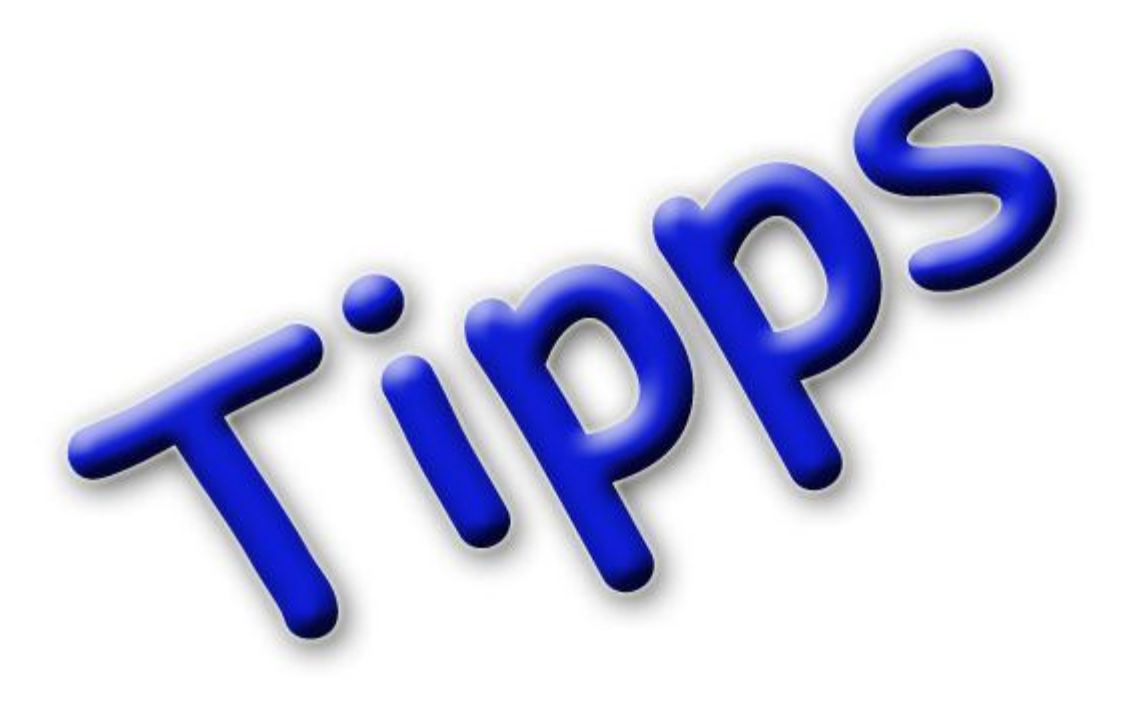

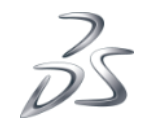

1© Dassault Systèmes I Vertrauliche Informationen I

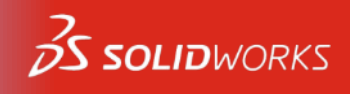

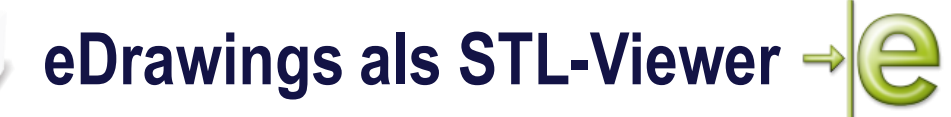

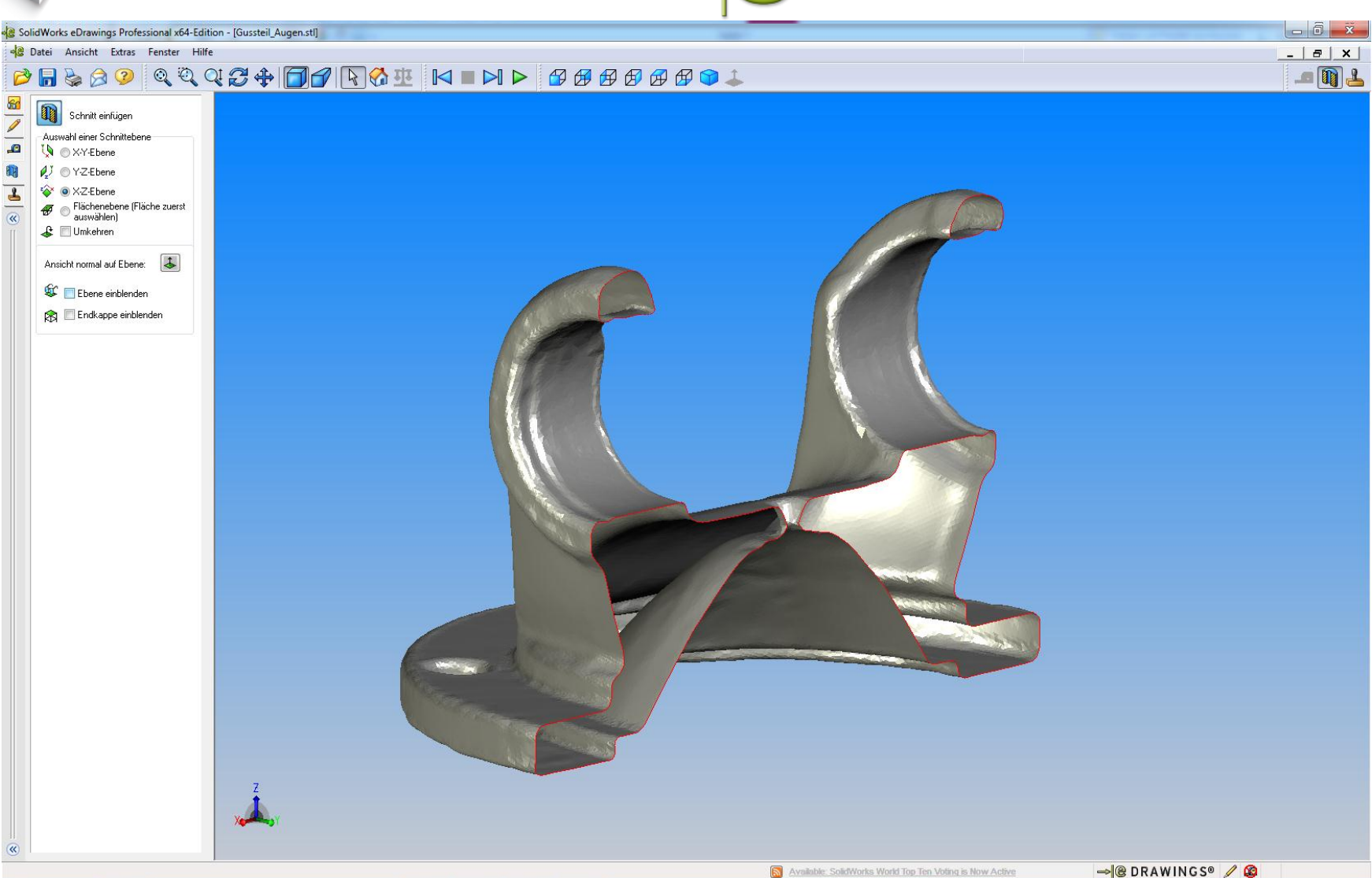

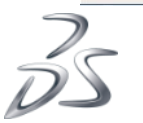

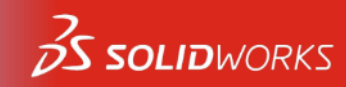

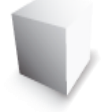

### Schnittansicht in SolidWorks

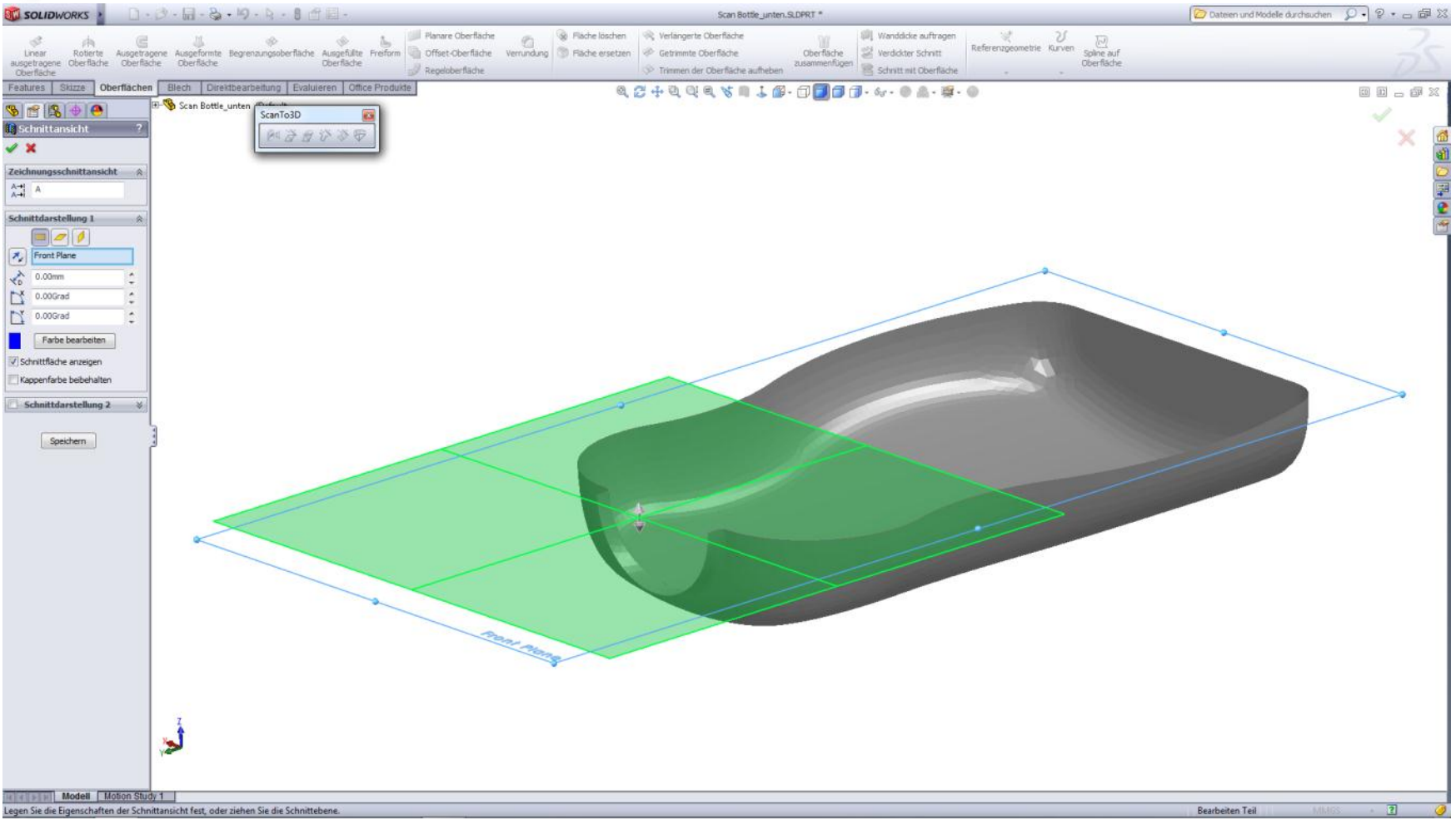

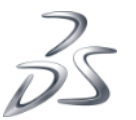

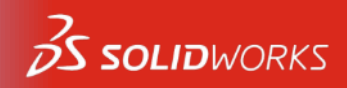

Farben

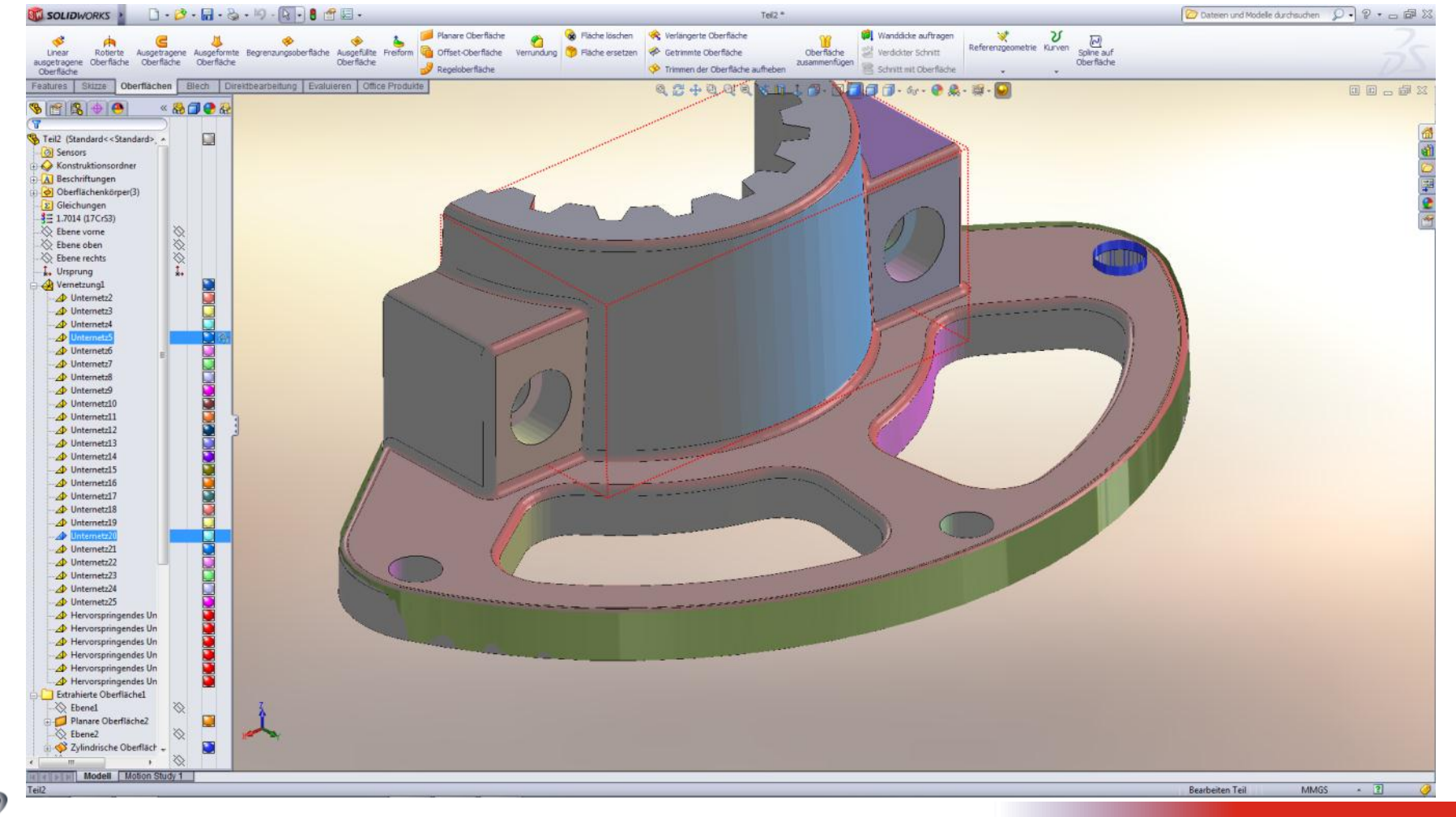

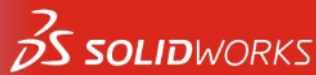

### Analytisch

### Modus Schattiert mit Kanten um HighLight zu erkennen

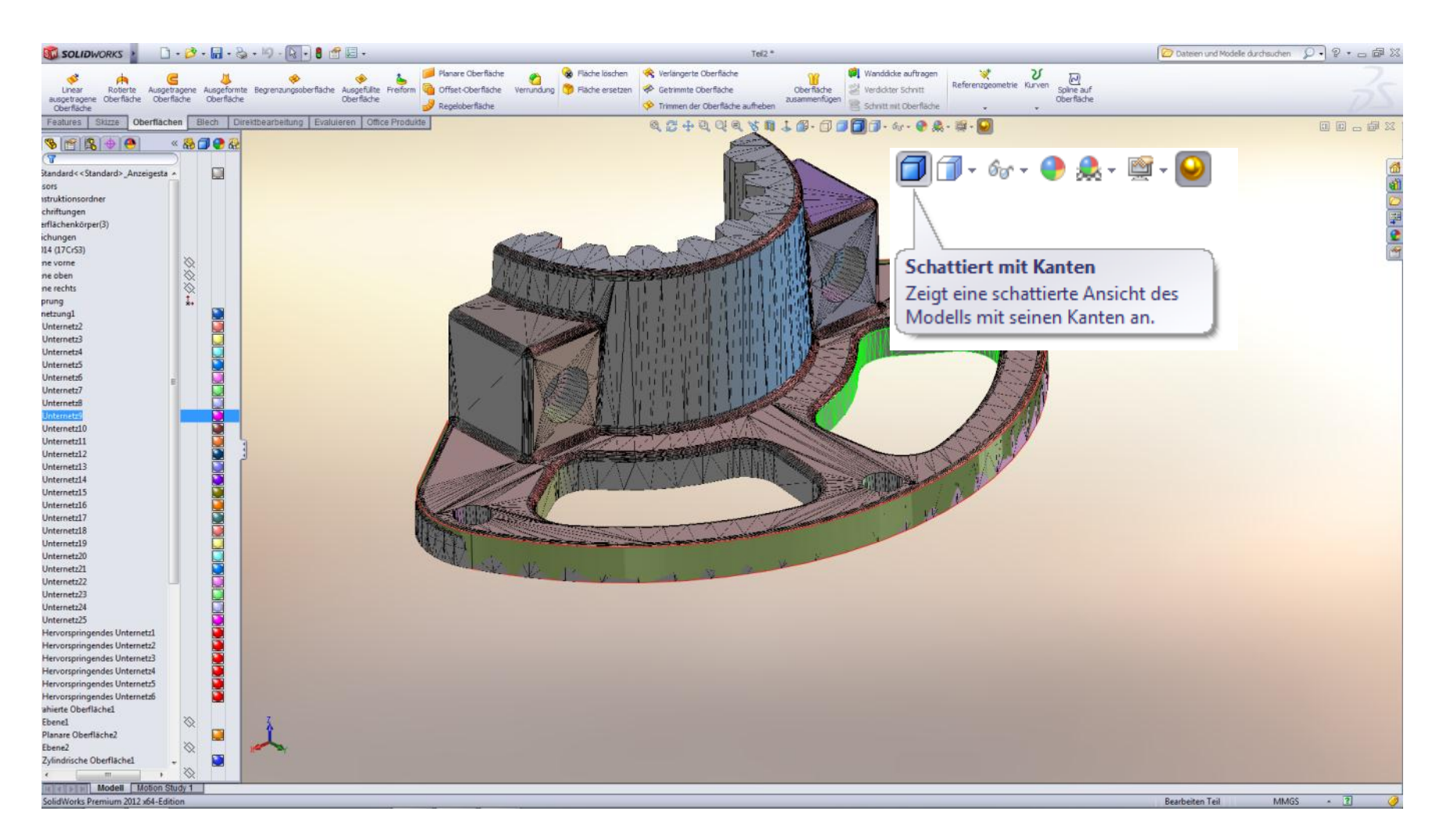

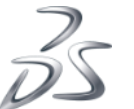

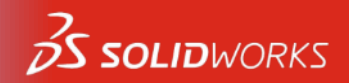

### **Oberflächenassistent: Netz trennen (Symmetrie)**

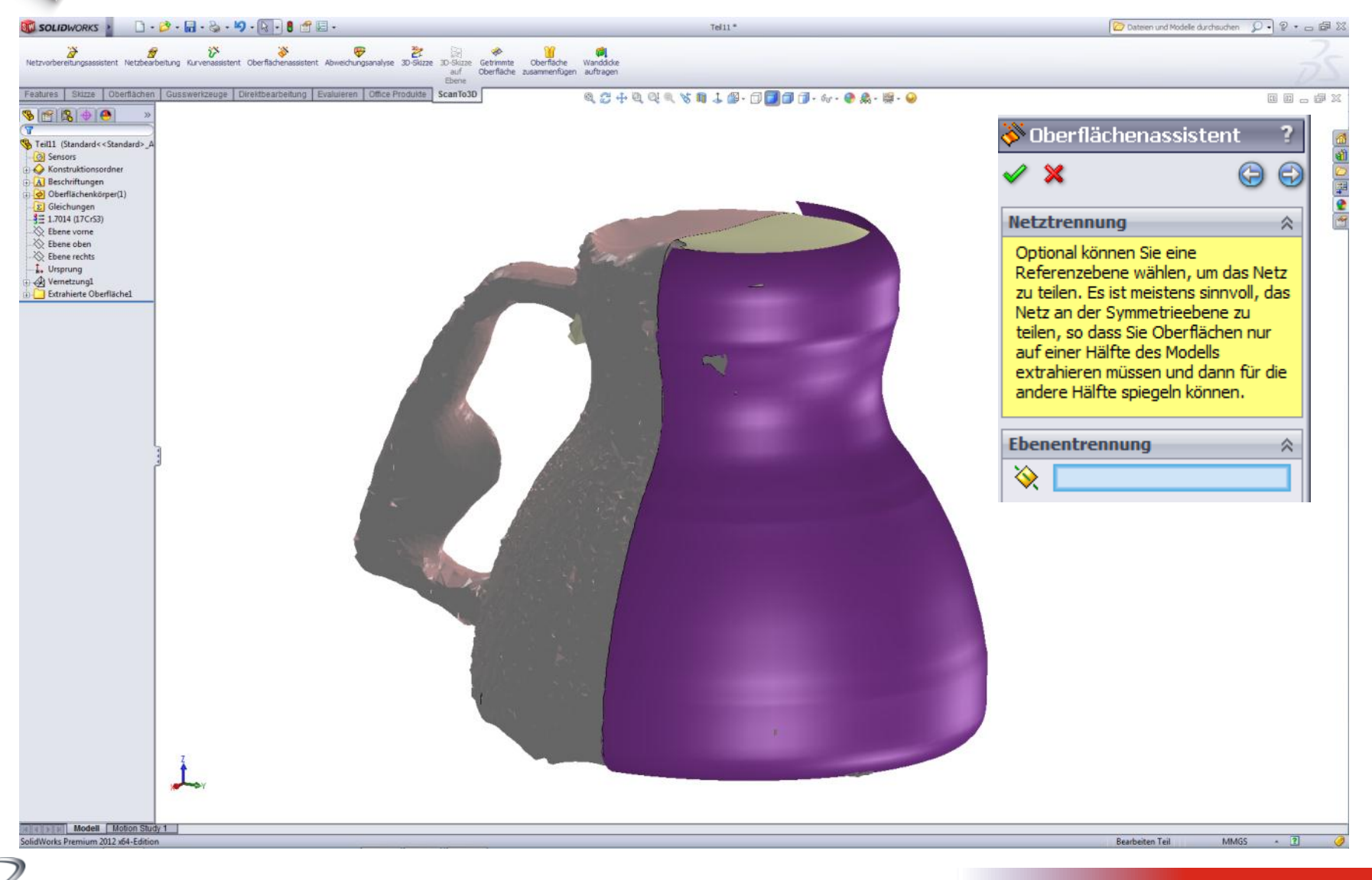

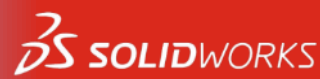

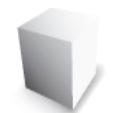

### **SolidWorks Autotrace**

Vektorisieren von Bildern 

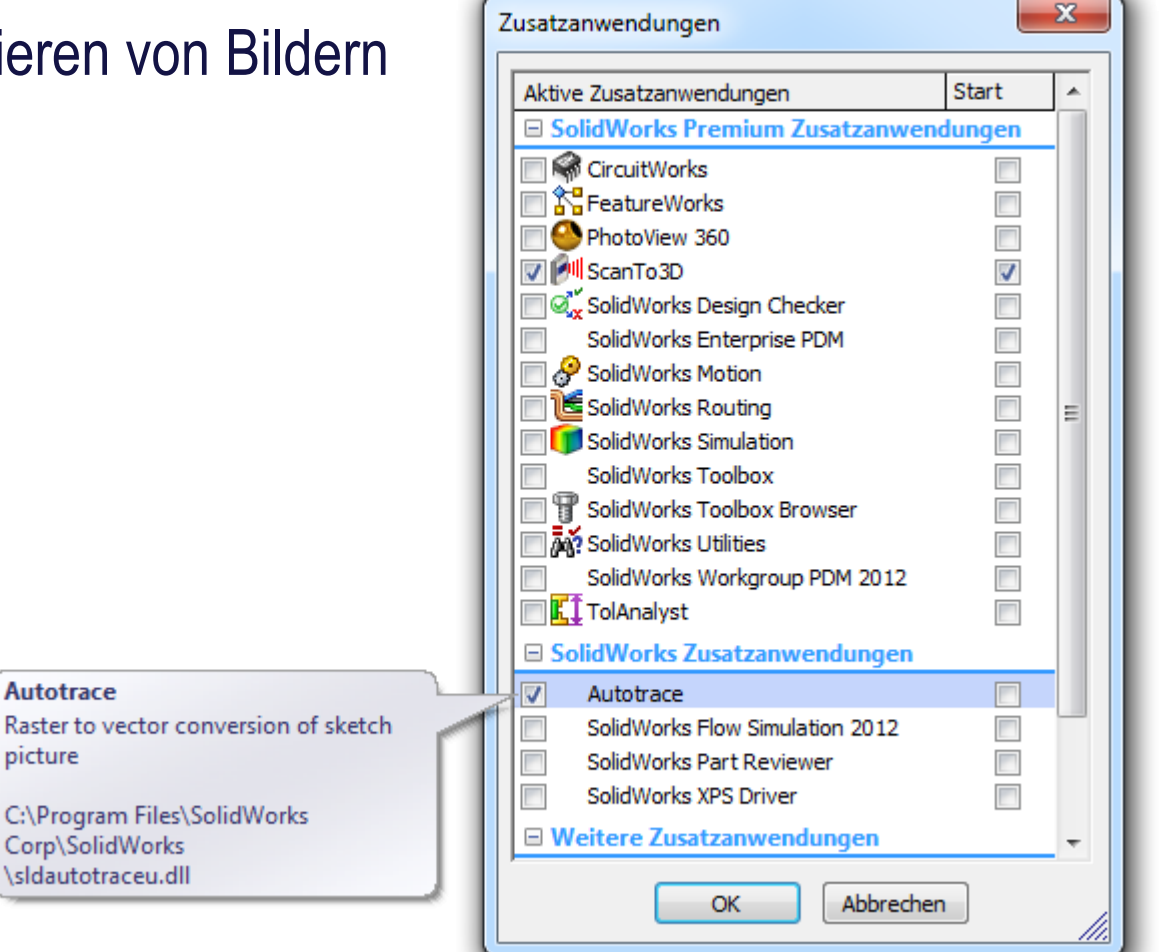

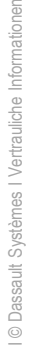

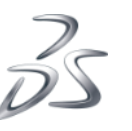

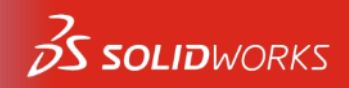

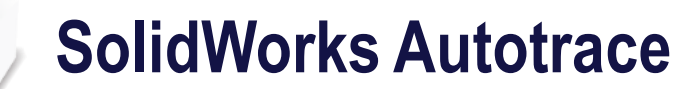

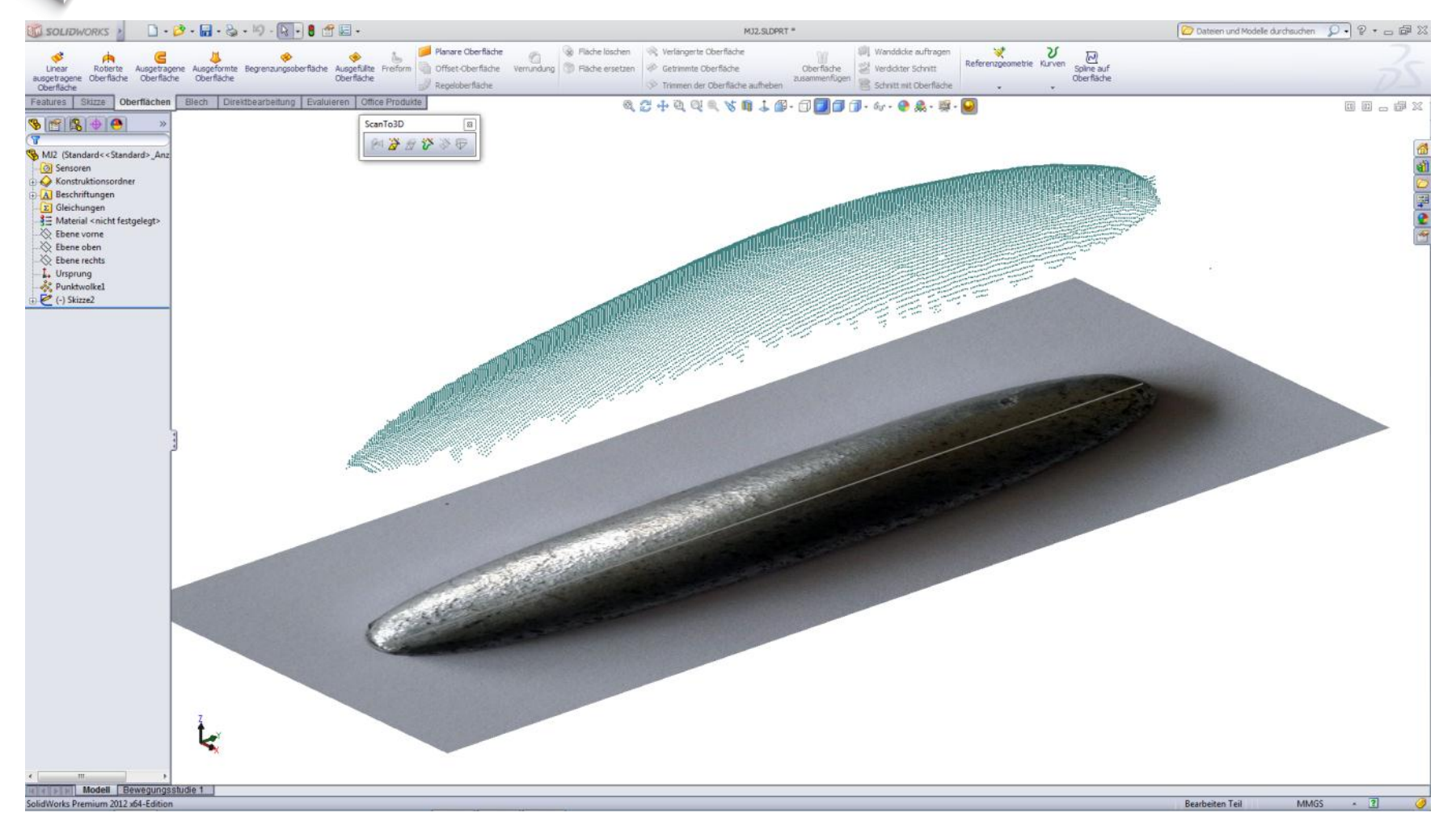

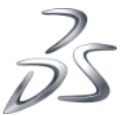

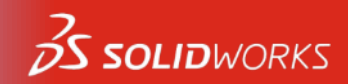

63

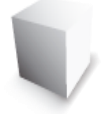

### **SolidWorks Autotrace**

| SOLIDWORKS ·                                                                                                    | 3 - 12 - 23 - 19 - 1 - 8                                                | 🖆 🗐 - Skoze2 von MJ2. SLOPRT *                                                                                                 | 🔯 Dateien und Modelle durchsuchen 👂 🔹 📾 💥 |
|----------------------------------------------------------------------------------------------------|-------------------------------------------------------------------------|----------------------------------------------------------------------------------------------------|-------------------------------------------|
| E     Ø     N - ○     N       Skoze     Intelligente     ■     - ○     0       be     Bemaßung     ■     - ○     0       -     -     □     - ○     - ○                                                        | Eemente Benente off<br>trimmen übernehmen Ben                           | A Benente spiegen A P Scheeler   Stet Uneares Skizzennuster Scheeler Scheeler   Benente verschieben Scheeler Scheeler Scheeler |                                           |
| Features Skizze Oberflächen                                                                                                    | Blech Direktbearbeitung Ev                                              | aluieren Office Produkte 🍕 🖧 🕂 🖞 🖓 🔍 🖓 🔍 🕼 🕹 🕼 🖓 👘 🗍 👘 🖓 + 🚳 🐁 🐲 - 🚳                                                           | 0 0 . # X                                 |
| S 😤 S 🔶 😬 🦉                                                                                                    | MJ2 (Standard< <standard< th=""><th>ScanTo3D</th><th>1</th></standard<> | ScanTo3D                                                                                                    | 1                                         |
| Skizzenbild ?                                                                                                    |                                                                         |                                                                                                    | × 6                                       |
| ✓ X 9 0                                                                                                    |                                                                         |                                                                                                    | (i)                                       |
| Skizzenbild A<br>Wählen Sie den Bidtyp aus, und<br>verwenden Sie der Wertzeuge, um<br>de zu extrahierenden Bereiche<br>auszuwählen. Wählen Sie<br>Arwenden, um de Ausvahl in<br>Skizzengeometrie umzuwandeln. |                                                                         | •                                                                                                    | -<br>                                     |
| Verfolgungseinstellungen R<br>Auswahnerkzeuge                                                                                                    |                                                                         |                                                                                                    |                                           |
| Vorschaueinstellungen 🛞                                                                                                    |                                                                         |                                                                                                    |                                           |
| Ausgangsbild anzeigen                                                                                                    |                                                                         |                                                                                                    |                                           |
| Image: Second trial anzeigen   Anpassungen   Bidnehigkeit:   Bidkontrast:                                                                                                    | •                                                                       |                                                                                                    |                                           |
| Farbtoleranz:                                                                                                    |                                                                         |                                                                                                    |                                           |
| Erkennungstoleranz:                                                                                                    |                                                                         |                                                                                                    | 2011 (Contraction)                        |
| -0                                                                                                    |                                                                         |                                                                                                    |                                           |
| Anwenden                                                                                                    | *                                                                       |                                                                                                    |                                           |
|                                                                                                    | 8                                                                       |                                                                                                    |                                           |
|                                                                                                    | <b>₩</b>                                                                |                                                                                                    |                                           |
|                                                                                                    |                                                                         |                                                                                                    |                                           |
| Modell Bewegungss                                                                                                    | *Vorderseite<br>tudie 1                                                 |                                                                                                    |                                           |
| Stellen Sie die Raster-zu-Vektor-Metho                                                                                                    | de ein, wählen Sie einen Bildbereich                                    | für die Konvertierung aus, und nehmen Sie mit den                                                                              | rarbeiten Skizze2 🖁 🕬 🕬                   |

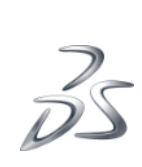

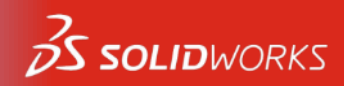

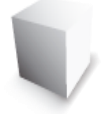

### **SolidWorks Autotrace**

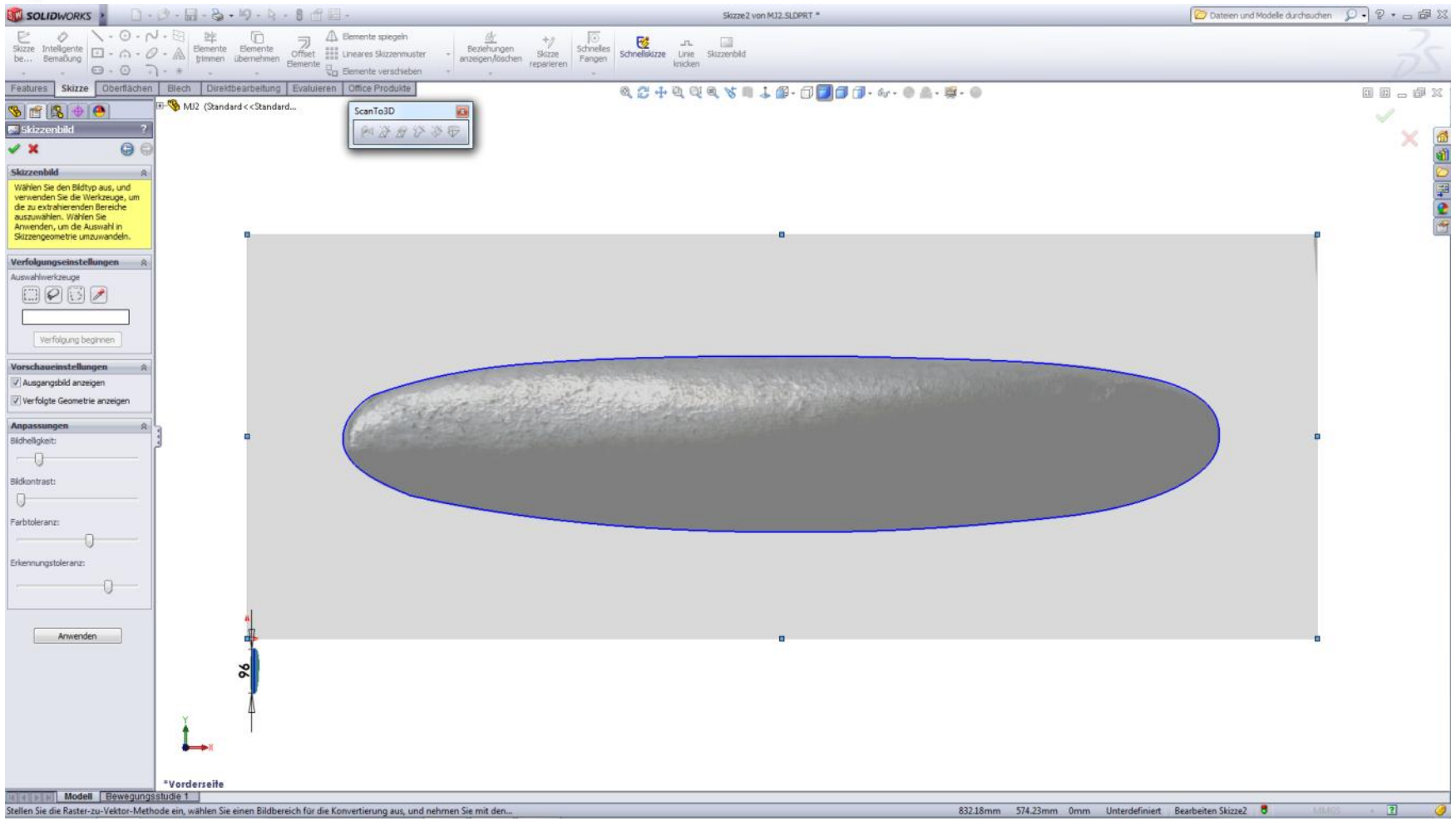

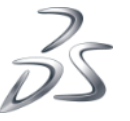

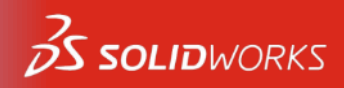

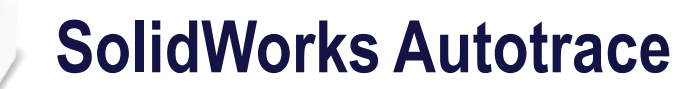

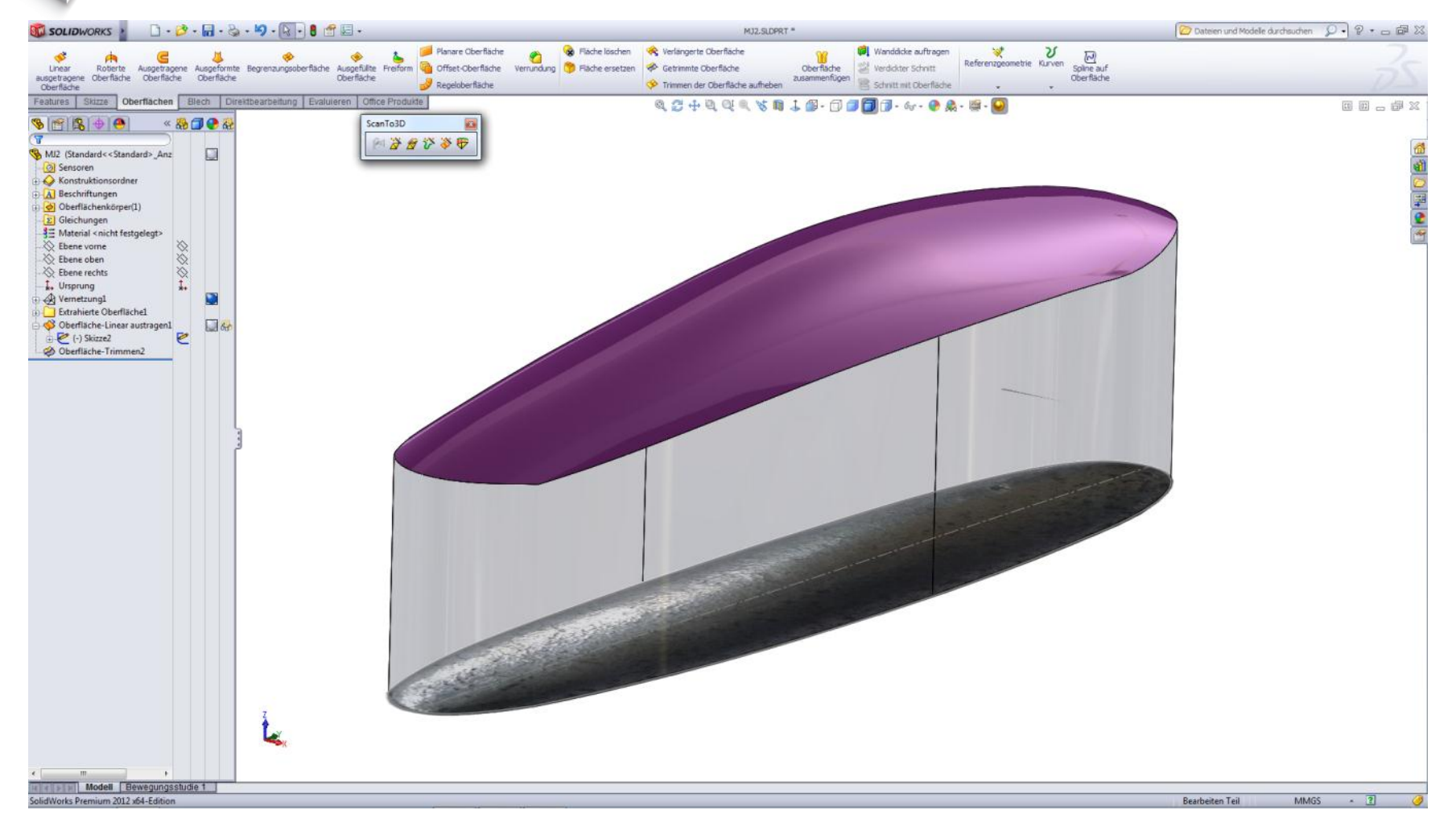

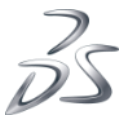

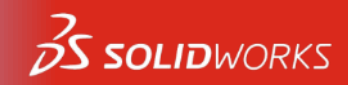

### **Umfangreiche Online-Hilfe**

#### Flächeneinstellungen

Beispiel für die Extraktion eines Unternetzes als Zylinder

Der Cursor zeigt ein Symbol für den Typ der extrahierten Oberfläche an, wenn Sie ihn darüberführen.

|   | Ebene                   | Extrahiert Unternetze als planare Oberfläche. Legen Sie einen Wert für Offset fest, um die Ebene relativ zum Netz neu zu positionieren.                                                                                                    |
|---|-------------------------|----------------------------------------------------------------------------------------------------|
| 0 | Zylinder                | Extrahiert Unternetze als zylindrische Oberfläche. Legen Sie einen Wert für den Radius fest.                                                                                                    |
| 7 | Kegel                   | Extrahiert Unternetze als konische Oberfläche. Legen Sie Werte für Winkel, Oberer Radius und Unterer Radius fest, um die Form des Kegels genauer zu definieren.                                                                                                    |
| 0 | Kugel                   | Extrahiert Unternetze als sphärische Oberfläche. Legen Sie einen Wert für den <b>Radius</b> fest. Definieren Sie für Mitte die X-, Y- und Z-Werte, um die<br>Kugelmitte relativ zum Ursprung zu definieren.                                                                                                    |
| 9 | Torus                   | Legen Sie einen einzelnen Netzbereich zur Bildung einer Oberfläche fest (ähnlich einer durch eine Verrundung erstellten Fläche). Setzen Sie die Werte für<br>Profilradius und Pfadradius fest.                                                                                                    |
| 1 | Lineare<br>Austragung   | Extrahiert Unternetze als eine lineare Austragung. Legen Sie eine einzelne Wand angrenzender Netzflächen fest, die eine Oberfläche bilden (ähnlich einer linearen Austragung).                                                                                                    |
| A | Rotieren                | Extrahiert Unternetze als eine Rotation. Legen Sie eine einzelne Wand angrenzender Netzflächen fest, die eine Oberfläche bilden (ähnlich einer Rotation).<br>Legen Sie einen Wert für den <b>Radius</b> fest.                                                                                                    |
|   |                         | Bei Linear austragen und Rotieren: Alle Netzflächen müssen Teil eines Netzes sein, um zusammen als lineare Austragung oder Rotation extrahiert<br>zu werden. Verwenden Sie die Malwerkzeuge des Oberflächenassistenten im PropertyManager Flächenidentifizierung, um Netzflächen mit<br>derselben Farbe zu identifizieren.                                                                                                    |
|   | Regeloberfläche         | Legen Sie einen einzelnen Netzbereich zur Bildung einer Oberfläche fest (ähnlich einer Ausformung mit zwei Profilen ohne Leitkurven). Setzen Sie Werte für Offset-Abstand 1 und Offset-Abstand 2 fest, um die Regeloberfläche zu verlängern.                                                                                                    |
|   | B-Spline                | Extrahiert Unternetze als B-Spline-Oberfläche. Ein Netz ermöglicht die Visualisierung der Oberfläche. Legen Sie einen Wert für Toleranz fest, um die B-<br>Spline-Oberflächenform genauer zu definieren, indem Sie die Abweichung zwischen der Oberfläche und dem Netz anpassen. Je größer die Abweichung,<br>umso glatter ist die Oberfläche. Die Maximale und Durchschnittliche Abweichung werden angegeben. Wählen Sie Abweichungsanalyse anzeigen, um<br>die Netz-zu-Oberfläche-Abweichung anzuzeigen. Modifizieren Sie die Anzahl der UV-Kurven und positionieren Sie sie neu, um die Oberfläche zu<br>verbessern. |
|   | Oberfläche<br>entfernen | Löscht die ausgwählte extrahierte Oberfläche. Das wirkt sich nicht auf das Unternetz aus, das zur Extraktion der Oberfläche verwendet wird.                                                                                                    |

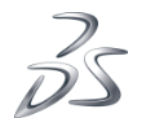

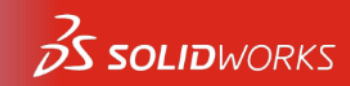

# Beispiel zum Üben "featurelines.sldprt"

### C:\Program Files\SolidWorks Corp\SolidWorks\samples\HandsOn\scanto3d

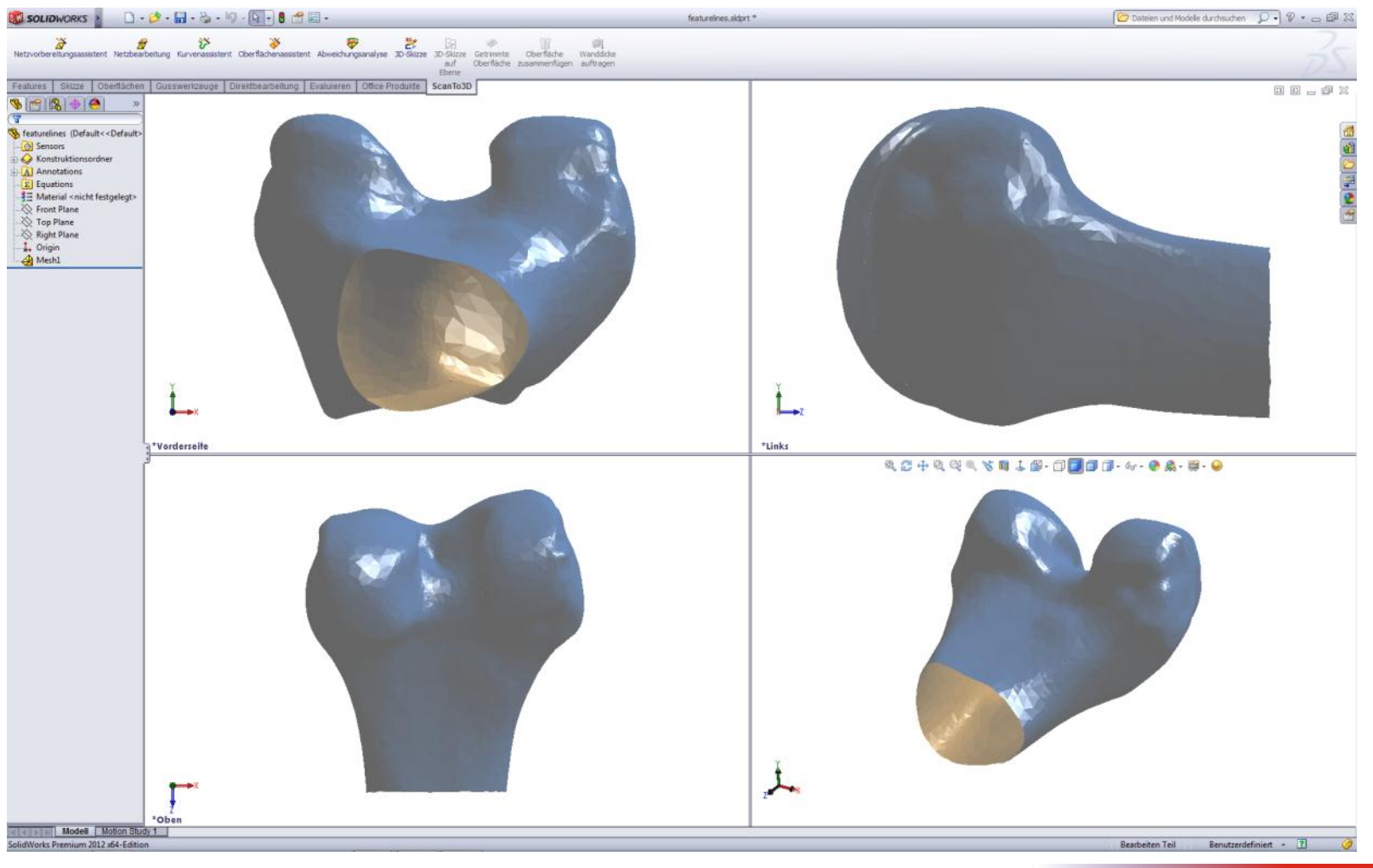

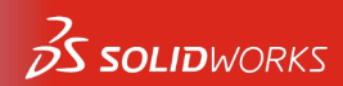

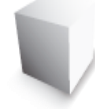

### Zusammenfassung

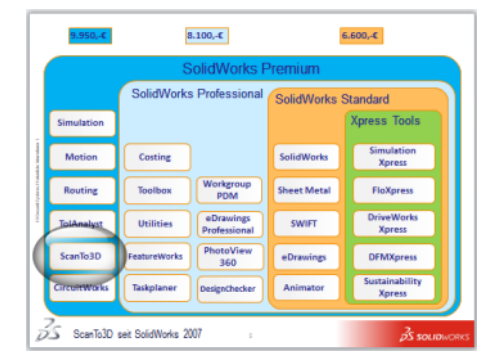

- ScanTo3D- 1 von 15 Modulen in SolidWorks Premium
- Unterstützt gängige Netzdaten und Punktewolken
- Bietet Funktionalitäten zur Netzaufbereitung (Glätten, Löcher)
- Kurvenassistent Schnittkurven, CSV-Splines, Begrenzungskurven
- Oberflächenassistent Automatische oder Angeleitete Erstellung
- Abweichungsanalyse Vergleich zwischen Netz und erstellter Geometrie
- Erstellung Organischer- oder Regelkörper

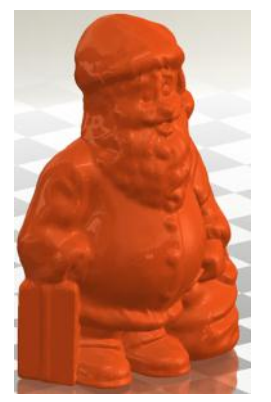

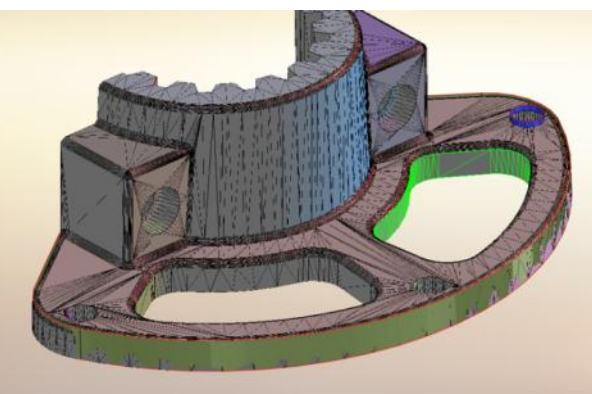

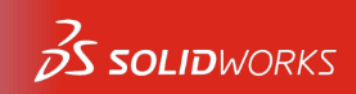